# Gebruiksaanwijzing GM32

In-situ-gasanalysator Uitvoering meetlans

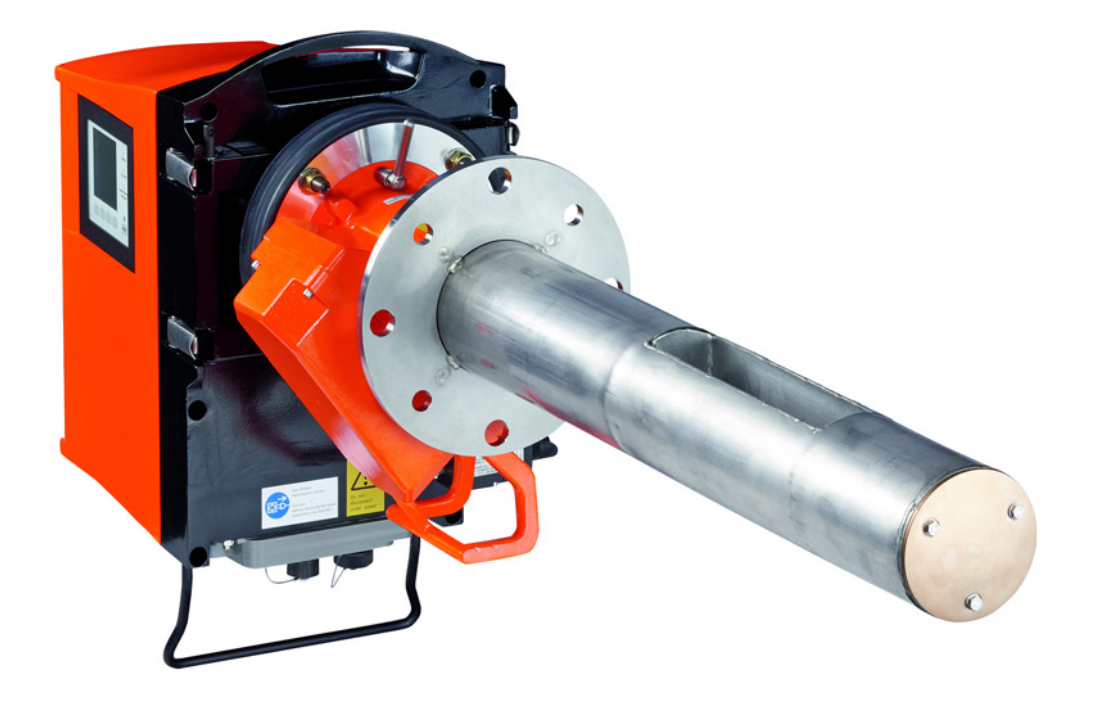

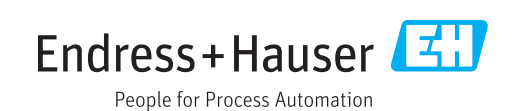

#### Beschreven product

Productnaam: GM32

Uitvoeringen: GM32 GMP (gecertificeerd conform EN 15267) GM32 LowNOx GMP (gecertificeerd conform EN 15267) GM32 GPP GM32 LowNOx GPP GM32 TRS-PE GPP

#### Fabrikant

Endress+Hauser SICK GmbH+Co. KG Bergener Ring 27 01458 Ottendorf-Okrilla Duitsland

## Juridische aanwijzingen

Dit document is door de auteurswet beschermd. De hierop gebaseerde rechten blijven bij de firma Endress+Hauser SICK GmbH+Co. KG. De vermenigvuldiging van dit document of delen ervan is uitsluitend toegestaan binnen de grenzen van de wettelijke bepalingen van de Auteurswet.

Elke wijziging, inkorting of vertaling van het document zonder nadrukkelijke schriftelijke toestemming van de firma Endress+Hauser SICK GmbH+Co. KG is verboden.

De in dit document genoemde merken zijn eigendom van de betreffende eigenaar.

© Endress+Hauser SICK GmbH+Co. KG. Alle rechten voorbehouden.

#### **Origineel document**

Dit document is een origineel document van de Endress+Hauser SICK GmbH+Co. KG.

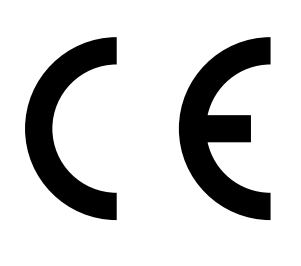

## Inhoud

| 1 | Ove  | r dit document                                                   | 6     |  |  |  |
|---|------|------------------------------------------------------------------|-------|--|--|--|
|   | 1.1  | Symbolen en documentconventies                                   | 6     |  |  |  |
|   |      | 1.1.1 Waarschuwingssymbolen                                      | 6     |  |  |  |
|   |      | 1.1.2 Waarschuwingsniveaus en signaalwoorden                     | 6     |  |  |  |
|   |      | 1.1.3 Informatiepictogrammen                                     | 7     |  |  |  |
|   | 1.2  | Belangrijke gebruiksinstructies7                                 |       |  |  |  |
|   | 1.3  | Reglementair gebruik                                             | 7     |  |  |  |
|   |      | 1.3.1 Doel van het apparaat                                      | 7     |  |  |  |
|   | 1.4  | Productidentificatie                                             | 7     |  |  |  |
|   | 1.5  | Verantwoordelijkheid van de gebruiker7                           |       |  |  |  |
|   | 1.6  | Aanvullende documenten/informatie                                | 8     |  |  |  |
| 2 | Pro  | ductbeschriiving                                                 | 9     |  |  |  |
|   | 2.1  | Productbeschrijving                                              | 9     |  |  |  |
|   |      | 2.1.1 Apparaat-uitvoeringen                                      | 9     |  |  |  |
|   |      | 2.1.2 TRS-berekening                                             | 10    |  |  |  |
|   |      | 2.1.3 Apparaatvarianten                                          | 10    |  |  |  |
|   |      | 2.1.4 Opties                                                     | 11    |  |  |  |
|   | 2.2  | SOPAS ET (pc-programma)                                          | 11    |  |  |  |
|   | 2.3  | Referentiecyclus                                                 | 11    |  |  |  |
|   | 2.4  | Controlecyclus                                                   | 11    |  |  |  |
|   | 2.5  | 2.5 Opbouw van de GM32                                           |       |  |  |  |
|   |      | 2.5.1 Meetlans                                                   | 13    |  |  |  |
|   | 2.6  | Spoelluchteenheid (bij GMP-meetlans)                             | 13    |  |  |  |
|   |      | 2.6.1 Lichtbronnen                                               | 14    |  |  |  |
| 3 | Voo  | rbereiding aan gaskanaalzijde                                    | 15    |  |  |  |
|   | 3.1  | Voorbereiding van het meetpunt                                   | 15    |  |  |  |
|   |      | 3.1.1 Omvang van de levering controleren                         | 15    |  |  |  |
|   | 3.2  | Overzicht van de montagestappen (werkzaamheden aan de kanaalzijd | de)16 |  |  |  |
|   |      | 3.2.1 Uit te voeren stappen (overzicht)                          | 17    |  |  |  |
|   |      | 3.2.2 Montage van de flens met buis aan het gaskanaal            | 17    |  |  |  |
|   | 3.3  | Montage van de aansluiteenheid                                   | 18    |  |  |  |
|   | 3.4  | Montage van de spoelluchteenheid (bij GMP-lans)                  | 18    |  |  |  |
|   | 3.5  | Installeren van de elektrische verbindingsleidingen              | 19    |  |  |  |
|   |      | 3.5.1 Algemene informatie                                        | 21    |  |  |  |
|   |      | 3.5.2 I/O-interfaces (optie) aansluiten                          | 21    |  |  |  |
|   |      | 3.5.2.1 Voorinstelling van de interfaces                         | 22    |  |  |  |
|   |      | 3.5.3 Elektrische verbindingsleidingen naar de ZO-eenheid legger | ı23   |  |  |  |
|   |      | 3.5.4 Energievoorziening voorbereiden                            | 24    |  |  |  |
| 4 | Inbe | edriifstelling                                                   | 25    |  |  |  |
| • | 4.1  | Vereiste vakkennis voor de inbedriifstelling                     |       |  |  |  |
|   | 4.2  | Benodigd materiaal (niet meegeleverd)                            | 27    |  |  |  |
|   | 4.3  | Overzicht van de montagestappen                                  |       |  |  |  |
|   |      |                                                                  |       |  |  |  |

| 4.4   | Transpo          | ortbeveiliging                           | gen                                                               |                 |  |
|-------|------------------|------------------------------------------|-------------------------------------------------------------------|-----------------|--|
| 4.5   | Montag           | e van de ap                              | paraatflens aan het spoelluchtvoorzetstuk                         |                 |  |
| 4.6   | Uitlijner        | n van de me                              | etlans in stroomrichting                                          |                 |  |
|       | 4.6.1            | Als de juis                              | ste stand van de lans moet worden ingesteld                       | 31              |  |
| 4.7   | Bij GPP          | ans: elektrisch aansluiting              |                                                                   |                 |  |
| 4.8   | Elektris         | che aansluit                             | ing van de ZO-eenheid                                             |                 |  |
| 4.9   | Inschak          | elen van de                              | energievoorziening van de GM32                                    |                 |  |
| 4.10  | Bij de G         | MP-lans: Int                             | pedrijfstelling van de spoelluchttoevoer                          |                 |  |
| 4.11  | Montag           | e van de me                              | etlans in het gaskanaal                                           | 34              |  |
| 4.12  | Montag           | e van de ZO                              | -eenheid aan de apparaatflens                                     |                 |  |
| 4.13  | Optisch          | e fijne uitlijn                          | ing van de ZO-eenheid                                             |                 |  |
| 4.14  | OPC              |                                          |                                                                   |                 |  |
|       | 4.14.1           | OPC-inter                                | face                                                              |                 |  |
| 4.15  | Montag           | e van de we                              | erkappen (optie)                                                  | 39              |  |
| Bedi  | ening            |                                          |                                                                   | 41              |  |
| 5.1   | Herken           | nen van een                              | onveilige bedrijfstoestand                                        |                 |  |
| 5.2   | Bedieni          | ngspaneel                                |                                                                   |                 |  |
|       | 5.2.1            | Statusind                                | icatoren (leds)                                                   |                 |  |
|       | 5.2.2            | Toetstoev                                | vijzing                                                           |                 |  |
|       | 5.2.3            | Contrast i                               | nstellen                                                          |                 |  |
|       | 5.2.4            | Taal                                     |                                                                   |                 |  |
|       | 5.2.5            | Menuboo                                  | m                                                                 |                 |  |
|       |                  | 5.2.5.1                                  | Diagnosis                                                         |                 |  |
|       |                  | 5.2.5.2                                  | Check cycle                                                       |                 |  |
|       |                  | 5.2.5.3                                  | Alignment check (automatische optische uitlij controleren; optie) | ining<br>45     |  |
|       |                  | 5.2.5.4                                  | Adjustments                                                       |                 |  |
|       |                  | 5.2.5.5                                  | Maintenance                                                       |                 |  |
| Incto | ndhour           | ding                                     |                                                                   | 10              |  |
|       | Ondorh           | audecohome                               | (vaar da gabruikar)                                               | <b>40</b><br>۱۷ |  |
| 5.T   | 6 1 1            | Aanhovol                                 | a (voor de gebruiker)                                             | 40<br>vrig      |  |
|       | 0.1.1            | gebruik                                  |                                                                   |                 |  |
| 6.2   | Voorber          | reidende we                              | rkzaamheden                                                       |                 |  |
| 6.3   | Openkla          | lappen en afnemen van de ZO-eenheid      |                                                                   |                 |  |
| 6.4   | Visuele          | suele controle                           |                                                                   |                 |  |
| 6.5   | Venster reinigen |                                          | 50                                                                |                 |  |
| 6.6   | Droogm           | gmiddelpatronen controleren en vervangen |                                                                   |                 |  |
| 6.7   | Zendlar          | np en led Gl                             | M32 LowNOx vervangen                                              |                 |  |
|       | 6.7.1            | Benodigd                                 | gereedschap                                                       |                 |  |
|       | 6.7.2            | Zendlamp                                 | net led-eenheid                                                   |                 |  |
| 6.8   | Spoellu          | chteenheid                               | reinigen                                                          |                 |  |
|       | •                |                                          | -                                                                 |                 |  |

4

5

| 7 | Stori              | ingen ve                                                  | rhelpen                                                 | 54 |  |  |  |
|---|--------------------|-----------------------------------------------------------|---------------------------------------------------------|----|--|--|--|
|   | 7.1                | .1 Veiligheidsinstructies bij het verhelpen van storingen |                                                         |    |  |  |  |
|   | 7.2                | Foutdiag                                                  | nosetabellen                                            | 55 |  |  |  |
|   |                    | 7.2.1                                                     | Apparaat functioneert niet                              | 55 |  |  |  |
|   |                    | 7.2.2                                                     | Meetwaarden zijn blijkbaar onjuist                      | 55 |  |  |  |
|   |                    | 7.2.3                                                     | Meetgas dringt naar binnen                              | 56 |  |  |  |
|   |                    | 7.2.4                                                     | Corrosie op lans of flenzen                             | 56 |  |  |  |
|   |                    | 7.2.5                                                     | Meetwaarde knippert                                     | 56 |  |  |  |
|   | 7.3                | Foutmel                                                   | dingen                                                  | 56 |  |  |  |
|   |                    | 7.3.1                                                     | Voorbeeld van een foutmelding                           | 56 |  |  |  |
|   |                    | 7.3.2                                                     | Foutmeldingen                                           | 57 |  |  |  |
|   | 7.4                | Spoelluchttoevoer onvoldoende (bij GMP-lans)              |                                                         |    |  |  |  |
|   | 7.5                | Storingen op de aansluiteenheid                           |                                                         |    |  |  |  |
| 8 | Buite              | enbedrijf                                                 | fstelling                                               | 62 |  |  |  |
|   | 8.1                | Buiten w                                                  | erking stellen                                          | 62 |  |  |  |
|   |                    | 8.1.1                                                     | Buiten werking stellen                                  | 62 |  |  |  |
|   |                    | 8.1.2                                                     | Demontage                                               | 62 |  |  |  |
|   | 8.2                | Opslag                                                    |                                                         |    |  |  |  |
|   | 8.3                | Milieuvriendelijke verwijdering/recycling                 |                                                         |    |  |  |  |
| 9 | Specificaties 6    |                                                           |                                                         |    |  |  |  |
|   | 9.1 Conformiteiten |                                                           |                                                         |    |  |  |  |
|   |                    | 9.1.1                                                     | Elektrische beveiliging                                 | 64 |  |  |  |
|   | 9.2                | Systeem                                                   | : GM32                                                  | 65 |  |  |  |
|   |                    | 9.2.1                                                     | Systeem GM32 Standaard                                  | 65 |  |  |  |
|   |                    | 9.2.2                                                     | Systeem GM32 TRS-PE                                     | 67 |  |  |  |
|   |                    | 9.2.3                                                     | Zend-ontvangst-eenheid                                  | 68 |  |  |  |
|   |                    | 9.2.4                                                     | Open meetlans (GMP)                                     | 68 |  |  |  |
|   |                    | 9.2.5                                                     | Gascontroleerbare meetlans (GPP)                        | 68 |  |  |  |
|   |                    | 9.2.6                                                     | Aansluiteenheid                                         | 69 |  |  |  |
|   | 9.3                | Modbus-                                                   | register Mapping                                        | 70 |  |  |  |
|   |                    | 9.3.1                                                     | Mapping van de meetcomponenten van de GM32              | 70 |  |  |  |
|   |                    | 9.3.2                                                     | Mapping voor de GM32 algemeen                           | 71 |  |  |  |
|   |                    | 9.3.3                                                     | Mapping van de Modbus-inputwaarden                      | 72 |  |  |  |
|   |                    | 9.3.4                                                     | Bitmap-tabel "Status"                                   | 72 |  |  |  |
|   |                    | 9.3.5                                                     | Bitmap-tabel "Failure"                                  | 73 |  |  |  |
|   |                    | 9.3.6                                                     | Bitmap-tabel "Maintenance Request"                      | 73 |  |  |  |
|   |                    | 9.3.7                                                     | Bitmap-tabel "Function Check" en "Out of Specification" | 73 |  |  |  |
|   |                    | 9.3.8                                                     | Bitmap-tabel "Extended"                                 | 74 |  |  |  |
|   |                    | 9.3.9                                                     | Tabel "Operating States"                                | 74 |  |  |  |
|   | 9.4                | Afmeting                                                  | gen                                                     | 75 |  |  |  |

## **1** Over dit document

## **1.1** Symbolen en documentconventies

## 1.1.1 Waarschuwingssymbolen

| Symbool | Betekenis                                         |
|---------|---------------------------------------------------|
|         | Gevaar (algemeen)                                 |
| 4       | Gevaar door elektrische spanning                  |
|         | Gevaar door explosieve stoffen/stofmengsels       |
|         | Gevaar door gezondheidsschadelijke stoffen        |
|         | Gevaar door hoge temperatuur of hete oppervlakken |
|         | Gevaar voor milieu/natuur/organismen              |

## 1.1.2 Waarschuwingsniveaus en signaalwoorden

## GEVAAR

Gevaar voor mensen dat ernstig letsel of de dood tot gevolg heeft.

## WAARSCHUWING

Gevaar voor mensen dat ernstig letsel of de dood tot gevolg kan hebben.

## VOORZICHTIG

Gevaar dat licht letsel tot gevolg kan hebben.

## BELANGRIJK

Gevaar dat materiële schade tot gevolg kan hebben.

## 1.1.3 Informatiepictogrammen

| Symbool | Betekenis                                                         |
|---------|-------------------------------------------------------------------|
| !       | Belangrijke technische informatie over dit product                |
| 4       | Belangrijke informatie over elektrische of elektronische functies |

## **1.2** Belangrijke gebruiksinstructies

|   | <ul> <li>WAARSCHUWING: Gevaar door vrijkomend gas bij het openklappen van de ZO-eenheid</li> <li>Als er overdruk in het gaskanaal heerst, kunnen bij het openklappen van de ZO-eenheid hete en/of voor de gezondheid schadelijke gassen ontsnappen.</li> <li>Klap de ZO-eenheid alleen open als u gepaste veiligheidsmaatregelen hebt getroffen.</li> </ul> |
|---|----------------------------------------------------------------------------------------------------|
| ! | <ul> <li>VOORZICHTIG: als de scharnierpen niet correct is ingestoken, kan de ZO-eenheid vallen als deze wordt opengeklapt.</li> <li>Controleer vóór het openklappen van de ZO-eenheid of de scharnierpen helemaal naar beneden is gedrukt, zie "ZO-eenheid monteren", blz. 36.</li> </ul>                                                                   |
| ! | <ul> <li>VOORZICHTIG: Gevaar voor verontreiniging bij uitval van de spoellucht (bij<br/>GM32 met GMP-lans)</li> <li>Neem bij een uitval van de spoelluchttoevoer onmiddellijk maatregelen ter<br/>bescherming van de gasanalysator, zie "Foutmeldingen", blz. 56.</li> </ul>                                                                                |

## 1.3 Reglementair gebruik

## 1.3.1 Doel van het apparaat

De GM32 is uitsluitend bedoeld voor de emissie- en procesbewaking van gassen in industriële installaties.

GM32 meet continu direct in het gaskanaal (in-situ).

## 1.4 Productidentificatie

| Productnaam          | GM32                                                                                                    |
|----------------------|----------------------------------------------------------------------------------------------------|
| Productvariant       | Uitvoering met meetlans                                                                                                    |
| Fabrikant            | Endress+Hauser SICK GmbH+Co. KG<br>Bergener Ring 27 · 01458 Ottendorf-Okrilla · Duitsland                                                                                                    |
| Positie typeplaatjes | Zend-ontvangsteenheid: aan de rechterkant en op de tussenbehuizing<br>Aansluiteenheid: aan de rechterkant en binnenin<br>Bij de GMP-lans: op het spoelluchtvoorzetstuk<br>Bij de GPP-lans: op het flensvoorzetstuk |

## 1.5 Verantwoordelijkheid van de gebruiker

## Beoogde gebruiker

De GM32 mag uitsluitend worden bediend door deskundige personen die op grond van hun apparaatspecifieke scholing en kennis en hun kennis van de geldende voorschriften de aan hen opgedragen werkzaamheden kunnen beoordelen en gevaren kunnen herkennen.

## Correct gebruik

- Gebruik het apparaat uitsluitend zoals in deze gebruiksaanwijzing is beschreven. Voor andere toepassingen kan de fabrikant niet aansprakelijk worden gesteld.
- ► Voer de voorgeschreven onderhoudswerkzaamheden uit.
- Op en in het apparaat mogen geen onderdelen worden verwijderd, toegevoegd of veranderd, tenzij dit in officiële informatie van de fabrikant staat beschreven en gespecificeerd.
  - Anders
  - vervalt elke garantie van de fabrikant.
  - kan er gevaar van het apparaat uitgaan.

#### Bijzondere lokale voorwaarden

Volg de op de plaats van gebruik geldende lokale wetten, voorschriften en bedrijfsinterne gebruiksinstructies op.

#### Bewaren van de documenten

Deze gebruiksaanwijzing:

- moet binnen handbereik zijn om te kunnen worden geraadpleegd.
- moet aan de nieuwe eigenaar worden overhandigd.

## 1.6 Aanvullende documenten/informatie

Meegeleverde documenten in acht nemen.

#### Aanvullende handleidingen

In aanvulling op deze gebruiksaanwijzing gelden de volgende documenten:

- technische informatie GM32 (optie)
- gebruiksaanwijzing spoelluchttoevoer SLV4 (bij GMP-lans)
- gebruiksaanwijzing "Modulair I/O-systeem" (optie)
- eindtestrapport
- cd-rom met pc-bedieningsprogramma SOPAS ET

#### Productbeschrijving 2

#### 2.1 Productbeschrijving

De GM32-gasanalysator is bedoeld voor de continue meting van de gasconcentraties in industriele installaties.

GM32 is een in-situ-gasanalysator, d.w.z. de meting vindt direct plaats in het kanaal waar gas doorheen stroomt.

- Meetcomponenten: SO<sub>2</sub>, NO, NO<sub>2</sub> en NH<sub>3</sub> (apparaatspecifiek) evenals de referentiegrootheden temperatuur en druk.
- Uitvoering GM32-TRS-PExx: TRS-componenten. (Alleen voor kraftcellulose-installaties. Alleen met GPP-sonde)
- Meetprincipe: Differentiële Optische Absorptie Spectroscopie (DOAS).

#### 2.1.1 Apparaat-uitvoeringen

| Uitvoering    | Componenten gemeten                                                                                                    | Componenten<br>berekend                     |
|---------------|----------------------------------------------------------------------------------------------------|---------------------------------------------|
| Alle          | T, p                                                                                                    |                                             |
| GM32-1        | SO <sub>2</sub>                                                                                                    |                                             |
| GM32-2        | SO <sub>2</sub> , NO                                                                                                    | NO <sub>x</sub>                             |
| GM32-3        | SO <sub>2</sub> , NO, NO <sub>2</sub>                                                                                                    | NO <sub>x</sub>                             |
| GM32-4        | NO                                                                                                    | NO <sub>x</sub>                             |
| GM32-5        | SO <sub>2</sub> , NO, NH <sub>3</sub>                                                                                                    | NO <sub>x</sub>                             |
| GM32-6        | NO, NO <sub>2</sub> , NH <sub>3</sub>                                                                                                    | NO <sub>x</sub>                             |
| GM32-7        | NO, NO <sub>2</sub>                                                                                                    | NO <sub>x</sub>                             |
| GM32-8        | NO, NH <sub>3</sub>                                                                                                    | NO <sub>x</sub>                             |
| GM32-9        | SO <sub>2</sub> , NO, NO <sub>2</sub> , NH <sub>3</sub>                                                                                                    | NO <sub>x</sub>                             |
| GM32-TRS-PE01 | H <sub>2</sub> S                                                                                                    |                                             |
| GM32-TRS-PE02 | TRS <sup>[[1]]</sup>                                                                                                    | $TRS = H_2S + CH_3SH$                       |
| GM32-TRS-PE03 | $H_2S$ , $SO_2$ , $NO$                                                                                                    |                                             |
| GM32-TRS-PE04 | TRS, SO <sub>2</sub> , NO                                                                                                    | $TRS = H_2S + CH_3SH$                       |
| GM32-TRS-PE05 | H <sub>2</sub> S, SO <sub>2</sub> , NO, NH <sub>3</sub>                                                                                                    |                                             |
| GM32-TRS-PE06 | TRS, SO <sub>2</sub> , NO, NH <sub>3</sub>                                                                                                    | $TRS = H_2S + CH_3SH$                       |
| GM32-TRS-PE07 | TRS, H <sub>2</sub> S, CH <sub>3</sub> SH <sup>[[2]]</sup> , (CH <sub>3</sub> ) <sub>2</sub> S <sup>[[3]]</sup> , (CH <sub>3</sub> ) <sub>2</sub> S <sub>2</sub> <sup>[[4]]</sup> , SO <sub>2</sub> , NO, NH <sub>3</sub> | $TRS = H_2S+CH_3SH+(CH_3)_2S+2x(CH_3)_2S_2$ |

[1] Totaal gereduceerde zwavel

[2] Methylmercaptaan[3] Dimethylsulfide[4] Dimethyldisulfide

## 2.1.2 TRS-berekening

Omrekening TRS fysische eenheden ppm <-> mg/m<sup>3</sup>

- TRS afzonderlijke componenten worden conventioneel in de convertor thermisch geoxideerd naar SO<sub>2</sub>.
- Het SO<sub>2</sub>-verschil in ppm uit de meting vóór en na de convertor komt voort uit de TRScomponenten.
- De directe meetmethode van de GM32 (zonder convertor) is aan deze berekeningsconventie aangepast.
- Omdat het aandeel van  $H_2S > 80\%$  an TRS is: Bij de omrekening van het SO<sub>2</sub>-verschil naar TRS in mg/m<sup>3</sup>N dient het molecuulgewicht  $H_2S$  als grondslag.

Voorbeeld:

- SO<sub>2</sub> verschil convertor: 10 ppm = 15.18 mg/m<sup>3</sup>N
- GM32 TRS meetwaarde: 20 mg/m<sup>3</sup>N = 13.18 ppm
- met H<sub>2</sub>S = 34 g/mol
   -> 1 ppm H<sub>2</sub>S = 34000 mg/mol / 0.0224 m<sup>3</sup>N/mol / 1000000 = 1.518 mg/m<sup>3</sup>N (bij normale omstandigheid 0 °C).

## 2.1.3 Apparaatvarianten

Variant "Basis"

- Referentiecyclus, zie "Referentiecyclus", blz. 11: correctie van interne driften. Nulpuntcontrole.
- Automatische spiegeluitlijning: automatische afstelling van de optische as.
- Logboek: systeemmeldingen worden in een logboek geregistreerd.
- Netwerk: ethernet-interface (Modbus TCP, SOPAS ET, OPC server).

## Variant "Pro"

zoals variant "Basis". Aanvullend:

- TÜV-gekeurd voor installaties die goedkeuring behoeven ( $\rightarrow$  technische gegevens).
- Controlecyclus, zie "Controlecyclus", blz. 11 : referentiecyclus (overeenkomstig variant "Basis") en aansluitend cyclus voor controle en output van het nul- en controlepunt. De controlecyclus genereert de QAL3-waarden (kwaliteitscontrole van geautomatiseerde meetsystemen). De QAL3-waarden kunnen met SOPAS ET worden weergegeven.
- Bedieningspaneel: meetwaarden, bedrijfstoestand en storingsmeldingen worden in normale tekst op een beeldscherm weergegeven.
- QAL3-tool (CUSUM-kaart).

#### 2.1.4 Opties

- I/O-modules:
  - Analog Out: max. 8 uitgangen
  - Analog In: max. 2 ingangen
  - Digital Out: max. 8 uitgangen
  - Digital In: max. 4 ingangen
- Ethernet rail switch. Bevat extra interfaces:
  - 4 elektrische aansluitingen
  - 1 lichtgeleideraansluiting (zender en ontvanger)
- SCU: bedieningseenheid voor de besturing van meerdere SCU-compatibele analysatoren (→ gebruiksaanwijzing van de SCU)
  - Aanvullend meetbereik voor een component (kalibratie op meerdere bereiken)
  - Uitgebreid gastemperatuurbereik tot 650°C
  - LowNO<sub>2</sub> voor een verbeterde NO<sub>2</sub>-nauwkeurigheid
  - Weerkap

## 2.2 SOPAS ET (pc-programma)

Via SOPAS ET kan de GM32 aanvullend worden geparametreerd en SOPAS ET is de toegang tot het logboek van de GM32 mogelijk.

SOPAS ET draait op een externe pc, die via de ethernetinterface op de GM32 wordt aangesloten, zie "Installeren van de elektrische verbindingsleidingen", blz. 19.

- +1 Meer informatie over SOPAS ET: → technische informatie GM32
  - ightarrow helpmenu SOPAS ET

## 2.3 Referentiecyclus

Correctie van interne driften in een instelbaar interval (standaard: 1 uur, instelling: SOPAS ET) of via een commando (met SOPAS ET).

Meetwaarde-output tijdens de referentiecyclus: laatste geldige meetwaarde.

## 2.4 Controlecyclus

De controlecyclus bestaat uit de referentiecyclus en de aansluitende controle en uitvoer van het nul- en controlepunt (70% van de meetbereikeindwaarde).

De controlecyclus wordt in een instelbaar interval (met SOPAS ET), via een commando (met SOPAS ET) of via een extern signaal (optie) uitgevoerd.

Met de controlecyclus kan het apparaat de controle van het nulpunt en van een referentiepunt voor elke component zonder de toevoer van testgassen uitvoeren. De controlecyclus voldoet aan de eisen van de EN14181 en maakt een driftbewaking met testgassen volgens QAL3 overbodig.

• Nulpunt

Een interne nulpuntreflector wordt tijdgestuurd in instelbare intervallen ingezwenkt. Daarbij wordt het uitgezonden licht in de zend-ontvangsteenheid naar de detector teruggekaatst. Het nulspectrum wordt met de kalibratiefunctie geëvalueerd en zodoende worden de nulpunten van alle kanalen gemeten en uitgevoerd. Als de afwijking van nul >  $\pm$  2% van de MBE is, wordt *Maintenance request* (onderhoud vereist) aangegeven.

• Controlepunt

Een intern zwenkelement met twee referentiefilters en een met NO gevulde cuvette wordt tijdens de controlecyclus naar de nulpuntreflector ingezwenkt en de referentiewaarde of concentratiewaarde wordt gemeten. Deze controlewaarden worden op 70% van het gekozen meetbereik geschaald.

Maintenance request wordt aangegeven als de afwijking van de streefwaarde >  $\pm$  2% van de MBE is.

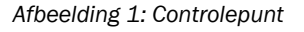

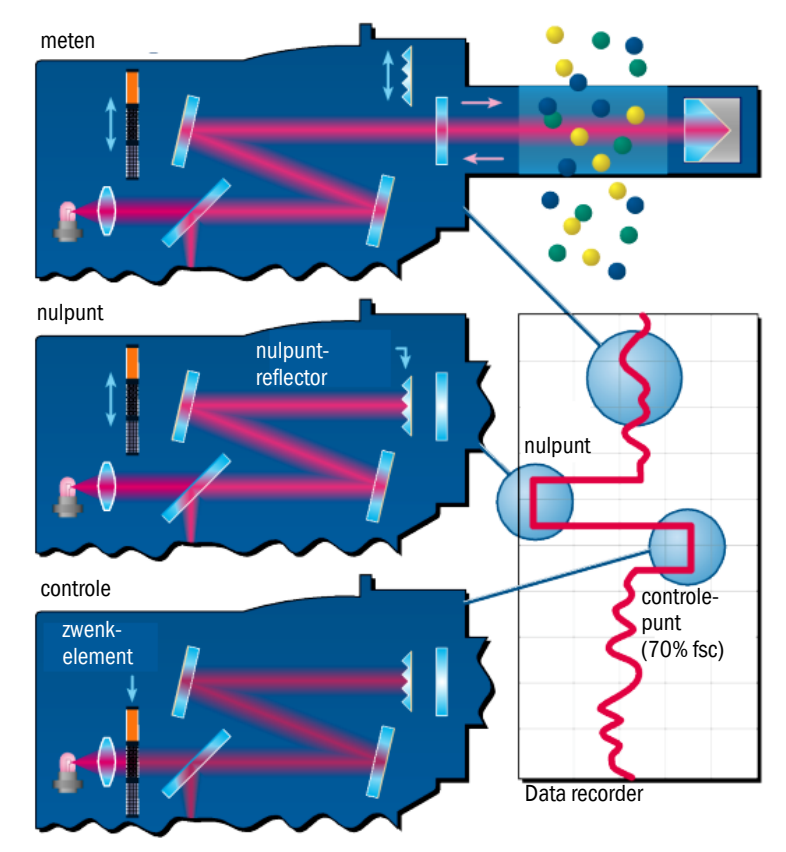

- Output van de meetwaarden tijdens de controlecyclus: laatste geldige meetwaarde.
- Signaal tijdens de controlecyclus: Not\_measuring. (Optioneel digitale uitgang of OPCinterface).
- De vastgestelde nul- en referentiewaarden kunnen afhankelijk van de parametrering op analoge uitgangen worden uitgevoerd:
  - Direct na de controlecyclus.
  - Op verzoek (via een digitale ingang, optie).
  - Signaal tijdens de uitvoer: *Output\_control\_values*. (Optioneel digitale uitgang of OPC-interface).
  - Eerste output van de nulwaarden gedurende 90 s.
  - Daarna de referentiewaarden gedurende 90 s.
- De nul- en referentiewaarden van de laatste controlecyclus worden in SOPAS ET weergegeven (menu: *Diagnosis/Check values*).

Hier kunnen de vereiste QAL3-waarden worden afgelezen.

- Controle met NO-cuvette mislukt:
  - De resultaten van de NO-cuvette worden op alle interfaces uitgevoerd.
  - In plaats van de nul- en referentiewaarde wordt op alle interfaces "0" uitgevoerd.
  - De analoge uitgang geeft "Live Zero" aan.
  - De resultaten van de nul- en referentiemeting zijn niet relevant.

## 2.5 Opbouw van de GM32

De GM32 uitvoering Sonde bestaat uit

- Zend-ontvangsteenheid (ZO-eenheid) De ZO-eenheid bevat optische en elektronische modules. In de ZO-eenheid wordt de concentratie van het meetgas berekend volgens het principe van de absorptiespectroscopie.
- Meetlans met flens- resp. spoelluchtvoorzetstuk, zie "Meetlans", blz. 13.
- Spoelluchteenheid (bij GMP-meetlans), zie "Spoelluchteenheid (bij GMP-meetlans)".
- Aansluiteenheid, zie "Montage van de aansluiteenheid", blz. 18 en zie "Aansluitschema elektrische installatie", blz. 19.

#### Afbeelding 2: GM32 Sonde (weergegeven versie: GMP-meetlans)

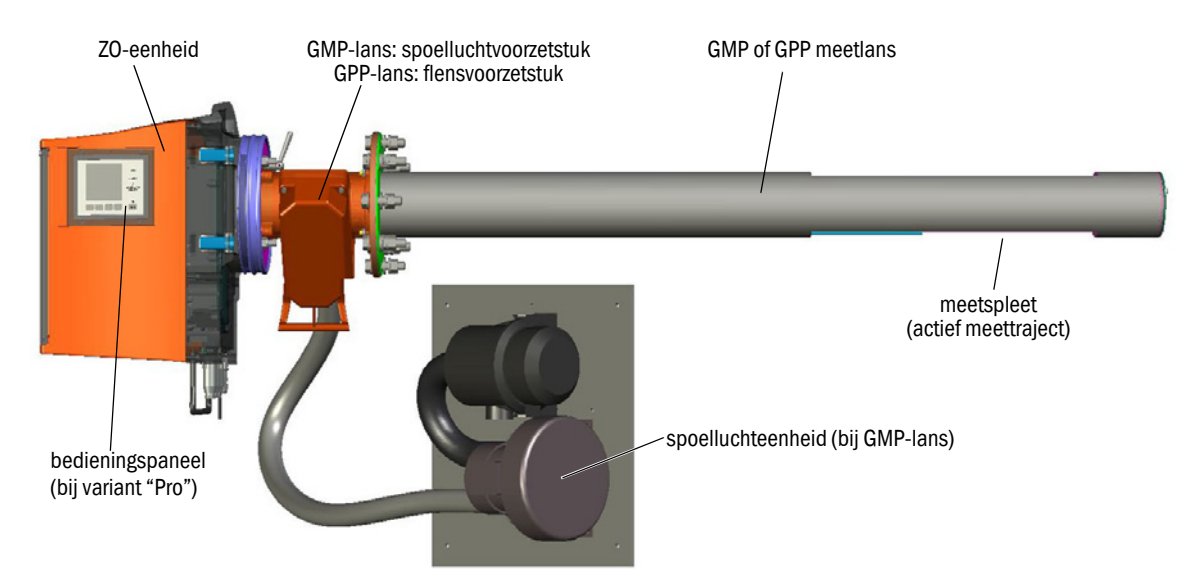

## 2.5.1 Meetlans

Lans-types:

- Meetlans met open meetspleet (GMP-lans) Om de vensters tegen verontreinigingen te beschermen heeft de GMP-lans spoelluchttoevoer nodig.
- Gasdiffusie-lans (GPP-lans) met gasdoorlatend keramisch filter.
   Om aan de vensters condensvorming te voorkomen, is de GPP-lans uitgerust met een automatisch geregelde verwarming.

Beide lansuitvoeringen beschikken over een geïntegreerde temperatuur- en druksensor.

## 2.6 Spoelluchteenheid (bij GMP-meetlans)

De spoelluchteenheid voorziet de spoelluchtvoorzetstukken van gefilterde omgevingslucht en beschermt het venster van de ZO-eenheid tegen verontreiniging en hoge gastemperaturen.

De spoellucht wordt door de flens met buis het gaskanaal in geblazen.

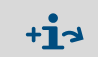

Voor meer informatie over de spoelluchteenheid  $\rightarrow$  de gebruiksaanwijzing van de spoelluchteenheid.

## 2.6.1 Lichtbronnen

| GM32                     | GM32 LowNOx-uitvoering   |
|--------------------------|--------------------------|
| Deuterium lamp (uv-lamp) | Deuterium lamp (uv-lamp) |
|                          | Blauwe lichtbron (led)   |

Tabel 1: Lichtbronnen

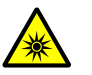

#### VOORZICHTIG: Oogletsels door ondeskundige omgang met uv- resp. blauwlichtstraling

De uv-straal van de Deuterium lamp, resp. de blauw-lichtstraal van de led kan bij direct oog- en huidcontact tot zware letsels leiden. Hierdoor ontstaan de volgende veiligheidsmaatregelen bij werkzaamheden aan het ingeschakelde apparaat met toegang tot vrijkomende lichtstralen:

- Draag altijd een uv-veiligheidsbril. (conform de norm EN 170)
- De uv-bril biedt geen bescherming tegen letsels door straling van blauw licht, schakel de led dus bij werkzaamheden uit.
- Gebruik de lampen alleen in een veiligheidstechnisch onberispelijke toestand. Bij zichtbare beschadigingen van de lamp, voedingskabels of componenten is het gebruik niet toegestaan.

Afbeelding 3: Uitgang lichtstraal GM32

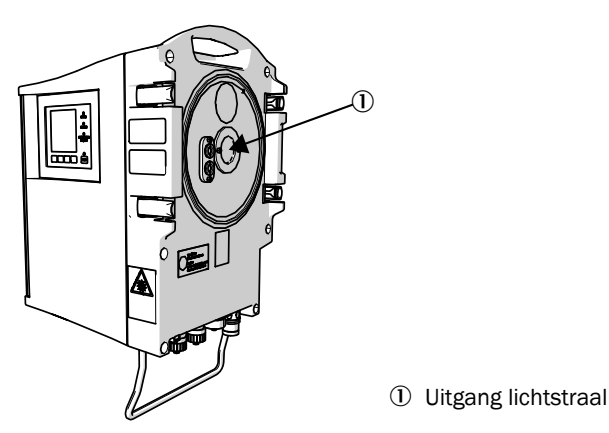

## **3** Voorbereiding aan gaskanaalzijde

## 3.1 Voorbereiding van het meetpunt

WAARSCHUWING: Explosiegevaar in explosiegevaarlijke omgevingen I Gebruik GM32 niet in explosiegevaarlijke omgevingen.

- De basis voor het bepalen van het meetpunt is een voorafgaande projectplanning, de informatie in het eindtestrapport van de GM32 en de voorschriften van de lokale autoriteiten.
  - De exploitant is verantwoordelijk voor:
  - het bepalen van het meetpunt (bijvoorbeeld het bepalen van een representatief aftappunt).
  - het voorbereiden van het meetpunt (bijvoorbeeld draagvermogen van de ingelaste flens).
- Leg de montageplaats vast. Neem hierbij de omgevingsvoorwaarden van de GM32, zie "Systeem GM32 Standaard",
- blz. 65 en "Systeem GM32 TRS-PE", blz. 67.
  Neem de benodigde plaats voor de ZO-eenheid in acht, zie "Afmetingen", blz. 75.
- Houd rekening met extra benodigde plaats voor onderhoudswerkzaamheden, het openklappen van de behuizingsdeur, het uittrekken van de meetlans).
- Leg de montageplaats voor de aansluiteenheid vast. Neem de max. lengte van de leidingen in acht, zie "Aansluitschema elektrische installatie", blz. 19 (resp. zoals gespecificeerd in de projectplanning).
- Realiseer de energievoorziening voor de aansluiteenheid en evt. de GPP-lans. Neem het benodigde vermogen in acht, zie "Gascontroleerbare meetlans (GPP)", blz. 68.
- Installeer de signaalleidingen.
- ▶ Bij de GMP-lans: montageplaats voor spoelluchteenheid, zie "Aansluitschema elektrische installatie", blz. 19, resp. zoals gespecificeerd in de projectplanning).
   Houd daarbij rekening met vrije ruimte voor het vervangen van het filterelement,
   → technische gegevens van de spoelluchteenheid.

## 3.1.1 Omvang van de levering controleren

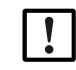

Vergelijk de gegevens van het eindtestrapport met de gegevens van de orderbevestiging - ze moeten overeenstemmen.

Controleer aan de hand van de orderbevestiging/leveringsbon de omvang van de levering.

## **3.2** Overzicht van de montagestappen (werkzaamheden aan de kanaalzijde)

| Speciaal gereedschap/hulpmiddel                       | Bestelnummer | Nodig voor                                       |
|-------------------------------------------------------|--------------|--------------------------------------------------|
| Afstelinrichting                                      | 2034121      | Uitlijnen van de "flenzen met buis"              |
| Moersleutel<br>19 mm<br>24 mm                         |              | Vastschroeven van flenzen                        |
| Schroevendraaier voor<br>0,6 x 3,5 mm<br>1,0 x 5,5 mm |              | Aansluitingen                                    |
| Inbussleutel<br>3 mm<br>4 mm<br>5 mm                  |              | Aansluitingen                                    |
| Persoonlijke veiligheidsuitrusting                    |              | Bescherming bij werkzaamheden aan de schoorsteen |

Tabel 2: Speciaal gereedschap/hulpmiddelen voor de montage

Afbeelding 4: Voorbeeld: mogelijke montage

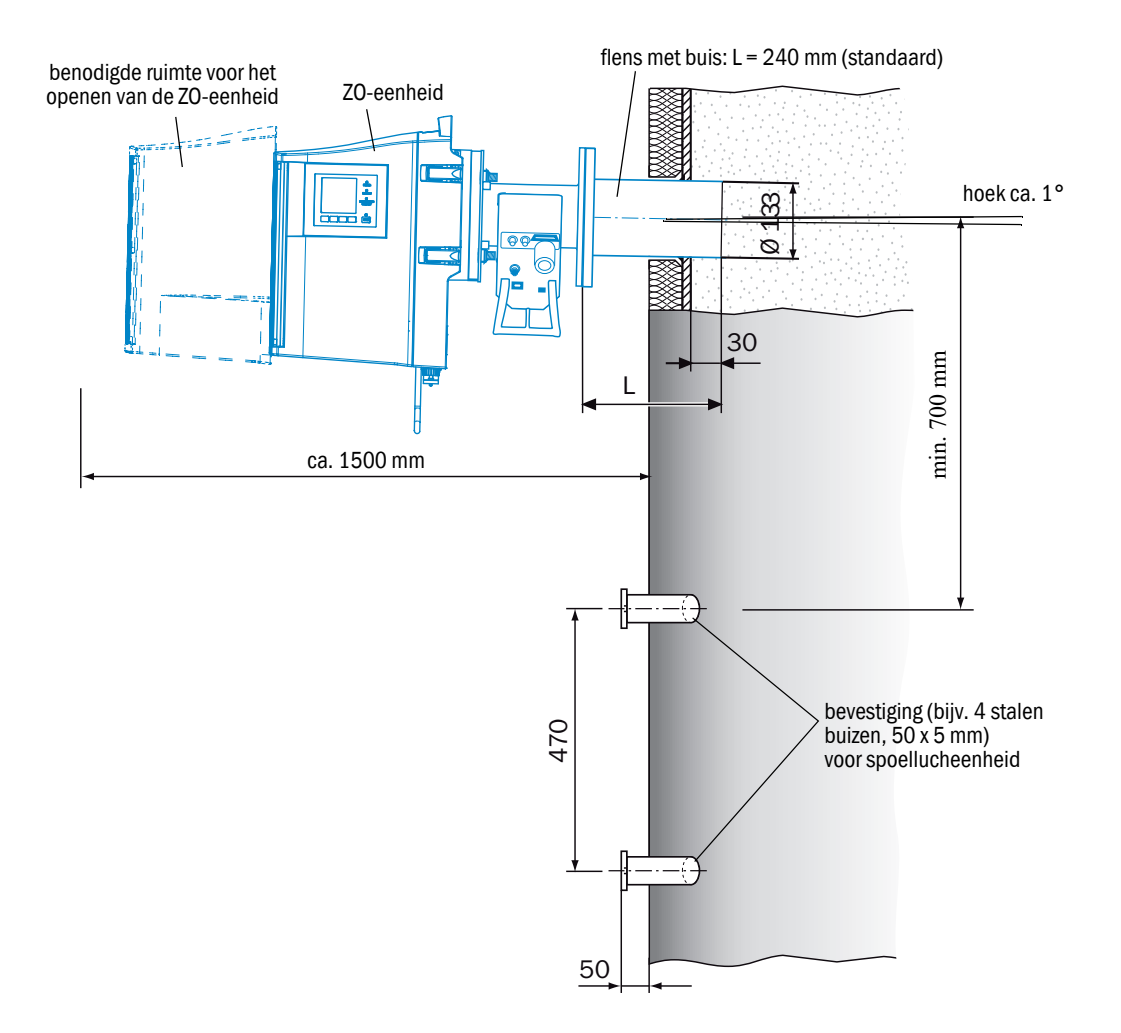

## 3.2.1 Uit te voeren stappen (overzicht)

| Stap | Procedure                            | Verwijzing                                                     |
|------|--------------------------------------|----------------------------------------------------------------|
| 1    | Flens met buis aanbrengen            | zie "Montage van de flens met buis aan het gaskanaal", blz. 17 |
| 2    | Aansluiteenheid monteren             | zie "Montage van de aansluiteenheid", blz. 18                  |
| 3    | GMP-lans: spoelluchteenheid monteren | zie "Montage van de spoelluchteenheid (bij GMP-lans)", blz. 18 |

## 3.2.2 Montage van de flens met buis aan het gaskanaal

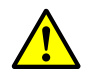

WAARSCHUWING: Gevaar door het ontsnappen van gas uit het gaskanaal Bij werkzaamheden aan het gaskanaal kunnen afhankelijk van de installatiecondities hete en/of gezondheidsschadelijke gassen ontsnappen.

- Werkzaamheden aan het gaskanaal mogen uitsluitend worden uitgevoerd door vakmensen die op grond van hun vakopleiding, vakkennis en kennis van de geldende voorschriften de aan hen opgedragen werkzaamheden kunnen beoordelen en gevaren kunnen herkennen.
- 1 Snijd aan het gaskanaal openingen uit voor flens met buis.
- 2 Breng de flens met buis zodanig aan dat de markering (TOP) ▲ loodrecht naar boven wijst (onafhankelijk van de hoek van het gaskanaal) en bevestig de flens met buis.
  - De buis moet minstens 30 mm in het gaskanaal steken.
  - Let erop dat de lans niet tegen andere apparaten of ingebouwde onderdelen botst.
  - Laat de buis iets omlaag hellen (ca. 1°).
  - Zo kan evt. voorkomend condensaat afvloeien.
- 3 Bevestig de flens met buis definitief op het gaskanaal.
  - Let hierbij op dat de uitlijning van de flens niet verandert.
- 4 Breng evt. kanaalisolatie aan om de GM32 tegen hitte te beschermen.

!

 AANWIJZING: Neem de omgevingstemperatuur van de GM32 in acht
 Bij een heet gaskanaal moet de isolatie van het kanaal en de flens zo zijn gerealiseerd dat de GM32 tegen hoge temperaturen beschermd is, zie "Systeem: GM32", blz. 65.

#### 3.3 Montage van de aansluiteenheid

Afbeelding 5: Aansluiteenheid

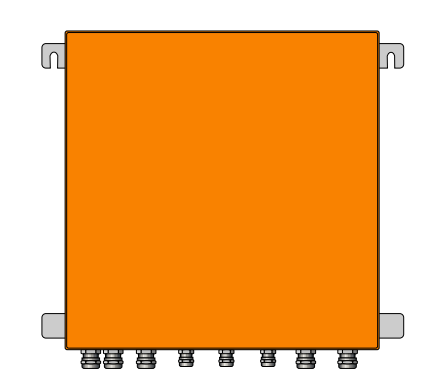

- Lengte van de leidingen naar de zend-ontvangsteenheid van de GM32 conform de projectplanning.
- Breng schroefbouten (4 stuks) voor het vastschroeven van de aansluiteenheid aan en schroef de aansluiteenheid hieraan vast, zie "Aansluiteenheid (alle gegevens in mm)", blz. 78.
- Isluit de aansluiteenheid nog niet elektrisch aan.

#### 3.4 Montage van de spoelluchteenheid (bij GMP-lans)

Lengte van de spoelluchtslang naar de GM32 conform projectplanning.

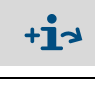

## Montage van de spoelluchteenheid $\rightarrow$ gebruiksaanwijzing van de spoelluchteenheid.

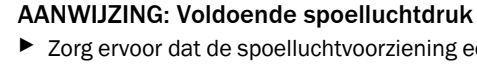

Zorg ervoor dat de spoelluchtvoorziening een voldoende grote afmeting heeft om de spoellucht het gaskanaal in te drukken. Neem eventueel contact op met de technische dienst van Endress+Hauser of met uw lokale vertegenwoordiger.

## 3.5 Installeren van de elektrische verbindingsleidingen

Afbeelding 6: Aansluitschema elektrische installatie

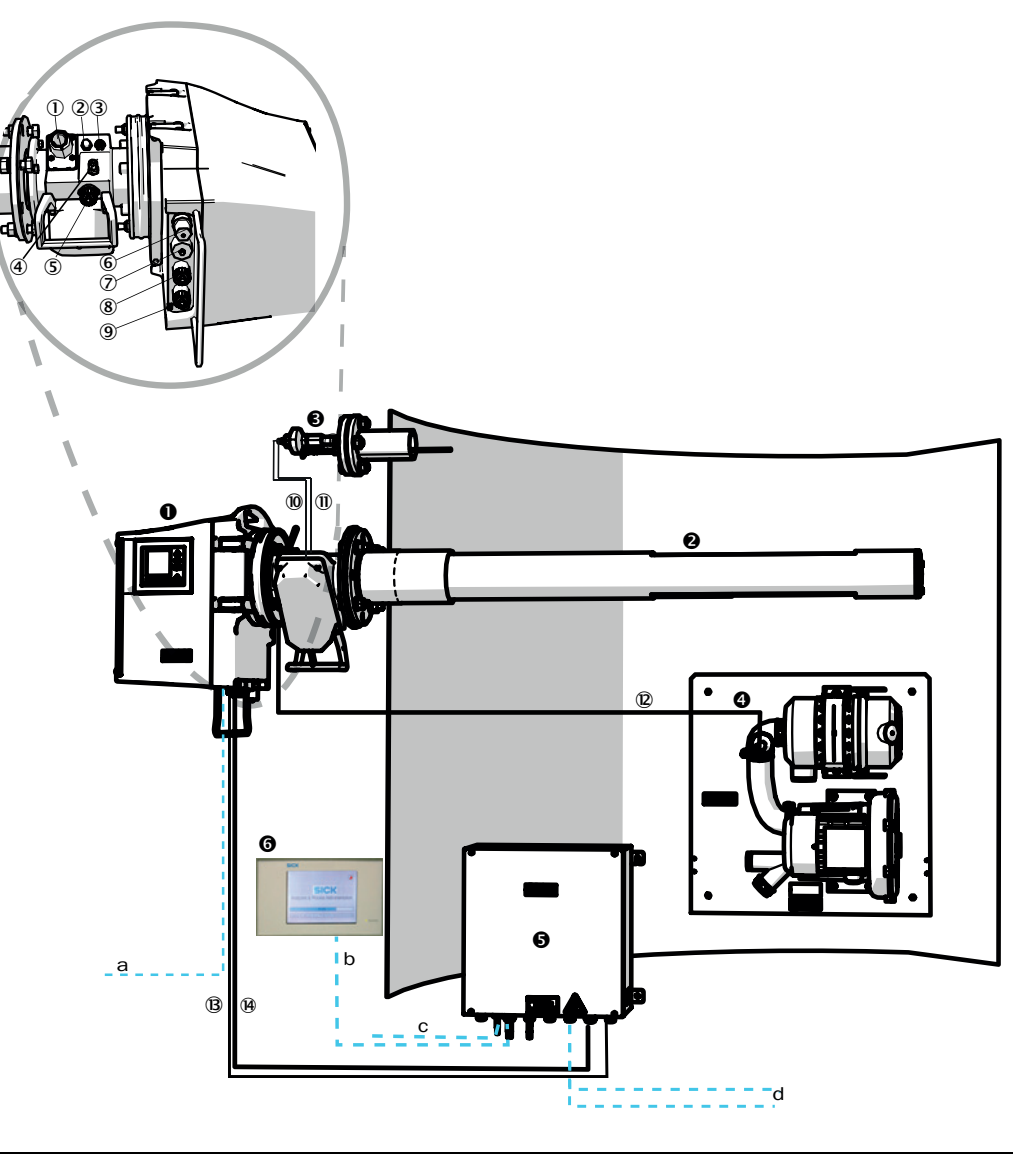

| 0     | Zend-ontvangsteenheid (ZO)      |                                                         |  |  |
|-------|---------------------------------|---------------------------------------------------------|--|--|
| 0     | Meetlans (GMP of GPP)           | Meetlans voorgemonteerd met spoelluchtvoorzetstuk       |  |  |
| €     | Druk- en temperatuursensor      | Optioneel voor lans                                     |  |  |
| 4     | Spoelluchteenheid SLV4          | Bedrading en technische gegevens, zie gegevensblad SLV4 |  |  |
| 6     | Aansluiteenheid (AE)            |                                                         |  |  |
| 6     | SCU (optie)                     |                                                         |  |  |
| Tabel | abel 3: Aansluitschema hardware |                                                         |  |  |

Aansluitingen van de zend-ontvangsteenheid en het spoelluchtvoorzetstuk (zie gedetailleerde weergave)

- ① Aansluiting spoelluchttoevoer
- 2 Aansluiting temperatuursensor
- ③ Aansluiting spoellucht-/filtercontrole

Tabel 4: Signaalkabel

Aansluitingen van de zend-ontvangsteenheid en het spoelluchtvoorzetstuk (zie gedetailleerde weergave)

(GPP) (GPP)

(5) Aansluiting CAN-leiding: spoelluchtvoorzetstuk ZO-eenheid (zie (9))

6 Aansluiting ethernet pc/netwerk

⑦ | Aansluiting energievoorziening

8 Aansluiting CAN-leiding: (zie B)

Aansluiting spoelluchtvoorzetstuk

Tabel 4: Signaalkabel

|                                    | Signaalleiding voor de verbinding                          | Lengte                              | Bestelnummer                                | Opmerking                                                                               |
|------------------------------------|------------------------------------------------------------|-------------------------------------|---------------------------------------------|-----------------------------------------------------------------------------------------|
| 10                                 | Spoelluchtvoorzetstuk-<br>druksensor                       |                                     |                                             |                                                                                         |
| 1                                  | Spoelluchtvoorzetstuk-<br>temperatuursensor                |                                     |                                             |                                                                                         |
| 12                                 | Filtercontrole                                             | 5 m                                 | 2032143                                     | Bij spoelluchtvoorzetstuk<br>ingesloten                                                 |
| ₿                                  | Energievoorziening ZO<br>(standaard)                       | <ul><li>10 m</li><li>20 m</li></ul> | <ul><li> 2046548</li><li> 2046549</li></ul> |                                                                                         |
| 14                                 | CAN-leiding aansluiteenheid zend-ontvangsteenheid          | <ul><li>10 m</li><li>20 m</li></ul> | <ul><li> 2028786</li><li> 2045422</li></ul> | Apart bestellen                                                                         |
| Door klant te realiseren leidingen |                                                            |                                     |                                             |                                                                                         |
| а                                  | Leiding ethernet – pc/netwerk                              |                                     |                                             |                                                                                         |
| b                                  | Aansluiting SCU                                            |                                     |                                             | Door klant te voorzien<br>Configuratie en aansluitingen<br>zie "gebruiksaanwijzing SCU" |
| С                                  | Energievoorziening 100 240 V AC, 50/60 Hz                  |                                     |                                             | Door klant te voorzien                                                                  |
| d                                  | Door klant te realiseren klemaansluitingen (in-/uitgangen) |                                     |                                             | Zie technische informatie<br>"modulair systeem I/O"                                     |

Tabel 5: Signaalleidingen

## 3.5.1 Algemene informatie

#### VOORZICHTIG: Gevaren door elektrische spanningen

Laat de hieronder beschreven werkzaamheden uitsluitend uitvoeren door elektriciens die de mogelijke gevaren kennen.

## AANWIJZING:

4

ł

4

Voordat signaalaansluitingen tot stand worden gebracht (ook bij steekverbindingen):
 Schakel GM32 en aangesloten apparaten spanningsvrij.
 Anders kan de interne elektronica beschadigd raken.

## 3.5.2 I/O-interfaces (optie) aansluiten

- I► Breng voedingskabels niet vlak naast signaalkabels aan.
- Voer dataleidingen door de M-schroefkoppelingen.
- Sluit de dataleiding aan.

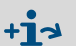

Beschrijving van de I/O-modules  $\rightarrow$  Gebruiksaanwijzing "modulair systeem I/O".

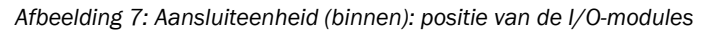

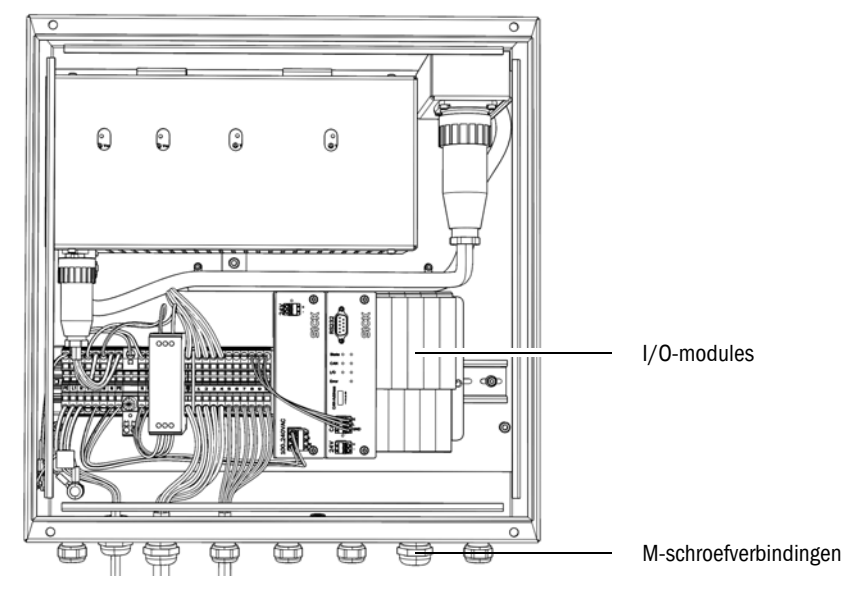

## 3.5.2.1 Voorinstelling van de interfaces

Afbeelding 8: Voorbeeld: pinbezetting I/O-modules

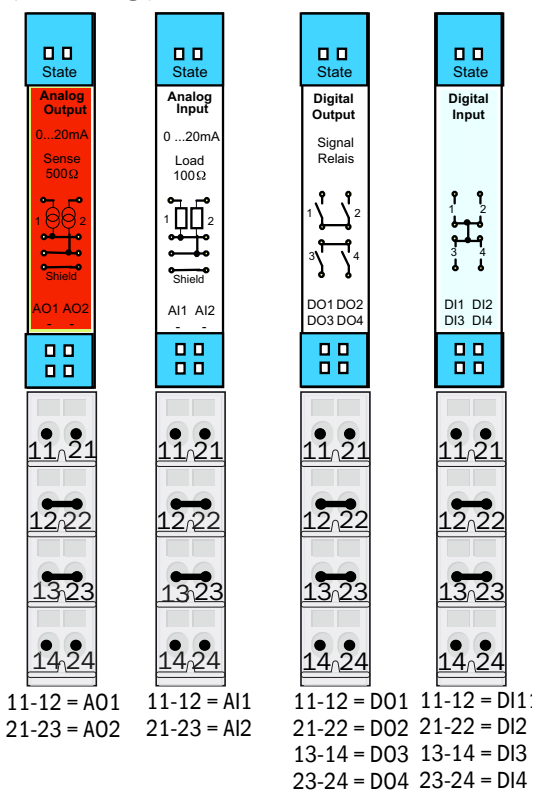

| Analoge ingang | Pinbezetting | Functie                      |
|----------------|--------------|------------------------------|
| AI 1           | 11, 12       | Temperatuur (intern bedraad) |
| AI 2           | 21, 23       | Druk (intern bedraad)        |
| AI 3           | 11, 12       | Vochtigheid                  |

De in de tabel weergegeven bezetting van de analoge ingang is een default-instelling. Met SOPAS ET kunnen de ingangen in hun indeling vrij worden geparametreerd. Meer informatie hierover in de SOPAS ET-gebruiksaanwijzing.

22

+i

In de onderstaande tabellen staan de typische fabrieksinstellingen van de digitale en analoge in- en uitgangen.

| Analoge uitgang | Pinbezetting | Functie               |
|-----------------|--------------|-----------------------|
| AO 1            | 11, 12       | Gebruikersspecifiek   |
| AO 2            | 21, 23       | Gebruikersspecifiek   |
|                 |              |                       |
| Digitale ingang | Pinbezetting | Functie               |
| DI 1            | 11, 12       | Check_cycle           |
| DI 2            | 21, 22       | Maintenance           |
| DI 3            | 13, 14       | Output_control_values |
| DI 4            | 23, 24       | Disable_check_cycle   |
| DI 5            | 11, 12[[1]]  | Purge_air_status      |
| DI 6            | 21, 22[[1]]  |                       |
| DI 7            | 13, 14[[1]]  |                       |
| DI 8            | 23, 24[[1]]  |                       |

[1] Op tweede module

| Digitale uitgang | Pinbezetting    | Functie                                                         |
|------------------|-----------------|-----------------------------------------------------------------|
| DO 1             | 11, 12          | Failure(geïnverteerd)                                           |
| D0 2             | 21, 22          | Maintenance_Request                                             |
| D0 3             | 13, 14          | Not_Measuring                                                   |
| DO 4             | 23, 24          | Output_control_values                                           |
| D0 5             | 11, 12[[1]]     | Uncertain                                                       |
| D0 6             | 21, 22[[1]]     | Extended                                                        |
| DO 7             | 13, 14[[1]]     | Purge_air_failure                                               |
| D0 8             | 23, 24[[1]]     | No_function                                                     |
| Parametreerbaar  | Parametreerbaar | Meetbereikomschakeling $\rightarrow$ technische informatie GM32 |

[1] Op tweede module

Aanwijzing betreffende de klantspecifieke modulebezetting:

- De module-indeling van links naar rechts heeft altijd deze volgorde: AO-AI-DO-DI
  - Het aantal in- en uitgangen is vastgelegd:
    - 2 x AO
    - 2 x AI
    - 4 x DO
    - 4 x DI
  - Tweede meetbereik: AO is altijd rechts naast de betreffende component ingedeeld.

## 3.5.3 Elektrische verbindingsleidingen naar de ZO-eenheid leggen

+1> Elektrische aansluiting aan de GM32, zie "Installeren van de elektrische verbindingsleidingen", blz. 19

- 1 Realiseer de elektrische verbindingsleidingen van de aansluiteenheid naar de Z0eenheid.
- 2 Bij de GMP-lans: signaalleiding van de spoelluchteenheid (aansluiting aan de spoelluchteenheid
  - $\rightarrow$  gebruiksaanwijzing van de spoelluchteenheid) naar het spoelluchtvoorzetstuk.

## 3.5.4 Energievoorziening voorbereiden

Neem voorzorgsmaatregelen tegen abusievelijk uitschakelen van de spoelluchttoevoer.
 Voorzie de scheidingsvoorzieningen voor de spoelluchteenheid van een duidelijk zichtbare waarschuwing tegen abusievelijk uitschakelen.

- 1 Eisen aan aansluitleiding:
  - Dwarsdoorsnede: 3 x 1,5 mm<sup>2</sup>
  - Temperatuurklasse: -40 ... +85 °C
- 2 Breng een gescheiden externe scheidingsvoorziening aan voor:
  - Aansluiteenheid (max. opgenomen vermogen, zie "Systeem: GM32", blz. 65).
  - Bij de GMP-lans: spoelluchteenheid (→ technische gegevens van de spoelluchteenheid).
  - Bij de GPP-lans: verwarming (max. opgenomen vermogen, zie "Gascontroleerbare meetlans (GPP)", blz. 68).
  - Markeer de scheidingsvoorziening als scheidingsvoorziening voor de GM32.
- Realiseer de elektrische leidingen van de energievoorziening naar de aansluiteenheid en sluit de energievoorziening in de aansluiteenheid aan.
   Op PE moet altijd een aardleiding worden aangesloten.

Afbeelding 9: Netspanningsaansluiting in de aansluiteenheid

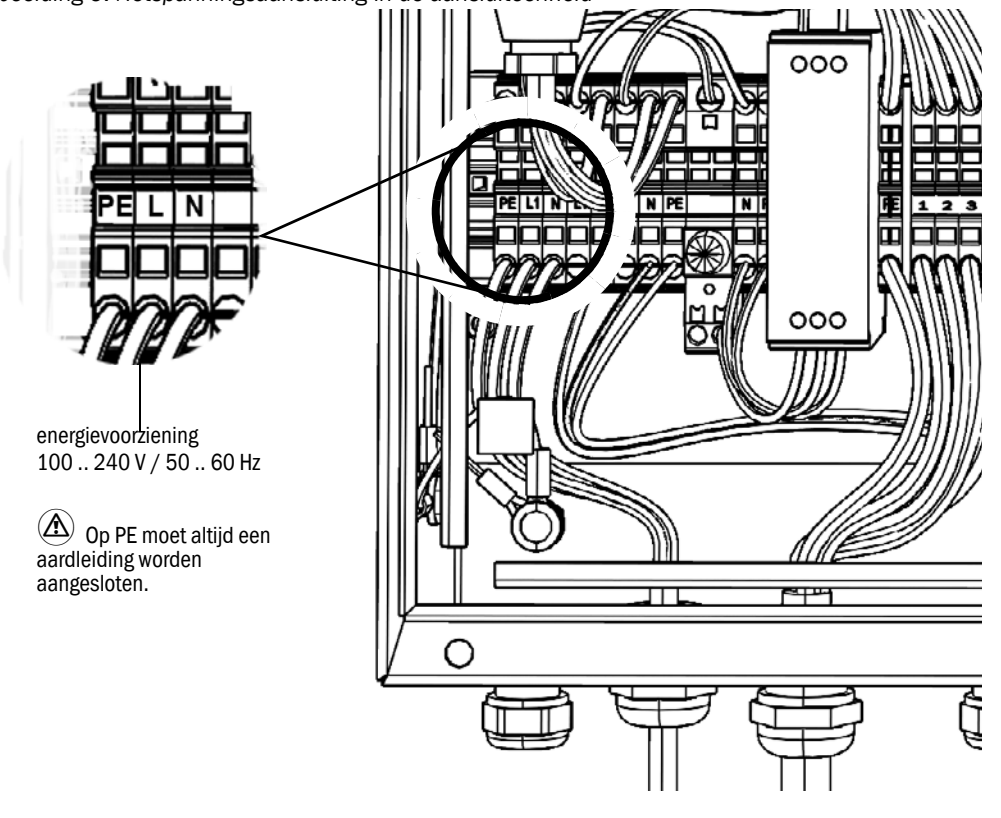

De voeding moet uitgeschakeld blijven totdat de GM32 in bedrijf wordt gesteld.

4 Bij de GMP-lans: realiseer de elektrische leidingen naar de spoelluchteenheid. Bij de GPP-lans: realiseer de elektrische leidingen voor de verwarming van de lans.

4

## 4 Inbedrijfstelling

## 4.1 Vereiste vakkennis voor de inbedrijfstelling

| +1-3   | Zie ook:<br>• checklist inbedrijfstelling<br>• menugestuurde inbedrijfstelling (SOPAS ET)                                                                                                    |
|--------|----------------------------------------------------------------------------------------------------|
| !      | <ul> <li>Voor de inbedrijfstelling moet aan de volgende voorwaarden zijn voldaan:</li> <li>U beschikt over basiskennis van de GM32.</li> <li>U kent de omstandigheden ter plekke, in het bijzonder de mogelijke gevaren door de gassen die zich in het gaskanaal bevinden (heet/schadelijk voor de gezondheid). U kunt gevaren door eventueel ontsnappende gassen herkennen en vermijden.</li> <li>Er is voldaan aan de specificaties conform projectplanning.<br/>(→ eindtestrapport).</li> <li>De montageplaats is adequaat voorbereid, zie "Voorbereiding aan gaskanaalzijde", blz. 15.</li> <li>Als er aan één van deze punten niet is voldaan:</li> <li>Neem contact op met de technische dienst van Endress+Hauser of met uw lokale vertegenwoordiger.</li> </ul> |
| Gassen |                                                                                                    |

## Gassen

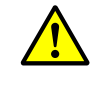

## WAARSCHUWING: Gevaar door gassen in het gaskanaal

Bij werkzaamheden aan het gaskanaal kunnen afhankelijk van de installatiecondities hete en/of gezondheidsschadelijke gassen ontsnappen.

Werkzaamheden aan het gaskanaal mogen uitsluitend worden uitgevoerd door vakmensen die op grond van hun vakopleiding, vakkennis en kennis van de geldende voorschriften de aan hen opgedragen werkzaamheden kunnen beoordelen en gevaren kunnen herkennen.

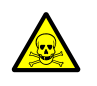

## WAARSCHUWING: Gezondheidsrisico's door contact met giftige gassen

De modules en apparaten bevatten ingesloten potentieel gevaarlijke gassen die in geval van een defect of een lekkage kunnen vrijkomen.

NO:

Max. totale hoeveelheid gas: 2 ml

Max. concentratie in het apparaat bij lekkages (defect): 40 ppm Bij een lekkage kunnen de concentraties in het gesloten apparaat tot een bepaalde concentratie stijgen. Deze concentraties staan ook in deze tabel vermeld.

- Controleer bij het apparaat/de module regelmatig de toestand van de pakkingen.
- Open het apparaat alleen als er sprake is van goede ventilatie, vooral als er een lekkage in een van de componenten van het apparaat wordt vermoed.

#### Elektrische veiligheid

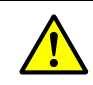

## WAARSCHUWING: Gevaar voor de elektrische veiligheid door niet

uitgeschakelde voeding tijdens installatie- en onderhoudswerkzaamheden Als de voeding naar het apparaat of de leidingen bij de installatie- en

onderhoudswerkzaamheden niet via een scheidingsschakelaar/vermogensschakelaar wordt uitgeschakeld, kan dit een elektrisch ongeval tot gevolg hebben.

- Controleer vóór het begin van de werkzaamheden aan het apparaat of de stroomvoorziening conform DIN EN 61010 via een scheidingsschakelaar/ vermogensschakelaar kan worden uitgeschakeld..
- Let erop dat de scheidingsschakelaar goed toegankelijk is.
- Als na de installatie de scheidingsschakelaar bij de aansluiting van het apparaat slechts moeilijk of niet bereikbaar is, is een extra scheidingsvoorziening absoluut vereist.
- De voeding mag na afloop van de werkzaamheden of voor testdoeleinden uitsluitend weer door het uitvoerende personeel met inachtneming van de veiligheidsvoorschriften worden geactiveerd.

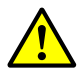

# WAARSCHUWING: Gevaar voor de elektrische veiligheid door verkeerd gedimensioneerde netleiding

Bij het vervangen van een afneembare netleiding kunnen er ongevallen ontstaan als de specificaties niet voldoende in acht zijn genomen.

Neem bij het vervangen van een afneembare netleiding altijd de exacte specificaties in de gebruiksaanwijzing (hoofdstuk Technische gegevens) in acht.

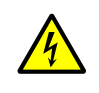

#### WAARSCHUWING: Gevaar door elektrische spanning

• De voeding naar de desbetreffende modules of leidingen moet tijdens de installatiewerkzaamheden op alle polen uitgeschakeld zijn.

#### Aarding

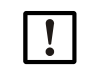

## VOORZICHTIG: Schade aan het apparaat door verkeerde of ontbrekende aarding

Er moet zijn gegarandeerd dat de aarding van de desbetreffende apparaten of leidingen bij installatie- en onderhoudswerkzaamheden conform EN 61010-1 is gerealiseerd.

## Uv- en blauw-lichtstraling

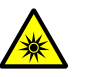

#### VOORZICHTIG: Oogletsels door ondeskundige omgang met uv- resp. blauwlichtstraling

De uv-straal van de Deuterium lamp, resp. de blauw-lichtstraal van de led kan bij direct oog- en huidcontact tot zware letsels leiden. Hierdoor ontstaan de volgende veiligheidsmaatregelen bij werkzaamheden aan het ingeschakelde apparaat met toegang tot vrijkomende lichtstralen:

- Draag altijd een uv-veiligheidsbril (conform de norm EN 170).
- De uv-bril biedt geen bescherming tegen letsels door straling van blauw led-licht, schakel de led dus bij werkzaamheden uit.
- Gebruik de lampen alleen in een veiligheidstechnisch onberispelijke toestand. Bij zichtbare beschadigingen van de lamp, voedingskabels of componenten is het gebruik niet toegestaan.

#### Gebruik in explosieve atmosfeer

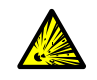

**WAARSCHUWING: Explosiegevaar in explosiegevaarlijke omgevingen b** Gebruik de GM32 niet in explosiegevaarlijke omgevingen.

#### Vermijding van overdruk in het apparaat

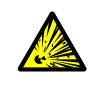

#### WAARSCHUWING: Gevaar door overdruk in holle ruimtes!

Bij GPP-lansen kan in de reflectorruimte of in de gasleidingen, bijv. door bij de opslag binnengedrongen vloeistof, overdruk ontstaan als de lans in contact komt met het hete meetgas. Aansluitingen moeten

voorzichtig worden geopend, voer een visuele controle en doorgangscontrole uit.

- Voer regelmatig visuele controles en doorgangscontroles bij de holle ruimtes uit.
   Neem hierbij alle, in de gebruiksaanwijzing beschreven
- voorzorgsmaatrgelen bij het openen van de aansluitingen in acht.

#### Spoelluchteenheid (SLV4)

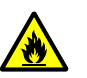

# WAARSCHUWING: Brandgevaar door ontsnappend heet gas in installaties met overdruk

Bij installaties met overdruk kan de spoelluchtslang door vrijkomend heet gas worden vernietigd en afhankelijk van de temperatuur vlam vatten.

- Bij installaties met overdruk en tevens gastemperaturen van meer dan 200°C:
- Let erop dat door de inbouw van een (snelsluit)klep of een ventiel de terugstroom wordt voorkomen.
- De functionaliteit van de terugstroombeveiligingen dient regelmatig te worden gecontroleerd.

## 4.2 Benodigd materiaal (niet meegeleverd)

| Benodigd materiaal                 | Bestelnummer | Nodig voor                                          |
|------------------------------------|--------------|-----------------------------------------------------|
| Optische afstelinrichting          | 2034121      | Uitlijnen van de<br>spoelluchtvoorzetstukken        |
| Lensdoekje                         | 4003353      | Reinigen van de vensters                            |
| 19 mm steeksleutel                 |              | Uitlijnen van de flenzen                            |
| Persoonlijke veiligheidsuitrusting |              | Bescherming bij werkzaamheden<br>aan de schoorsteen |

Tabel 6: Benodigd materiaal voor de inbedrijfstelling

## 4.3 Overzicht van de montagestappen

| Procedure                                                      | Verwijzing                                                                      |
|----------------------------------------------------------------|---------------------------------------------------------------------------------|
| Transportbeveiligingen verwijderen                             | zie "Transportbeveiligingen", blz. 29                                           |
| Montage van de apparaatflens aan het spoelluchtvoorzetstuk     | zie "Montage van de apparaatflens aan het spoel-<br>luchtvoorzetstuk", blz. 30  |
| Uitlijnen van de meetlans                                      | zie "Uitlijnen van de meetlans in stroomrichting",<br>blz. 31                   |
| Bij de GPP-lans: elektrische aansluiting van de verwarming     | zie "Bij GPP-lans: elektrisch aansluiting", blz. 32                             |
| Elektrische aansluiting van de ZO-eenheid                      | zie "Elektrische aansluiting van de ZO-eenheid",<br>blz. 33                     |
| Inschakelen van de voeding                                     | zie "Inschakelen van de energievoorziening van de GM32", blz. 33                |
| Bij de GMP-lans: inbedrijfstelling van de<br>spoelluchttoevoer | zie "Bij de GMP-lans: Inbedrijfstelling van de spoel-<br>luchttoevoer", blz. 33 |
| Montage van de meetlans in het gaskanaal                       | zie "Montage van de meetlans in het gaskanaal",<br>blz. 34                      |
| Montage van de ZO-eenheid aan de apparaatflens                 | zie "Montage van de ZO-eenheid aan de apparaat-<br>flens", blz. 36              |
| Optische fijne uitlijning van de ZO-eenheid                    | zie "Optische fijne uitlijning van de ZO-eenheid",<br>blz. 36                   |
| Montage van de weerkappen (optie)                              | zie "Montage van de weerkappen (optie)", blz. 39                                |

Tabel 7: Overzicht montagestappen

## 4.4 Transportbeveiligingen

1 Verwijder de transportbeveiliging van de ZO-eenheid:

Afbeelding 10: Transportbeveiligingen

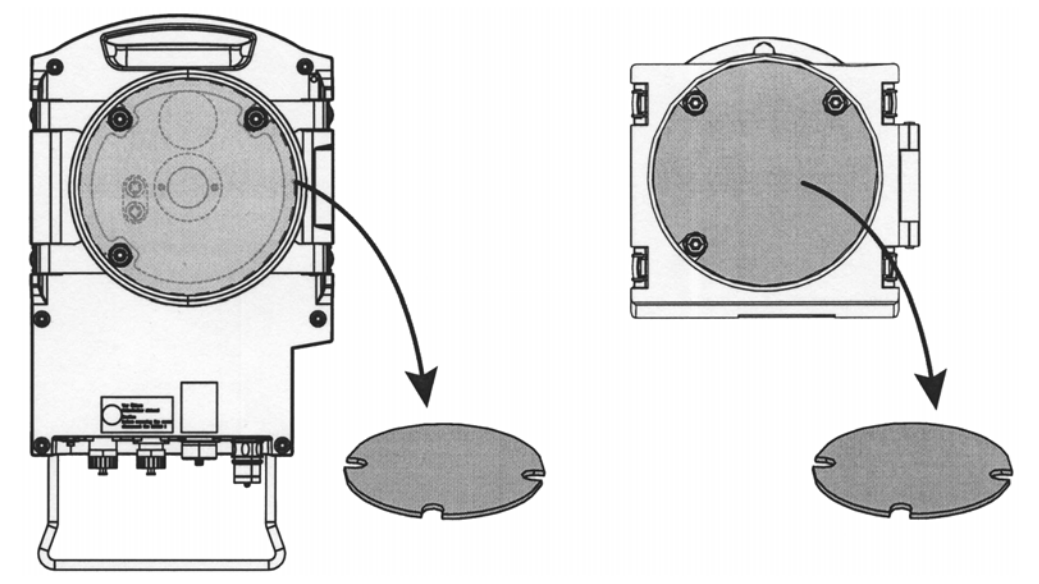

2 Verwijder de transportbeveiliging van de lans.

De transportbeveiligingen van de lans zijn afhankelijk van het type lans.

- a) Verwijder de veiligheidsstickers.
- b) Verwijder de plug.

Afbeelding 11: Transportbeveiligingen aan de lans (hier weergegeven aan de GPP-lans)

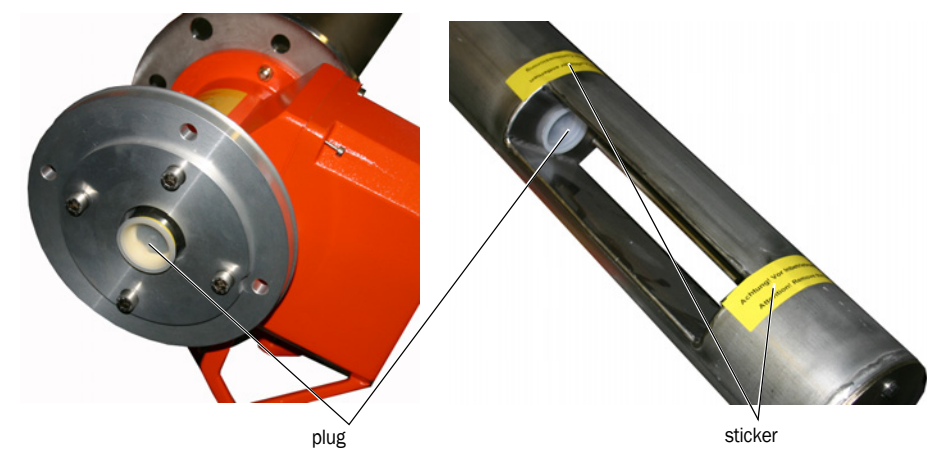

3 Bewaar de transportbeveiligingen.

## 4.5 Montage van de apparaatflens aan het spoelluchtvoorzetstuk

*Opmerking bij de GPP-lans*: de werkwijze bij het flensvoorzetstuk van de GPP-lans stemt overeen met de hier weergegeven werkwijze met spoelluchtvoorzetstuk-

- 1 Advies: om de uitvoering bij de montage eenvoudiger te maken: verwijder vóór de montage de ZO-eenheid van de apparaatflens, zie "Openklappen en afnemen van de ZO-eenheid", blz. 49.
- 2 Montage aan de zijde van de ZO-eenheid:

Afbeelding 12: Apparaatflens op spoelluchtvoorzetstuk monteren

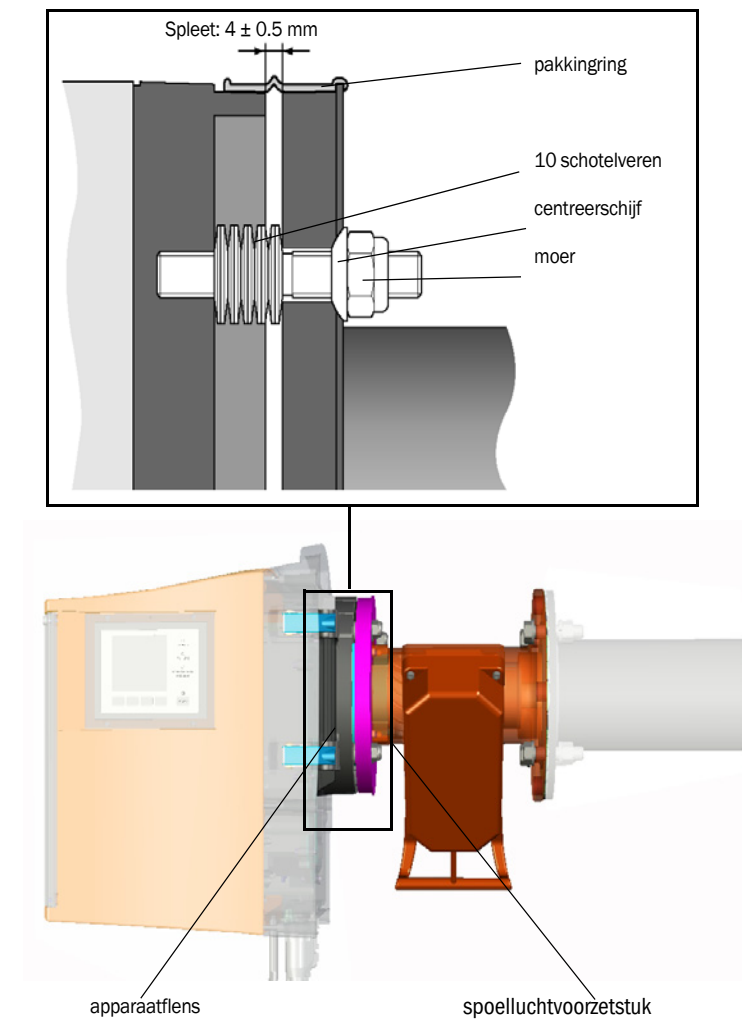

- a) Steek elk 10 schotelveren, afzonderlijk tegen elkaar gericht, op de drie schroefbouten aan de apparaatflens.
- b) Plaats de pakkingring over de flens van het spoelluchtvoorzetstuk en hang los over de spoelluchteenheid.
- c) Steek de apparaatflens op het spoelluchtvoorzetstuk.
- d) Steek de centreerschijven er op.

*Belangrijk:* neem de richting van de centreerschijf in acht: de convexe zijde moet in de sleuf op het spoelluchtvoorzetstuk passen.

- e) Draai de zelfborgende moeren met een moersleutel (19 mm) zodanig aan dat de schotelveren licht worden samengeperst en er een gelijkmatige spleet van ca. 4 mm overblijft.
- f) Breng de pakkingring boven de spleet aan, zie afb. 12.

## 4.6 Uitlijnen van de meetlans in stroomrichting

Als de richting van de gasstroom reeds bij de projectplanning van de GM32 bekend is, is de inbouwhoek van de lans bij levering reeds passend ingesteld.

De instelling wordt aangeduid door een sticker.

Afbeelding 13: Aanduiding en instelling van de stroomrichting

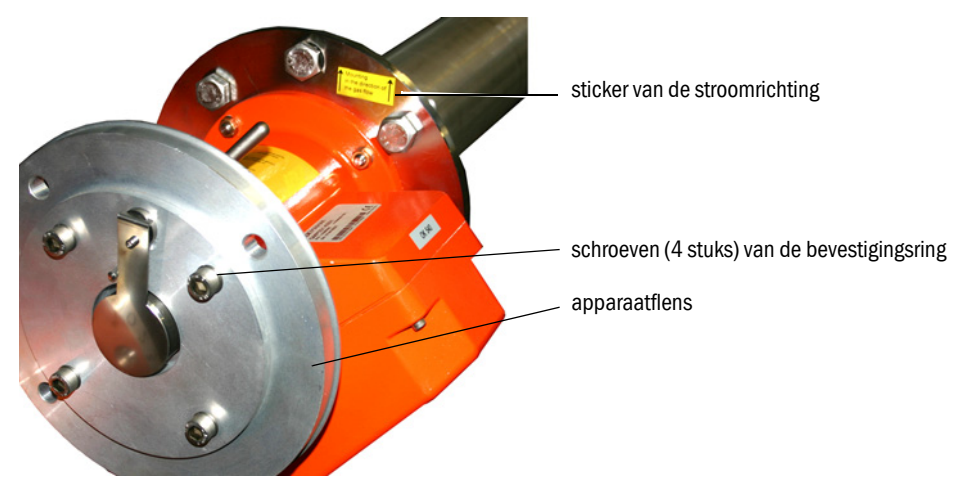

## 4.6.1 Als de juiste stand van de lans moet worden ingesteld

- De meetspleet moet in de richting van de meetgasstroom zijn uitgelijnd.
- De ZO-eenheid moet in verticale stand zijn gemonteerd.

De uitlijning van de lans wordt ingesteld door de apparaatflens te draaien.

Om de uitlijning van de meetlans te wijzigen:

- 1 Maak de 4 schroeven aan de bevestigingsring los, zie afb. 13.
- 2 Draai de apparaatflens:
  - De meetspleet moet in stroomrichting wijzen.
  - De apparaatflens moet zo staan dat de ZO-eenheid verticaal kan worden gemonteerd.
- 3 Zet de apparaatflens in deze stand vast door de schroeven aan de bevestigingsring weer vast te draaien.

## 4.7 Bij GPP-lans: elektrisch aansluiting

- 1 Schroef het deksel van het spoelluchtvoorzetstuk los en haal het eraf.
- 2 Controleer de stand van de schakelaar voor de spanningsconversie op aanwezige netspanning en stel evt. in.

Afbeelding 14: Schakelaar voor spanningsconversie en zekeringen

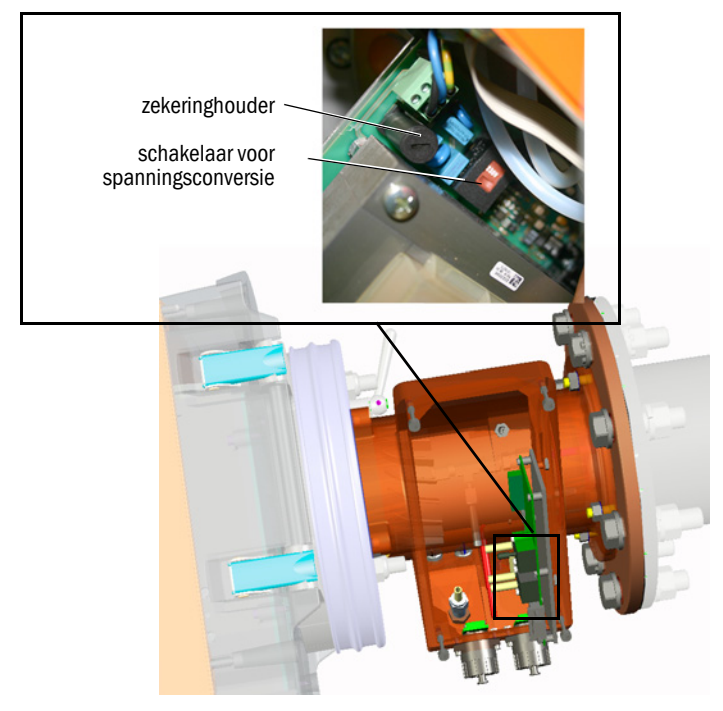

3 Controleer de zekeringen in overeenstemming met de aanwezige netspanning en vervang evt.

AANWIJZING: De zekeringen zijn afhankelijk van de aanwezige netspanning.

- Gebruik alleen de juiste zekeringen.
  - 230 V: 1,6 A (traag)
  - 115 V: 2,5 A (traag)
- 4 Sluit de energievoorziening aan op de netspanning.

Leiding met 3 litzedraden:

- Groen-geel: PE. Er moet een aardleiding worden aangesloten.
- Blauw: N

ł

- Bruin: L1

#### AANWIJZING: Risico op condensatie

De GPP-lans moet de betreffende bedrijfstemperatuur hebben bereikt voordat deze in het gaskanaal wordt ingebracht.

- Monteer de GPP-lans pas bij de definitieve installatie in het gaskanaal, zie "Montage van de meetlans in het gaskanaal", blz. 34.
- Breng op alle schakelapparatuur, waarmee de verwarming van de GPP-lans kan worden uitgeschakeld duidelijk zichtbare waarschuwingen aan tegen abusievelijk uitschakelen.

## 4.8 Elektrische aansluiting van de ZO-eenheid

- +1, Aansluitschema zie "Installeren van de elektrische verbindingsleidingen", blz. 19.
- 1 Sluit de elektrische leidingen van de aansluiteenheid aan op de ZO-eenheid.
- 2 Bij de GMP-lans: sluit de elektrische leiding van de spoelluchteenheid aan op het spoelluchtvoorzetstuk (klem: *SLV-filter*).
- 3 Schroef de aardleiding (2,5 mm<sup>2</sup>) van de installatieaarde vast aan de schroefklem, zie afb. 15.

Afbeelding 15: Aansluiting van de aardleiding aan de onderkant van de ZO-eenheid

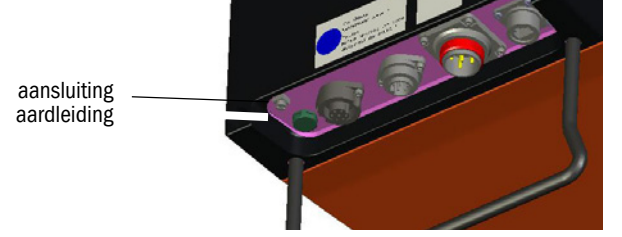

## 4.9 Inschakelen van de energievoorziening van de GM32

- 1 Schakel de energievoorziening op de door de exploitant aangebrachte zekering van de aansluiteenheid in.
- 2 Op het bedieningspaneel van de zend-ontvangsteenheid (bij variant "Pro") wordt een initialisatie-beeldscherm weergegeven.
- 3 Daarna worden meetwaarden weergegeven. Negeer de weergaven tot de GM32 volledig in gebruik genomen is.

## 4.10 Bij de GMP-lans: Inbedrijfstelling van de spoelluchttoevoer

Afbeelding 16: Aansluiting van de spoelluchttoevoer

spoelluchtaansluiting (afbeelding met beschermkap)

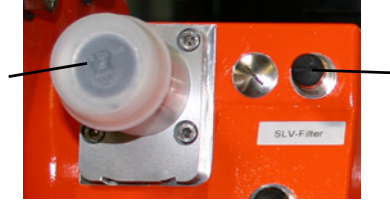

- klem SLV-filter-controle

- 1 Schakel de energievoorziening van de spoelluchteenheid op de (door de exploitant aangebrachte) zekering van de spoelluchteenheid in.
  - Controleer de functie: er moet een sterke luchtstroom voelbaar zijn.
    - Is deze niet voelbaar:  $\rightarrow$  gebruiksaanwijzing van de spoelluchteenheid.
  - Laat eventueel in de spoelluchtslang binnengedrongen stof uitblazen.
- 2 Controleer de schakelfunctie van de drukschakelaar van de spoelluchteenheid, bijv. door de aanzuigopening van de spoelluchteenheid gedeeltelijk te sluiten. De waarschuwing "Purge air signal" moet verschijnen.
- 3 Schakel de energievoorziening weer uit.
- 4 Sluit de spoelluchtslang met een slangklem aan op de spoelluchtaansluiting, zie afb. 16. Trek evt. de beschermkap van de spoelluchtaansluiting.

5 Schakel de energievoorziening van de spoelluchteenheid weer in.

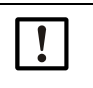

De spoelluchttoevoer beschermt de gasanalysator tegen verontreiniging en oververhitting.

Controleer of de spoelluchtdruk voldoende is om de spoellucht in het gaskanaal te drukken.

De spoelluchttoevoer mag niet worden uitgeschakeld zolang de gasanalysator zich op het gaskanaal bevindt.

Breng op alle schakelapparatuur waarmee de spoelluchttoevoer kan worden uitgeschakeld duidelijk zichtbare waarschuwingen aan tegen abusievelijk uitschakelen.

## 4.11 Montage van de meetlans in het gaskanaal

## AANWIJZING: Risico op vallen

De ZO-eenheid en lans zijn zwaar.

Monteer de ZO-eenheid en de lans apart.

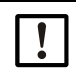

AANWIJZING: Bij de GPP-lans: risico op condensatie De GPP-lans moet de betreffende bedrijfstemperatuur hebben bereikt voordat de meetlans in het gaskanaal wordt ingebracht.

► Wacht voor het inbrengen van de lans tot deze de bedrijfstemperatuur heeft bereikt. Zolang de GPP-lans zich in het gaskanaal bevindt, mag de verwarming van de GPP-lans niet worden uitgeschakeld.

- Breng op alle schakelapparatuur, waarmee de verwarming van de GPP-lans zou kunnen worden uitgeschakeld duidelijk zichtbare waarschuwingen aan tegen abusievelijk uitschakelen.
- 1 Breng de meetlans met spoelluchtvoorzetstuk resp. flensvoorzetstuk (zonder ZOeenheid) in de flens met buis aan de kanaalzijde in.
  - Bij GMP-meetlans: onderbreek de spoelluchttoevoer niet.
  - Bij GPP-meetlans: onderbreek de energievoorziening van de meetlans niet.
- 2 Schroef de meetlans met spoelluchtvoorzetstuk resp. flensvoorzetstuk vast aan de flens met buis (pakking en 4 schroeven).

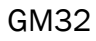

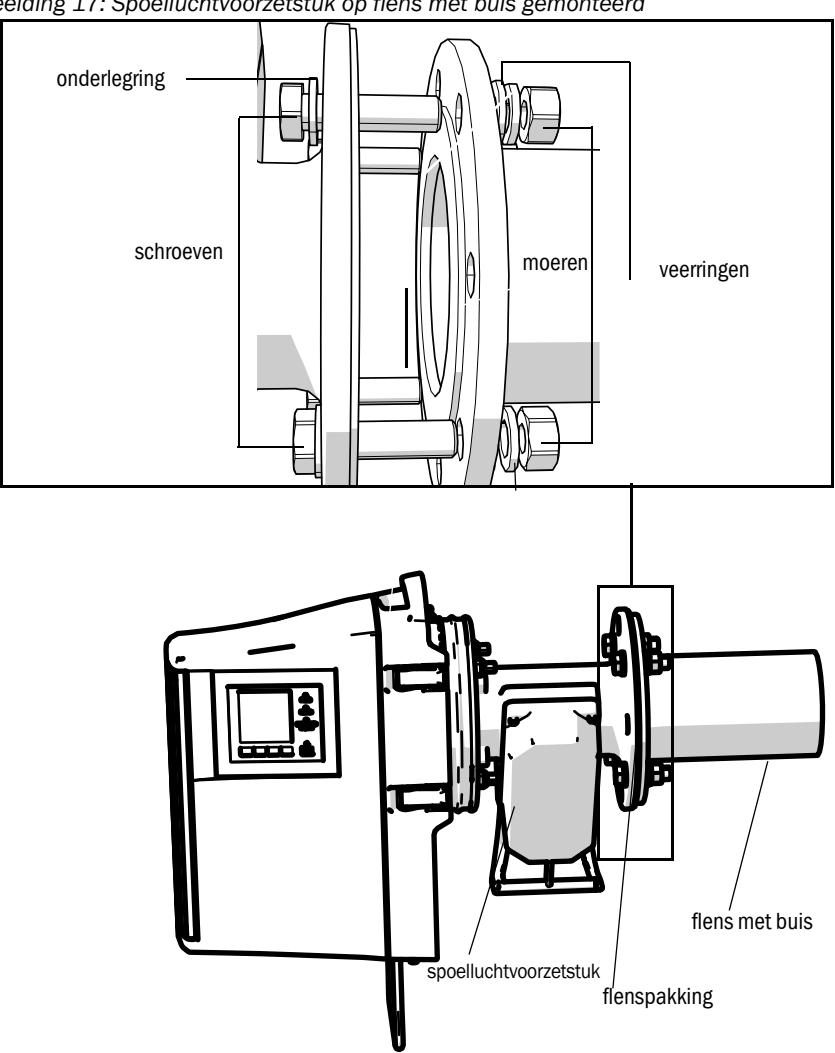

Afbeelding 17: Spoelluchtvoorzetstuk op flens met buis gemonteerd

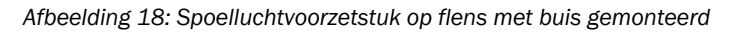

## 4.12 Montage van de ZO-eenheid aan de apparaatflens

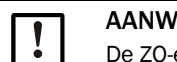

## AANWIJZING: Risico op vallen

De ZO-eenheid en lans zijn zwaar.
Monteer de ZO-eenheid en de lans altijd gescheiden.

- 1 ZO-eenheid monteren:
  - a) Plaats de ZO-eenheid op de apparaatflens in het scharnier (openklaprichting bij voorkeur naar "links").
  - b) Steek de scharnierpen er van bovenaf in.

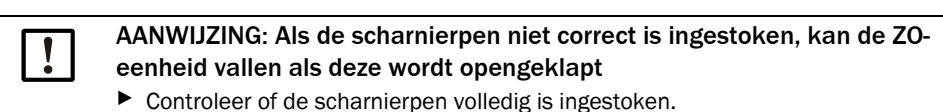

Afbeelding 19: ZO-eenheid monteren

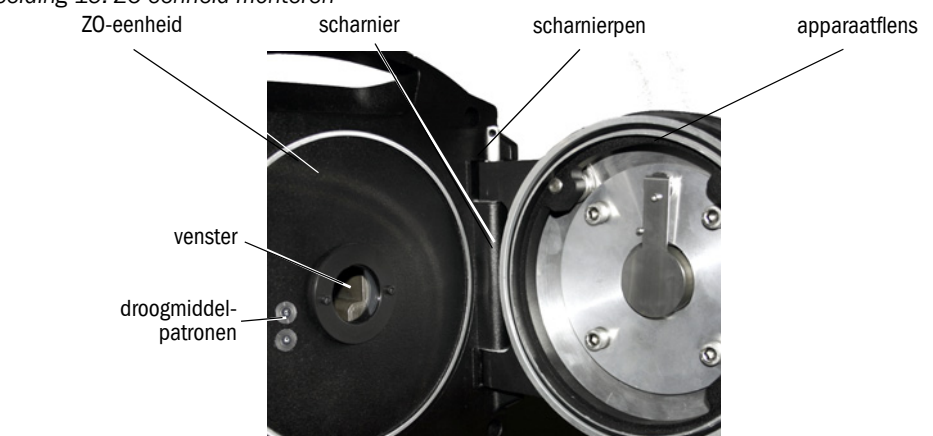

- c) Controleer of het venster schoon is en reinig het eventueel, zie "Venster reinigen", blz. 50.
- d) Controleer of het droogmiddelpatroon droog is, zie "Droogmiddelpatronen controleren en vervangen", blz. 50.
- e) Sluit de ZO-eenheid met de 4 snelsluitingen.
- f) Bij de GMP-lans: zet de hendel aan het spoelluchtvoorzetstuk in de stand "open".

Afbeelding 20: Hendel van het sluitwerk (bij de GMP-lans)

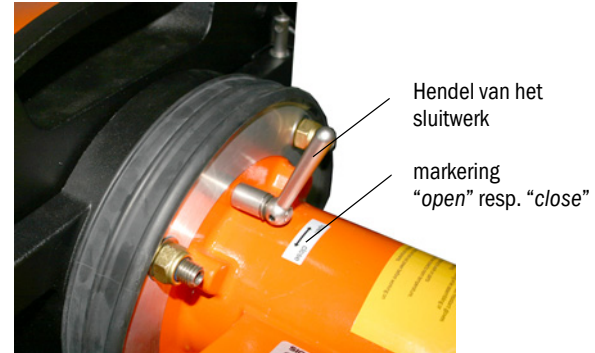

## 4.13 Optische fijne uitlijning van de ZO-eenheid

Optische uitlijning van de ZO-eenheid:

- ▶ Met SOPAS ET: → Laat dit werk over aan een vakman die vertrouwd is met SOPAS ET.
- Met bedieningseenheid: zie blz. 45.
## 4.14 OPC

- *OPC* (Openness, Productivity, Collaboration) is een gestandaardiseerde softwareinterface die de uitwisseling van gegevens tussen toepassingen van verschillende fabrikanten ondersteunt.
- De SOPAS OPC-server maakt voor de communicatie tussen de toepassingen gebruik van de DCOM-technologie (Distributed Component Object Model).
   Zo kan de SOPAS OPC-server gegevens met een lokaal proces of ook met een op afstand via Ethernet (TCP/IP) verbonden computer uitwisselen.
- De OPC-server haalt de procesgegevens van de GM32 en stelt ze beschikbaar als OPCobjecten.
- De OPC-client heeft toegang tot de door de OPC-server beschikbaar gestelde gegevens en verwerkt ze verder.

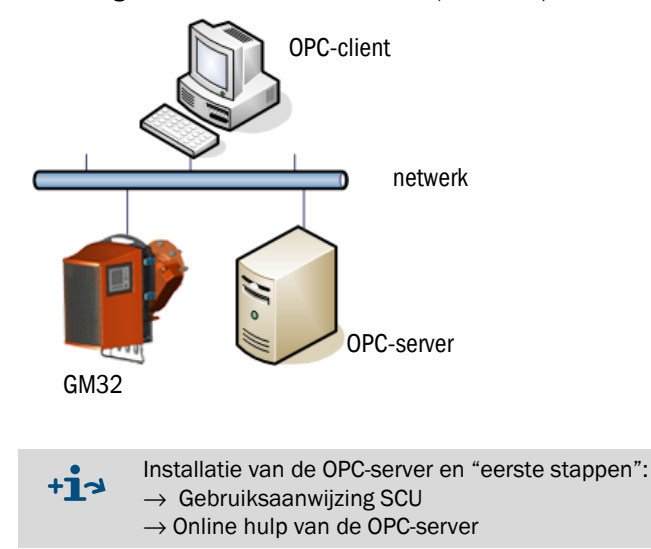

Afbeelding 21: OPC-communicatieroutes (voorbeeld)

## 4.14.1 OPC-interface

| Op de Of O-Internace zijn de volgende gegevens beschikbaar | Op d | de ( | OPC-interface | zijn de | volgende | gegevens | beschikbaar |
|------------------------------------------------------------|------|------|---------------|---------|----------|----------|-------------|
|------------------------------------------------------------|------|------|---------------|---------|----------|----------|-------------|

| Folder                                                | Folder                      | Element                                | Data-type | Betekenis                                                                                                    |
|-------------------------------------------------------|-----------------------------|----------------------------------------|-----------|----------------------------------------------------------------------------------------------------|
|                                                       |                             | Location                               | String    | Entry parameter montageplaats. Instelbaar in SOPAS ET op de pagina: Parameter - Device parameters                                                         |
|                                                       |                             | Failure                                |           | Apparaatfout                                                                                                    |
|                                                       |                             | Maintenance<br>Request                 |           | Onderhoud vereist                                                                                                    |
| Device                                                | Status                      | Not Measuring                          | Bool      | Apparaat bevindt zich niet in de meetmodus.<br>Geactiveerd als onderhoud, uitlijningsmodus,<br>controlecyclus, nulafstelling of filterboxmeting actief is |
|                                                       |                             | Check                                  |           | Geactiveerd als de controlecyclus actief is                                                                                                    |
|                                                       |                             | Uncertain                              |           | Een meetwaarde heeft de status Uncertain                                                                                                    |
|                                                       |                             | Extended                               |           | Een meetwaarde heeft de status Extended                                                                                                    |
|                                                       |                             | Activated                              | Bool      | Meetwaarde beschikbaar                                                                                                    |
|                                                       |                             | Name                                   | Ctring    | Meetwaarde-identifier maximaal 32 tekens                                                                                                    |
|                                                       |                             | Dimension                              | String    | Fysische eenheid maximaal 32 tekens                                                                                                    |
|                                                       |                             | Value                                  |           | Meetwaarde                                                                                                    |
|                                                       |                             | CCycle Zero<br>Value                   | Real      | Controlewaarde nulpunt                                                                                                    |
|                                                       |                             | CCycle Span<br>Value                   |           | Controlewaarde span (70%)                                                                                                    |
|                                                       | Measured                    | Failure                                |           | Meetwaardestatus Fout                                                                                                    |
| Measured<br>Values                                    | Value 1                     | Maintenance<br>Request                 | Bool      | Meetwaardestatus Onderhoudsverzoek                                                                                                    |
|                                                       |                             | Uncertain                              |           | Meetwaardestatus Onzeker<br>Randvoorwaarden van de meting (bijv. druk,<br>temperatuur) hebben de toegestane grenswaarde<br>overschreden                   |
|                                                       |                             | Extended                               |           | Meetwaardestatus Uitgebreid<br>Randvoorwaarden van de meting (bijv. druk,<br>temperatuur) zijn in de buurt van de toegestane<br>grenswaarde               |
|                                                       | Measured<br>Value 2-16      | Komt overeen met Measured Value 1      |           | d Value 1                                                                                                    |
| Diagnocia                                             | Lamp                        | Performance                            | Real      | Kwaliteitswaarde voor de lamp                                                                                                    |
| Diagriosis                                            | LED                         | Performance                            | Real      | Kwaliteitswaarde voor de led                                                                                                    |
| Start CCycle Bool Signaal voor uitvoering controlecyc |                             | Signaal voor uitvoering controlecyclus |           |                                                                                                    |
| Start<br>Maintenance                                  | Main-<br>tenance<br>Signal  |                                        | Bool      | Signaal voor onderhoudsmodus                                                                                                    |
| Disable<br>CCycle                                     | Disable<br>CCycle<br>Signal |                                        | Bool      | Signaal om uitvoering van de controlecyclus te voorkomen                                                                                                  |

Tabel 8: Tabel van de via de OPC-interface beschikbare gegevens

## 4.15 Montage van de weerkappen (optie)

Afbeelding 22: Weerkap van de zend-ontvangsteenheid

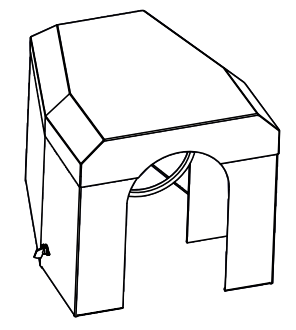

De montage van de weerkap vindt plaats in twee stappen:

1 Monteer de montageplaat op de flens van het spoelluchtvoorzetstuk.

Afbeelding 23: Weerkap

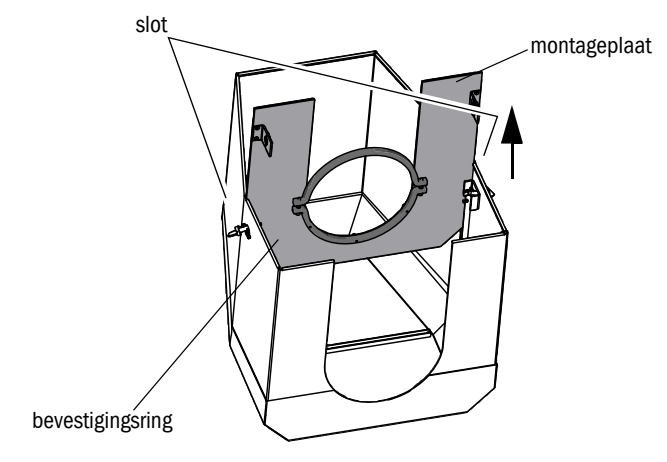

- Zet de weerkap omgekeerd op de grond.
- Open aan beide zijden de sloten en hang uit.
- Trek de montageplaat naar boven en verwijder van de kap.

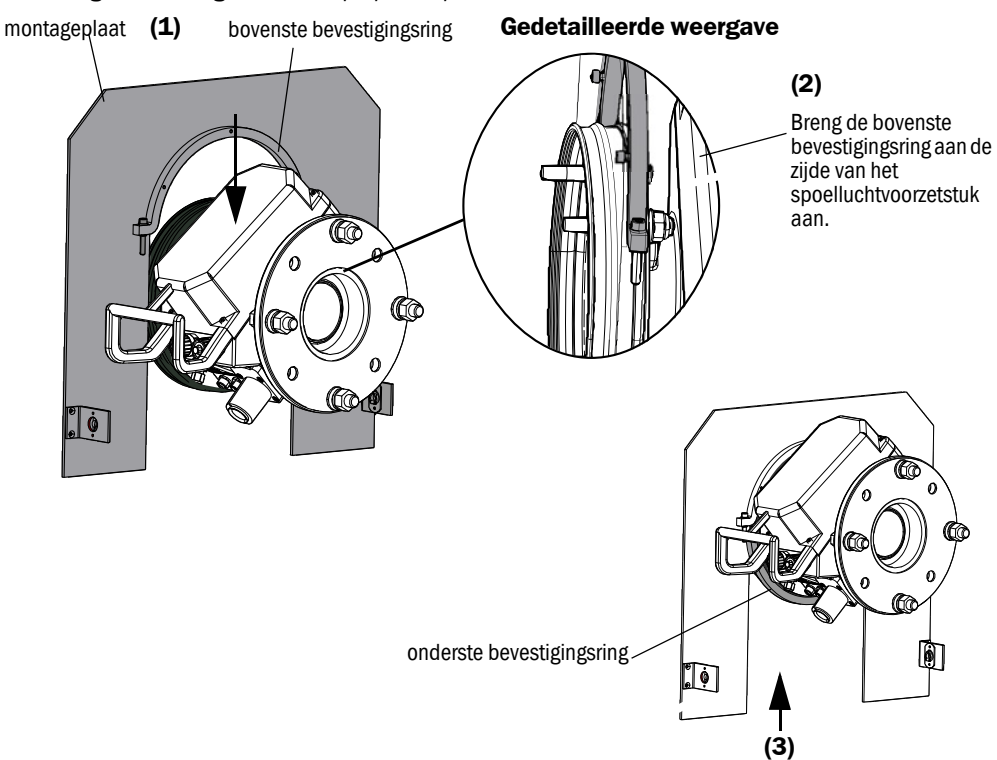

Afbeelding 24: Montage van de kap op het spoelluchtvoorzetstuk

- Verwijder de onderste bevestigingsring.
- Plaats de montageplaat (1) van bovenaf op de rubberen band van het spoelluchtvoorzetstuk. Breng de bevestigingsring aan de zijde van het spoelluchtvoorzetstuk (2) aan.
- Bevestig de onderste bevestigingsring (3) weer.
- 2 Monteer de kap

Afbeelding 25: Weerkap gemonteerd

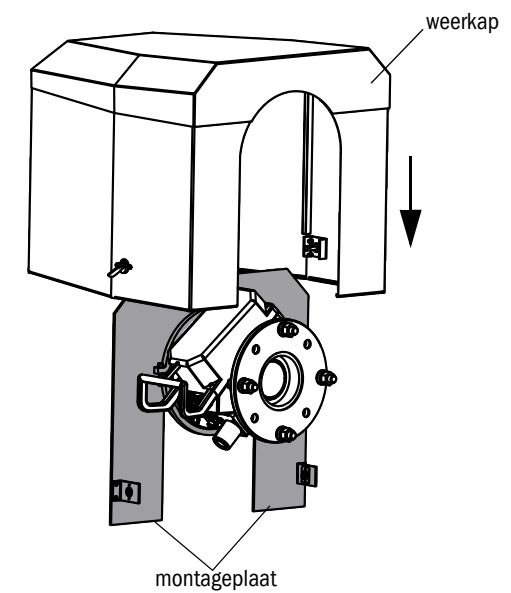

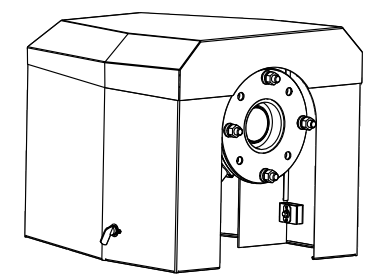

- Zet de kap van bovenaf op de montageplaat.
- Klik de sloten vast en sluit weer af.

## 5 Bediening

## 5.1 Herkennen van een onveilige bedrijfstoestand

1

### VOORZICHTIG: Gevaar door onveilige bedrijfstoestand

Als het apparaat zich in een onveilige toestand bevindt of zou kunnen bevinden:
 Schakel het apparaat uit, scheid van de net- en signaalspanning en beveilig tegen ongeoorloofd of abusievelijk inschakelen.

| Mogelijke oo             | rzaken                                                                      | Maatregel                                                                                                    |  |  |  |
|--------------------------|-----------------------------------------------------------------------------|----------------------------------------------------------------------------------------------------|--|--|--|
| Rook                     | komt uit de behuizing                                                       | <ul> <li>Apparaat onmiddellijk uitschakelen.</li> <li>Apparaat laten repareren.</li> </ul>                                                                                                    |  |  |  |
| Gas                      | komt uit de behuizing                                                       | <ul> <li>Onmiddellijk nagaan of het gas schadelijk voor de gezondheid of brandbaar is.</li> <li>Indien van toepassing: meteen de lokale procedure naleven die de handelingen bij het ongecontroleerd ontsnappen van gas regelt.</li> <li>Voorbeelden van handelingen:</li> <li>Alarm in werking stellen. Noodmaatregelen inleiden.</li> <li>Onmiddellijk alle personen uit de getroffen ruimte evacueren.</li> <li>Adembescherming gebruiken.</li> <li>De getroffen gastoevoer stoppen.</li> <li>De gasanalysator buiten werking stellen.</li> </ul> |  |  |  |
| Vocht                    | dringt het apparaat<br>binnen                                               | <ul> <li>Apparaat onmiddellijk uitschakelen.</li> <li>Vloeistofbron lokaliseren en stoppen.</li> <li>Apparaat laten repareren.</li> </ul>                                                                                                    |  |  |  |
| Nattigheid               | of condens op<br>elektrische aansluitingen                                  | <ul> <li>Apparaat onmiddellijk uitschakelen.</li> <li>Apparaat laten repareren.</li> </ul>                                                                                                    |  |  |  |
| Elektrische<br>leidingen | zijn beschadigd of<br>gebroken                                              | <ul> <li>Apparaat onmiddellijk uitschakelen.</li> <li>Apparaat laten repareren.</li> </ul>                                                                                                    |  |  |  |
| Oppervlak                | is beschadigd of<br>vervormd                                                | <ul> <li>Apparaat uitschakelen.</li> <li>Apparaat laten repareren.</li> <li>Indien door warmte vanuit de binnenkant van het<br/>apparaat veroorzaakt. het apparaat onmiddellijk<br/>buiten werking stellen.</li> <li>Indien door acute inwerkingen van buitenaf<br/>veroorzaakt. de warmtebron lokaliseren en het<br/>apparaat provisorisch tegen de warmte beschermen.</li> <li>Anders het apparaat onmiddellijk door een vakman<br/>laten controleren.</li> </ul>                                                                                  |  |  |  |
| Vreemde<br>geluiden      | zijn hoorbaar in het<br>apparaat                                            | <ul> <li>Storingsindicaties en storingsmeldingen van het<br/>apparaat controleren.</li> <li>Apparaat door een vakman laten controleren.</li> </ul>                                                                                                    |  |  |  |
| Storingen                | blijven, ondanks het feit<br>dat de storing verholpen<br>is, onverklaarbaar | Klantenservice van Endress+Hauser informeren.                                                                                                    |  |  |  |

Tabel 9: Diagnosetabel: onveilige toestand

## 5.2 Bedieningspaneel

Het bedieningspaneel bevindt zich aan de rechterkant van de behuizing van de ZO-eenheid.

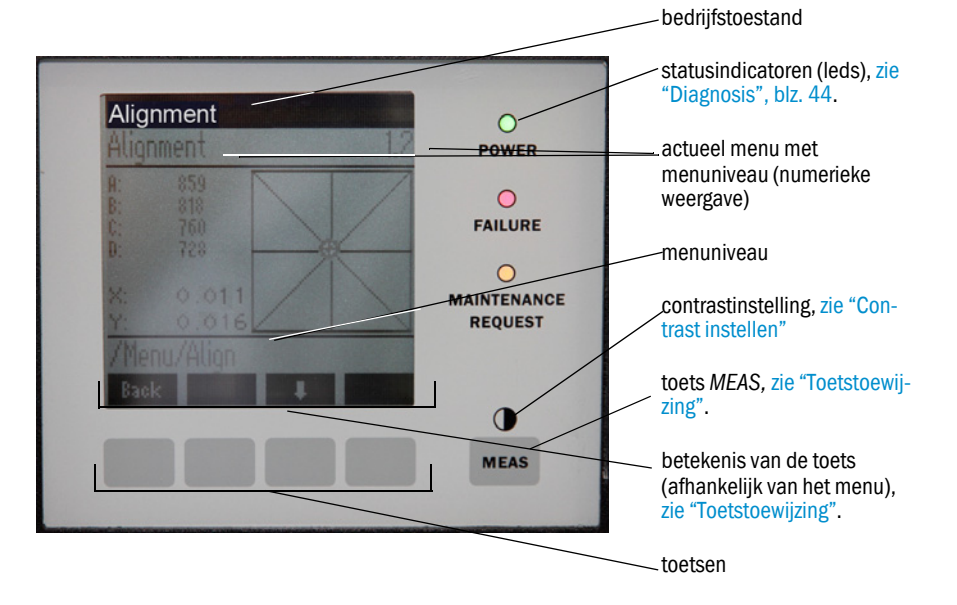

Afbeelding 26: Betekenis van de weergave

### 5.2.1 Statusindicatoren (leds)

Betekenis van de leds

- Groene led brandt: energievoorziening in orde.
- Gele led brandt: onderhoud vereist.
- *Rode* led brandt: storing.

+ Meer informatie over de betekenis van de leds, zie "Diagnosis", blz. 44.

### 5.2.2 Toetstoewijzing

De toetstoewijzing is afhankelijk van het gekozen menu en wordt boven de desbetreffende toets weergegeven.

| Toetstoewijzing | Betekenis                                                                                                    |
|-----------------|----------------------------------------------------------------------------------------------------|
| MEAS            | Vanuit elk menu terugkeren naar de weergave van het meetwaardenscherm.<br>Alle ingevoerde waarden die niet met Save zijn opgeslagen, gaan verloren                                                                                             |
| O               | Als de toets MEAS langer dan 3 seconden wordt ingedrukt: verschijnt de contrastinstelling                                                                                                    |
| Menu            | Opent het hoofdmenu (menuboom)                                                                                                    |
| Diag            | Diag is alleen zichtbaar als er een melding is<br>Als deze toets wordt ingedrukt, wordt de actuele melding weergegeven<br>Meer informatie over de diagnose zie "Diagnosis", blz. 44<br>Lijst van de foutmeldingen zie "Foutmeldingen", blz. 56 |
| Enter           | Opent het gekozen menuniveau                                                                                                    |
| Save            | Opslaan van gewijzigde parameters                                                                                                    |
| Start           | Start de weergegeven actie                                                                                                    |

#### 5.2.3 Contrast instellen

- 1 Houd de toets *MEAS* langer dan 3 seconden ingedrukt.
- 2 Stel met de twee middelste toetsen  $\blacklozenge$  en  $\blacklozenge$  de gewenste contrastwaarde in.

## 5.2.4 Taal

De teksten van de menu's worden in het *Engels* weergegeven.

## 5.2.5 Menuboom

| 1.1   | Diagnosis             | zie "Diagnosis", blz. 44                                                                       |
|-------|-----------------------|------------------------------------------------------------------------------------------------|
| 1.1.1 | Failure               | zie "Diagnosis", blz. 44                                                                       |
| 1.1.2 | Maintenance (request) | zie "Diagnosis", blz. 44                                                                       |
| 1.1.3 | Uncertain             | zie "Diagnosis", blz. 44                                                                       |
| 1.1.4 | Check Cycle           | zie "Check cycle", blz. 45                                                                     |
| 1.2   | Alignment check       | zie "Alignment check (automati-<br>sche optische uitlijning controle-<br>ren; optie)", blz. 45 |
| 1.3   | Adjustments           | zie "Adjustments", blz. 45                                                                     |
| 1.3.1 | Alignment adjust      | zie blz. 45                                                                                    |
| 1.3.2 | Check cycle           | zie blz. 47                                                                                    |
| 1.3.3 | Reference cycle       | zie blz. 47                                                                                    |
| 1.4   | IP Configuration      | IP-instellingen bekijken                                                                       |
| 1.4.1 | IP                    | IP-adres                                                                                       |
| 1.4.2 | Μ                     | Subnetmask                                                                                     |
| 1.4.3 | GW                    | Gateway                                                                                        |
| 1.5   | Maintenance           | zie "Maintenance", blz. 47                                                                     |

#### 5.2.5.1 Diagnosis

In het menu "Diagnosis" worden de actuele foutmeldingen weergegeven.

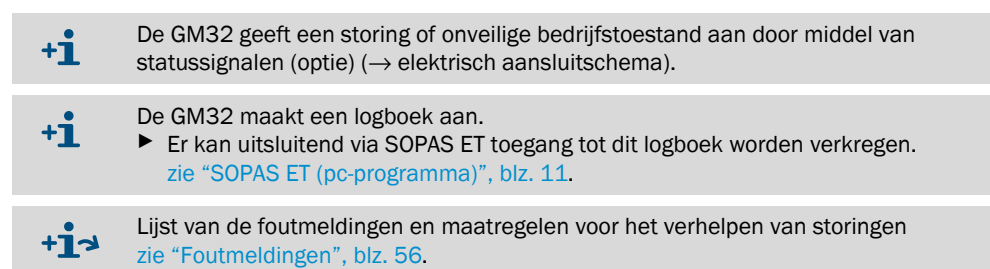

#### Statusmeldingen, statusindicatoren en systeemtoestanden

| Status                      | Statusindicator<br>(led)                      | Betekenis                                                                                                    | Meetwaarde-<br>weergave                         | Analoge<br>uitgangen <sup>[1]</sup>             | Statussignaal <sup>[2],[3]</sup> |
|-----------------------------|-----------------------------------------------|----------------------------------------------------------------------------------------------------|-------------------------------------------------|-------------------------------------------------|----------------------------------|
| Power On                    | Groen                                         | Energievoorziening in orde                                                                                                    |                                                 |                                                 |                                  |
| Uncertain                   | G <i>roen,</i> maar<br>meetwaarde<br>knippert | Meetwaarde onzeker (bijv. buiten het<br>kalibratiebereik)<br>Oorzaak: druk op de toets <i>DIAG</i><br>Alle meldingen $\rightarrow$ logboek SOPAS ET.<br>Storingen verhelpen zie "Foutmeldingen",<br>blz. 56                                                                                                    | Actueel                                         | Actueel                                         | Conform instelling               |
| Main-<br>tenance<br>request | Geel                                          | Onregelmatigheden (bijv. gastemperatuur te<br>hoog, afwijking bij de controlecyclus te hoog)<br>die een controle van de oorzaak<br>noodzakelijk maken.<br>De meetwaarden zijn geldig.<br>Oorzaak: druk op de toets <i>DIAG</i><br>Alle meldingen $\rightarrow$ logboek SOPAS ET.<br>Storingen verhelpen zie "Foutmeldingen",<br>blz. 56 | Actueel                                         | Actueel                                         | Conform instelling               |
| Failure                     | Rood                                          | Apparaatuitval (bijv. lamp uitgevallen)<br>Oorzaak: druk op de toets $DIAG$<br>Alle meldingen $\rightarrow$ logboek SOPAS ET.<br>Storingen verhelpen zie "Foutmeldingen",<br>blz. 56                                                                                                    | Laatste<br>geldige<br>meetwaarde<br>aangehouden | Laatste<br>geldige<br>meetwaarde<br>aangehouden | Conform instelling               |

Tabel 10: Statusmeldingen, statusindicatoren en systeemtoestanden

[1] Optie

[2] Optie. De bezetting van de statusuitgangen is terug te vinden in de meegeleverde systeemdocumenten.
 [3] Zie SOPAS ET in het menu "Digital outputs".

#### 5.2.5.2 Check cycle

#### Resultaten van de laatste controlecyclus.

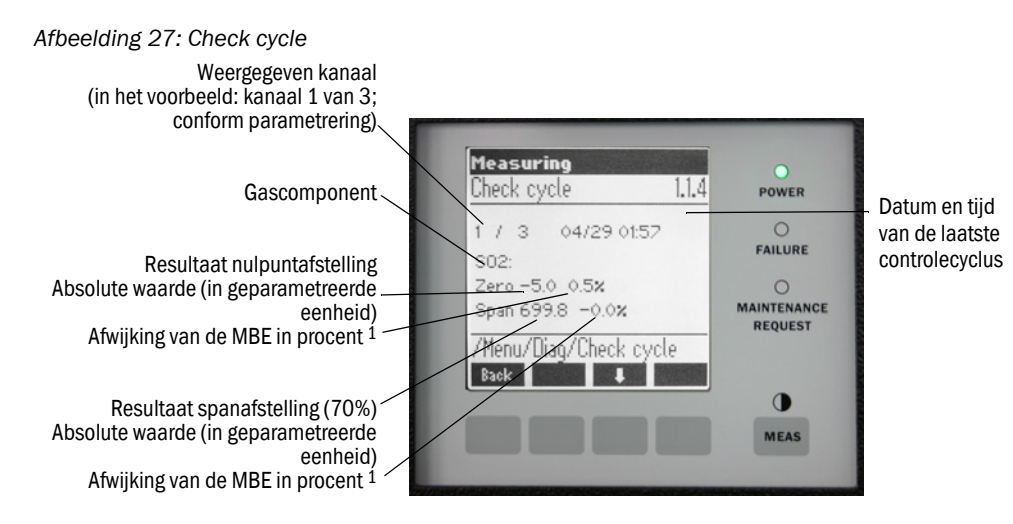

<sup>1</sup> MBE = meetbereikeindwaarde: Schaaleindwaarde van de toegewezen analoge uit-

5.2.5.3 Alignment check (automatische optische uitlijning controleren; optie)

In dit menu kunt u de waarden van de automatische optische uitlijning bekijken.

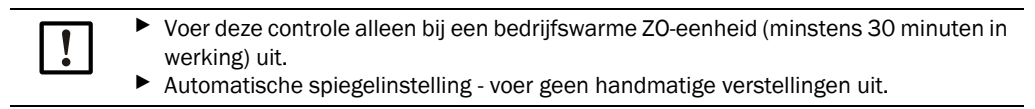

+1-3 Meer informatie zie "Adjustments", blz. 45

- Pijltjestoets: omschakelen van de weergave "deviation" naar "performed steps of tracking mirror".
- Menupunt afsluiten: druk op de toets "Back".

### 5.2.5.4 Adjustments

#### Alignment adjust (handmatige optische uitlijning)

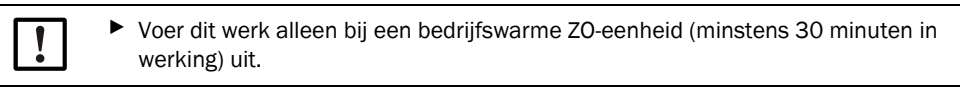

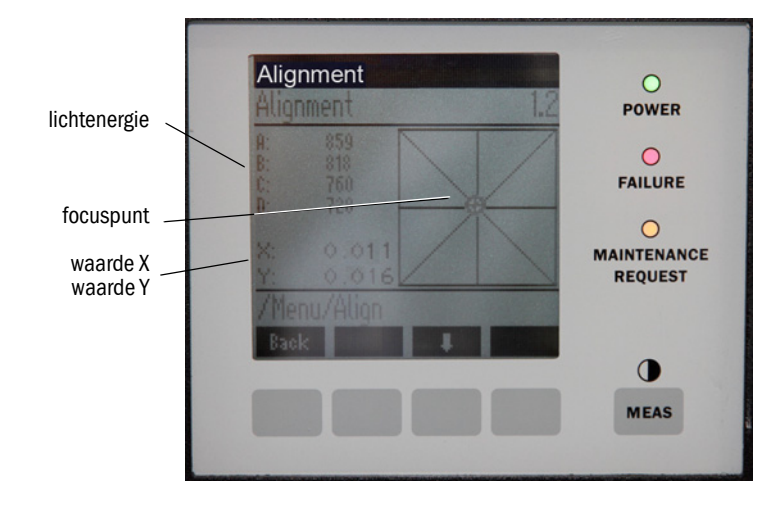

Afbeelding 28: Handmatige uitlijning van de optische as

Handmatige optische uitlijning van de GM32.

- 1 Druk op de toets "Start": de GM32 schakelt over naar een gedefinieerde toestand. Op het scherm worden een dradenkruis met een focuspunt en X/Y-waarden weergegeven.
- 2 Toleranties

X: -0.05 ... +0.05

Y: -0.05 ... +0.05

Het focuspunt bevindt zich midden in het dradenkruis.

Instelling:

Stel de optische uitlijning in door de twee stelschroeven op de apparaatflens van de ZOeenheid (19 mm moersleutel) te verstellen.

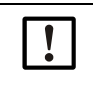

Het beeld op het scherm reageert vertraagd op de instelling. Voer verstellingen langzaam uit en wacht ca. 20 seconden totdat het beeld op het scherm is geüpdatet.

Afbeelding 29: Uitlijning op de apparaatflens

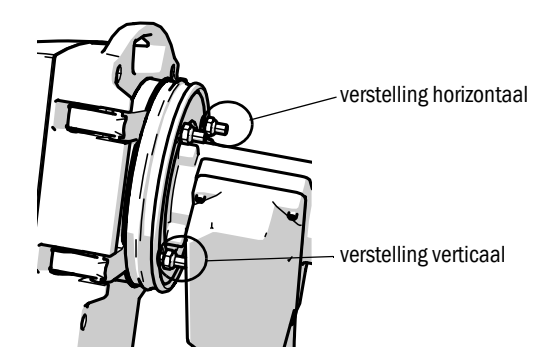

- De horizontale verstelling leidt tot een horizontale verschuiving van de focussering.
- De verticale verstelling leidt tot een verticale verschuiving van de focussering.
- 3 De waarden voor de lichtenergie V1 .. V4 moeten in een bereik van 250 500 liggen en ongeveer even groot zijn.

#### Als u geen focuspunt ziet of het instellen niet mogelijk is:

- Spleet tussen apparaatflens en spoelluchtvoorzetstuk correct ingesteld? (zie "Montage van de apparaatflens aan het spoelluchtvoorzetstuk", blz. 30).
- Bij de GMP-lans: diafragma (hendel) open? (zie "Montage van de ZO-eenheid aan de apparaatflens", blz. 36).
- Zeer veel stof of vocht in het gaskanaal?
- Venster verontreinigd? (zie "Venster reinigen", blz. 50).
- Zendlamp defect? (Vervangen van de zendlamp, zie "Droogmiddelpatronen controleren en vervangen", blz. 50.

### Check cycle (controlecyclus)

Start de controlecyclus handmatig.

Informatie over de controlecyclus, zie "Controlecyclus", blz. 11.

#### Reference cycle (referentiecyclus)

Start de referentiecyclus handmatig.

+**i** 

+i

Informatie over de referentiecyclus, zie "Referentiecyclus", blz. 11.

#### 5.2.5.5 Maintenance

In dit menu wordt de bedrijfstoestand "Maintenance" aangegeven.

- In de bedrijfstoestandsregel verschijnt "Maintenance".
- De melding "Maintenance mode active" verschijnt.
- Er worden meerdere \*-tekens achter elkaar weergegeven.
- Het statussignaal "Maintenance" ( $\rightarrow$  elektrisch aansluitschema) is geactiveerd.

Afbeelding 30: Scherm "Maintenance"

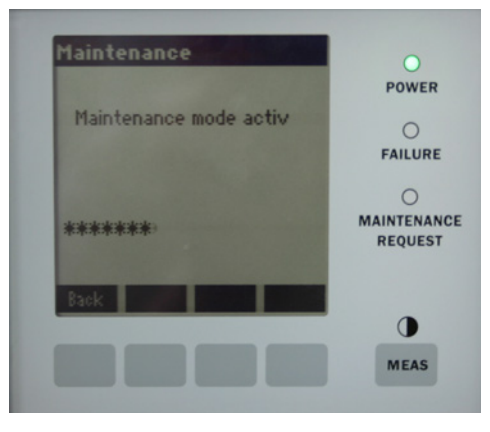

- Toetstoewijzing:
  - "Back": menu "Measuring" weergeven onderhoudssignaal blijft geactiveerd.
  - "MEAS": menu "Measuring" weergeven onderhoudstoestand wordt gereset.

# 6 Instandhouding

## 6.1 Onderhoudsschema (voor de gebruiker)

| Onderhoudswerkzaamheden                                                                              | Verwijzing                                                                                 | w[1] | d[1] | h[1] | j[1] |
|----------------------------------------------------------------------------------------------------|--------------------------------------------------------------------------------------------|------|------|------|------|
| Visuele controle                                                                                     | zie "Visuele controle", blz. 49                                                            |      | х    | х    | х    |
| Vensters reinigen                                                                                    | zie "Venster reinigen", blz. 50                                                            |      | х    | х    | х    |
| Controle van de droogmiddelpatronen, indien nodig<br>vervangen.<br>Uiterlijk na 6 maanden vervangen. | zie "Droogmiddelpatronen controle-<br>ren en vervangen", blz. 50                           |      | x    | x    | x    |
| Zakje actieve kool vervangen                                                                         | Endress+Hauser service                                                                     |      |      |      | х    |
| Spoelluchteenheid controleren (bij GMP-lans)                                                         | zie "Spoelluchteenheid reinigen",<br>blz. 53                                               |      | x    | x    | x    |
| Controle van de optische uitlijning                                                                  | zie "Alignment check (automatische<br>optische uitlijning controleren;<br>optie)", blz. 45 |      | x    | x    | x    |

Tabel 11: Onderhoudsschema

[1] w = wekelijks, d = driemaandelijks, h = halfjaarlijks, j = jaarlijks

### 6.1.1 Aanbevolen slijtstukken en verbruiksonderdelen voor 2-jarig gebruik

| Reserveonderdeel                     | Aantal  | Bestelnummer <sup>[1]</sup> |
|--------------------------------------|---------|-----------------------------|
| Zendlamp                             | 2 stuks | 2082776                     |
| Zendlamp GM32 LowNOx                 | 2 stuks | 2086187                     |
| Droogmiddelpatroon                   | 8 stuks | 2010549                     |
| Zakje actieve kool                   | 2 stuks | 5323946                     |
| Lensdoekje                           | 8 stuks | 4003353                     |
| Filterelement voor spoelluchteenheid | 8 stuks | 5306091                     |

Tabel 12: Slijtstukken en verbruiksonderdelen

[1] Per stuk

## 6.2 Voorbereidende werkzaamheden

| ! | <ul> <li>AANWIJZING: GM32 gaat bij enkele werkzaamheden in storing</li> <li>Activeer vóór aanvang van de werkzaamheden de Maintenance mode, zie blz. 47.</li> </ul>          |
|---|----------------------------------------------------------------------------------------------------|
| ! | <ul> <li>AANWIJZING: Schakel de spoellucht niet uit</li> <li>Schakel de spoellucht niet uit zolang de ZO-eenheid zich nog op het gaskanaal bevindt.</li> </ul>               |
| ! | <ul> <li>AANWIJZING: Bij de GPP-lans: risico op condensatie</li> <li>Schakel de verwarming van de GPP-lans niet uit zolang de lans zich in het gaskanaal bevindt.</li> </ul> |

apparaatflens

## 6.3 Openklappen en afnemen van de ZO-eenheid

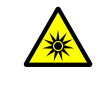

#### WAARSCHUWING: Schade aan de ogen door straling

Bij een geopende ZO-eenheid kan door de straling van de lamp schade aan de ogen ontstaan.

Vóór het openen van de ZO-eenheid: schakel de GM32 aan de externe netschakelaar uit of draag een geschikte veiligheidsbril.

WAARSCHUWING: Gevaar door ontsnappend gas bij het openklappen van de ZO-eenheid

Als er overdruk in het gaskanaal heerst, kunnen bij het openklappen van de ZO-eenheid hete en/of voor de gezondheid schadelijke gassen ontsnappen.

- Klap de ZO-eenheid alleen open als u gepaste veiligheidsmaatregelen hebt getroffen.
- Bij de GMP-lans: zet de hendel op het spoelluchtvoorzetstuk in de stand "Close", zie "Hendel von het aluitwork (hij de CMP lane)", bla 20
  - "Hendel van het sluitwerk (bij de GMP-lans)", blz. 36.

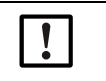

VOORZICHTIG: Als de scharnierpen niet correct is ingestoken, kan de ZO-eenheid vallen als deze wordt opengeklapt.

 Controleer vóór het openklappen van de ZO-eenheid of de scharnierpen helemaal omlaag is gedrukt, zie "ZO-eenheid monteren", blz. 36.

Afbeelding 31: ZO-eenheid openklappen ZO-eenheid scharnier

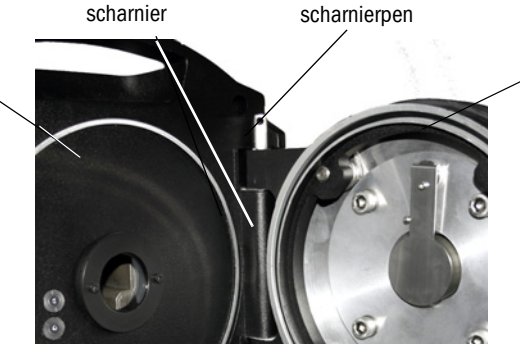

- 1 Bij de GMP-lans: zet de hendel aan het spoelluchtvoorzetstuk in de stand "Close", zie "Hendel van het sluitwerk (bij de GMP-lans)", blz. 36.
- 2 Open vier snelsluitingen van de ZO-eenheid en klap de ZO-eenheid open.
- 3 Indien u de ZO-eenheid eraf wilt halen:
  - Trek de scharnierpen eruit, houd hierbij de ZO-eenheid vast en haal de ZO-eenheid eraf.

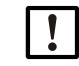

AANWIJZING: De ZO-eenheid is zwaar

Houd de ZO-eenheid bij het uittrekken van de pen goed vast.

## 6.4 Visuele controle

- Controleer de behuizing van de ZO-eenheid en van de aansluiteenheid op mechanische beschadigingen.
- Maak verontreinigde behuizingen schoon.
- Controleer alle kabels op beschadigingen.
- Let hierbij op schuurplekken en knikpunten op kabeldoorvoeren.
- Controleer of flenzen en schroefkoppelingen goed vastzitten.

## 6.5 Venster reinigen

Afbeelding 32: Venster van de ZO-eenheid

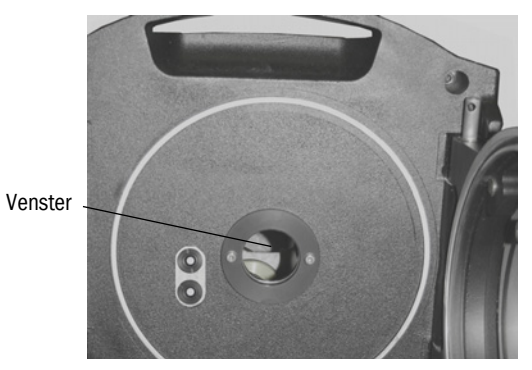

- 1 Klap de ZO-eenheid open, zie "Openklappen en afnemen van de ZO-eenheid", blz. 49.
- 2 Maak het venster schoon.
  Gebruik een lensdoekje voor het reinigen.
  Het lensdoekje kan worden bevochtigd met gedemineraliseerd water.
  Gebruik geen reinigingsmiddelen.
- 3 Sluit de ZO-eenheid weer.
- 4 Bij de GMP-lans: zet de hendel aan het spoelluchtvoorzetstuk weer in de stand "open".

## 6.6 Droogmiddelpatronen controleren en vervangen

Afbeelding 33: Droogmiddelpatronen

2 droogmiddelpatronen

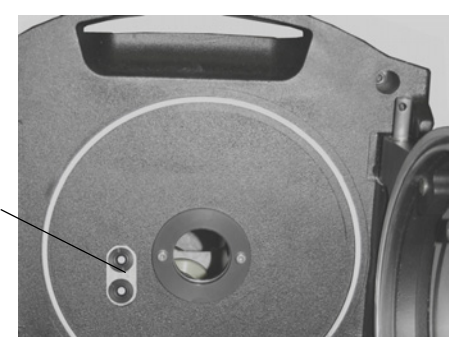

- 1 Klap de ZO-eenheid open, zie "Openklappen en afnemen van de ZO-eenheid", blz. 49.
- 2 De droogmiddelpatroon is *lichtblauw*: de droogmiddelpatroon is droog.
   De droogmiddelpatroon is *wit*: de droogmiddelpatroon moet worden vervangen.
- 3 Vervangen van de droogmiddelpatronen:a) Schroef de droogmiddelpatroon eruit.b) Schroef de nieuwe droogmiddelpatroon erin.
- 4 Sluit de ZO-eenheid weer.
- 5 Bij de GMP-lans: zet de hendel aan het spoelluchtvoorzetstuk weer in de stand "open".

## 6.7 Zendlamp en led GM32 LowNOx vervangen

## 6.7.1 Benodigd gereedschap

| Gereedschap                           | Nodig voor                                          |
|---------------------------------------|-----------------------------------------------------|
| Kruiskopschroevendraaier (0,5 x 3,0M) | Aansluiten van de spanningsleiding van de zendlamp. |
| Inbus (5 M)                           | Fixeerschroeven van de uv-lamp                      |
| Inbus (2,5 M)                         | Fixeerschroeven van de led-eenheid                  |

Tabel 13: Benodigde gereedschappen voor het vervangen van de lampen

### 6.7.2 Zendlamp met led-eenheid

Afbeelding 34: Beschrijving zendlamp met led-eenheid

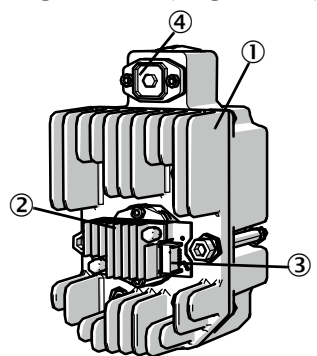

- Zendlamp LowNOx
- (2) Led-eenheid
- (3) Aansluiting spanningsvoorziening led-eenheid
- (4) Aansluiting spanningsvoorziening zendlamp

#### Zendlamp met led-eenheid demonteren

- 1 Schakel de GM32 uit aan de door de exploitant aangebrachte zekering.
- 2 Draai vijf schroeven aan de achterkant van de ZO-eenheid los en klap de achterkant open.
- 3 Trek de lampafdekking eraf.

Afbeelding 35: Lampafdekking

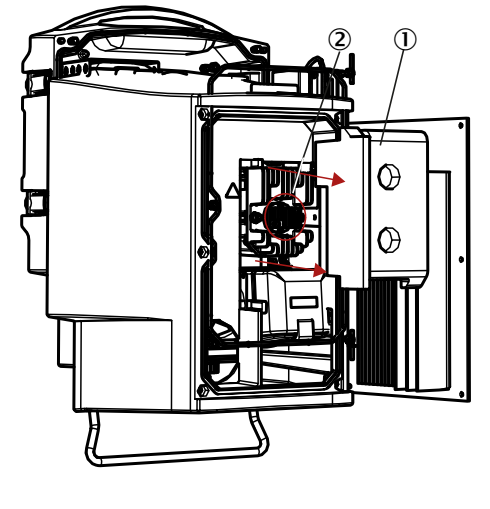

① Lampafdekking

2 Led-eenheid

- 4 Trek de spanningsleiding van de led eraf.
- 5 Maak de schroef (kruiskop) van de stekker van de spanningsvoorziening van de zendlamp los en trek eraf.

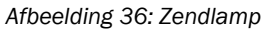

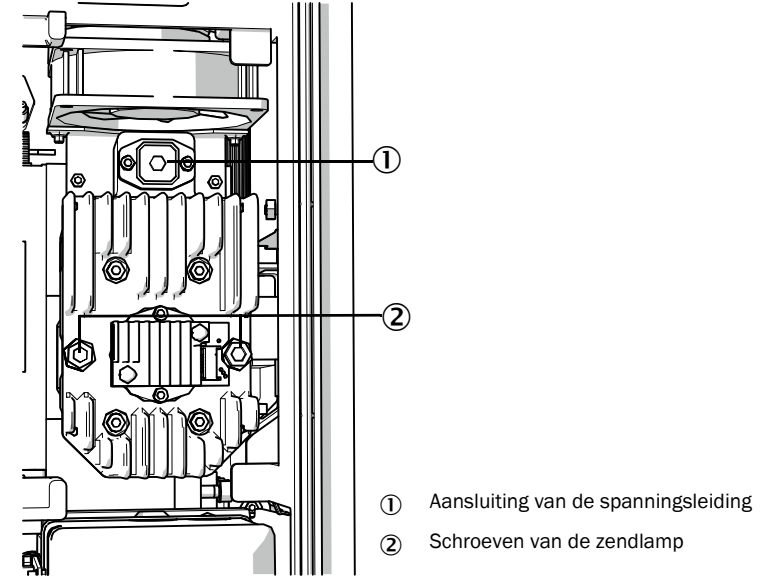

6 Optioneel: draai de twee schroeven (5 mm inbussleutel) aan de zendlamp los en haal de zendlamp eraf.

### Led-eenheid vervangen

Afbeelding 37: Led-eenheid van de zendlamp demonteren

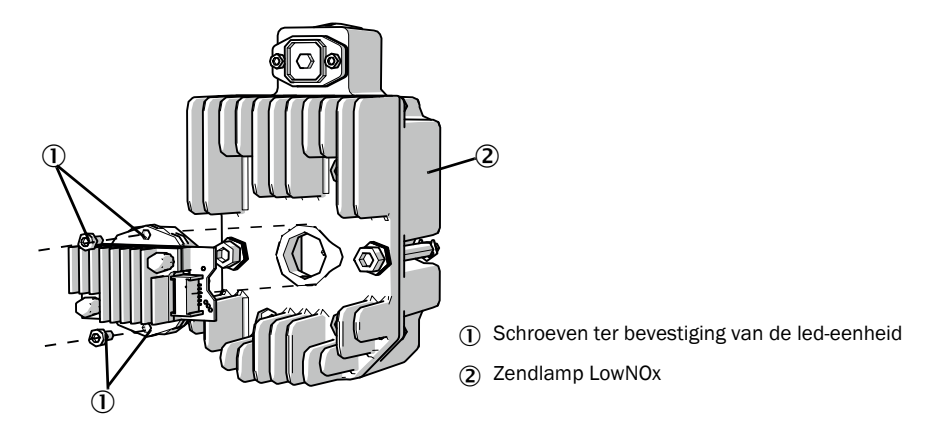

7 Draai de twee bevestigingsschroeven van de led-eenheid los en trek de led-eenheid eraf.

|   | !       | AANWIJZING:<br>De bevestigingsschroeven van de led-eenheid zijn niet zelfborgend.                                                                                                    |
|---|---------|----------------------------------------------------------------------------------------------------|
|   | !       | <ul> <li>AANWIJZING:</li> <li>Kans op verontreiniging van de optische spiegel in het apparaat na het verwijderen van de led-eenheid.</li> <li>▶ Dek na het verwijderen van de led-eenheid de opening naar de optische spiegel af.</li> </ul> |
|   | !       | <ul> <li>AANWIJZING:</li> <li>De optische oppervlakken kunnen vies worden als deze met de vingers worden aangeraakt.</li> <li>▶ Vermijd het aanraken van de optische oppervlakken met de vingers.</li> </ul>                                 |
| 8 | Steek o | de nieuwe led-eenheid erop en schroef vast.                                                                                                    |

#### Zendlamp vervangen

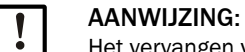

Het vervangen van de zendlamp is voor alle varianten van de GM32 identiek.

- 1 Draai de twee schroeven (5 mm inbussleutel) aan de zendlamp los en haal de zendlamp eraf, zie "Zendlamp", blz. 52.
- 2 Trek de kap van de nieuwe zendlamp.
- 3 Steek de nieuwe zendlamp erop en schroef vast.
- 4 Steek de stekker in en schroef vast.
- 5 Steek de lampafdekking erop.
- 6 Schroef de achterwand dicht.

Er zijn geen afstelwerkzaamheden noodzakelijk.

#### 6.8 Spoelluchteenheid reinigen

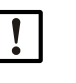

AANWIJZING: Onvoldoende spoelluchttoevoer kan tot schade aan de gasanalysator leiden.

De spoelluchteenheid moet in perfecte staat verkeren.

Het filter van de spoelluchteenheid moet op zijn laatst worden vervangen wanneer de onderdrukschakelaar op de filteruitgang reageert.

### Voorbereiding

Als de spoelluchteenheid niet meteen weer functioneel is: haal de ZO-eenheid van het gaskanaal (bij werkzaamheden van korte duur volstaat het deze open te klappen).

#### Procedure

- 1 Schakel de spoelluchteenheid uit en haal de spoelluchtslangen er volledig af.
- 2 Vervang het luchtfilter in de spoelluchteenheid en maak de spoelluchteenheid aan de binnenkant schoon.

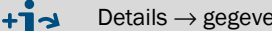

Details  $\rightarrow$  gegevensblad van de spoelluchteenheid.

- 3 Klap de ZO-eenheid helemaal open, zodat eventueel door de spoelluchtslang geblazen stof niet op de vensters terechtkomt.
- 4 Stel de spoelluchteenheid weer in bedrijf zie "Bij de GMP-lans: Inbedrijfstelling van de spoelluchttoevoer", blz. 33.

## 7 Storingen verhelpen

## 7.1 Veiligheidsinstructies bij het verhelpen van storingen

#### VOORZICHTIG: Algemene gevaren door elektrische spanningen

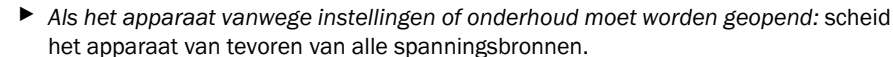

- Als het geopende apparaat tijdens de werkzaamheden onder spanning moet staan: laat dit werk uitvoeren door vakmensen die de mogelijke gevaren kennen. Als inwendige onderdelen worden verwijderd of geopend, kunnen spanningvoerende onderdelen vrij komen te liggen.
- Als vloeistof in elektrische apparaatonderdelen is binnengedrongen: schakel het apparaat uit en onderbreek de netspanning op een externe plaats (bijv. netsnoer uittrekken). Neem vervolgens contact op met de technische dienst van de fabrikant of met adequaat geschoolde vakmensen om het apparaat te laten repareren.
- Als het apparaat niet meer zonder gevaar kan worden gebruikt: schakel het apparaat uit en beveilig tegen onbevoegd inschakelen.
- Verbreek de aardleidingverbindingen binnen of buiten het apparaat niet.

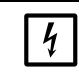

#### AANWIJZING: Beschadigingen door elektrische spanning

Voordat signaalaansluitingen tot stand worden gebracht (ook bij steekverbindingen):
 Maak GM32 en aangesloten apparaten spanningsvrij.
 Anders kan de interne elektronica beschadigd raken.

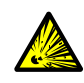

#### WAARSCHUWING: Gevaar door overdruk in holle ruimtes!

Bij GPP-lansen kan in de reflectorruimte of in de gasleidingen, bijv. door bij de opslag binnengedrongen vloeistof, overdruk ontstaan als de lans in contact komt met het hete meetgas. Aansluitingen moeten

voorzichtig worden geopend, voer een visuele controle en doorgangscontrole uit.

- Voer regelmatig visuele controles en doorgangscontroles bij de holle ruimtes uit.
   Neem hierbij alle, in de gebruiksaanwijzing beschreven
  - voorzorgsmaatrgelen bij het openen van de aansluitingen in acht.

## 7.2 Foutdiagnosetabellen

## 7.2.1 Apparaat functioneert niet

| Mogelijke oorzaak                               | Aanwijzingen                                                                                                    |
|-------------------------------------------------|----------------------------------------------------------------------------------------------------|
| Voeding is niet aangesloten.                    | Het netsnoer en de verbindingen controleren.                                                                                                    |
| Netvoeding is uitgevallen.                      | • De netvoeding controleren (bijv. stopcontact, externe scheidingsvoorziening).                                                                                                    |
| Interne bedrijfstemperaturen zijn niet correct. | Nagaan of er betreffende foutmeldingen zijn.                                                                                                    |
| Interne software werkt niet.                    | <ul> <li>Kan alleen bij complexe interne storingen of na sterke externe invloeden gebeuren (bijv. sterke elektromagnetische stoorimpuls).</li> <li>GM32 uitschakelen en na een paar seconden weer inschakelen.</li> </ul> |

Tabel 14: Foutdiagnose - apparaat functioneert niet

### 7.2.2 Meetwaarden zijn blijkbaar onjuist

| Mogelijke fout                                                                 | Mogelijke oorzaak                                                                                                    | Oplossing                                                                                                    |
|--------------------------------------------------------------------------------|----------------------------------------------------------------------------------------------------|----------------------------------------------------------------------------------------------------|
| Lekkages (bij GPP-lans).                                                       |                                                                                                    | <ul> <li>GPP-lans door de technische dienst<br/>van Endress+Hauser laten contro-<br/>leren.</li> </ul>                                                                                                    |
| Meetgas dringt de ruimte voor de ZO-<br>eenheid binnen.                        | <ul> <li>De gasdruk in het gaskanaal is te<br/>hoog.</li> <li>Spoelluchteenheid is uitgevallen<br/>of te zwak.</li> </ul> | <ul> <li>zie "Meetgas dringt naar binnen",<br/>blz. 56.</li> </ul>                                                                                                    |
| Bij de GPP-lans: onderschrijding van het dauwpunt.                             |                                                                                                    | <ul> <li>Projectplanning controleren.</li> </ul>                                                                                                    |
| Meetgas dringt de spoelluchtruimte<br>binnen.                                  | <ul> <li>De gasdruk in het gaskanaal is te<br/>hoog.</li> <li>Spoelluchteenheid is uitgevallen<br/>of te zwak.</li> </ul> | <ul> <li>zie "Meetgas dringt naar binnen",<br/>blz. 56.</li> </ul>                                                                                                    |
|                                                                                | Lansspleet verkeerd uitgelijnd.     De meetgasstroom mag niet in     de spoelluchtopeningen worden     gedrukt.           | Installatie controleren.                                                                                                    |
| Meetgascondities komen niet of niet<br>meer overeen met de<br>projectplanning. | <ul> <li>Installatieconditie is gewijzigd</li> </ul>                                                                      | <ul> <li>Meetgascondities (temperatuur,<br/>vochtigheid, concentraties, etc.)<br/>controleren.</li> </ul>                                                                                                    |
| De GM32 is niet bedrijfsgereed.                                                |                                                                                                    | <ul> <li>Inbedrijfstelling controleren.</li> <li>Status-/foutmeldingen controleren.</li> </ul>                                                                                                    |
| De GM32 is niet juist gekalibreerd.                                            |                                                                                                    | Controleren:<br>Zijn de juiste testgassen gebruikt?<br>Zijn de streefwaarden correct<br>ingesteld?<br>Als dit niet helpt: een kalibratie laten<br>uitvoeren (neem contact op met de<br>serviceafdeling van Endress+Hauser). |
| Analysator is verontreinigd.                                                   |                                                                                                    | Technische dienst van de fabrikant of geschoolde vakmensen inlichten.                                                                                                    |

Tabel 15: Foutdiagnose - onjuiste meetwaarden

#### 7.2.3 Meetgas dringt naar binnen

| AANWIJZING: Meetgas in de analysator kan de analysator beschadigen. |                                                                      |                                                                                                    |  |  |
|---------------------------------------------------------------------|----------------------------------------------------------------------|----------------------------------------------------------------------------------------------------|--|--|
| Fout                                                                | Mogelijke oorzaak                                                    | Oplossing                                                                                                    |  |  |
|                                                                     | <ul> <li>De gasdruk in het<br/>gaskanaal is te hoog.</li> </ul>      | <ul> <li>Projectplanning controleren.</li> </ul>                                                                                                |  |  |
| Meetgas dringt de ruimte<br>voor de ZO-eenheid binnen.              | <ul> <li>Spoelluchteenheid is<br/>uitgevallen of te zwak.</li> </ul> | <ul> <li>Spoelluchteenheid controleren.</li> <li>Redundante spoelluchteenheid<br/>aanbrengen.</li> <li>Spoelluchteenheid versterken.</li> </ul> |  |  |
| Meetgas dringt de GMP-lans<br>binnen.                               | <ul> <li>Spoelluchteenheid is<br/>uitgevallen of te zwak.</li> </ul> | <ul> <li>Spoelluchteenheid controleren.</li> <li>Redundante spoelluchteenheid<br/>aanbrengen.</li> <li>Spoelluchteenheid versterken.</li> </ul> |  |  |

Tabel 16: Foutdiagnose - Meetgas dringt naar binnen

## 7.2.4 Corrosie op lans of flenzen

| Fout                                                 | Mogelijke oorzaak      | Oplossing                                        |
|------------------------------------------------------|------------------------|--------------------------------------------------|
| Corrosie op lans,<br>filtercuvetten (GPP) of flenzen | Ongeschikte materialen | <ul> <li>Projectplanning controleren.</li> </ul> |

Tabel 17: Foutdiagnose - corrosie flens

## 7.2.5 Meetwaarde knippert

Als een meetwaarde knippert: de meetwaarde is "onzeker" (bijv. minimale kalibratiebereik wordt niet gehaald).

Bij de GMP-lans: als alle meetwaarden knipperen: De hendel voor het diafragma moet in de stand "open" staan, zie "Montage van de ZO-eenheid aan de apparaatflens", blz. 36.

### 7.3 Foutmeldingen

#### 7.3.1 Voorbeeld van een foutmelding

Afbeelding 38: Voorbeeld van een foutmelding

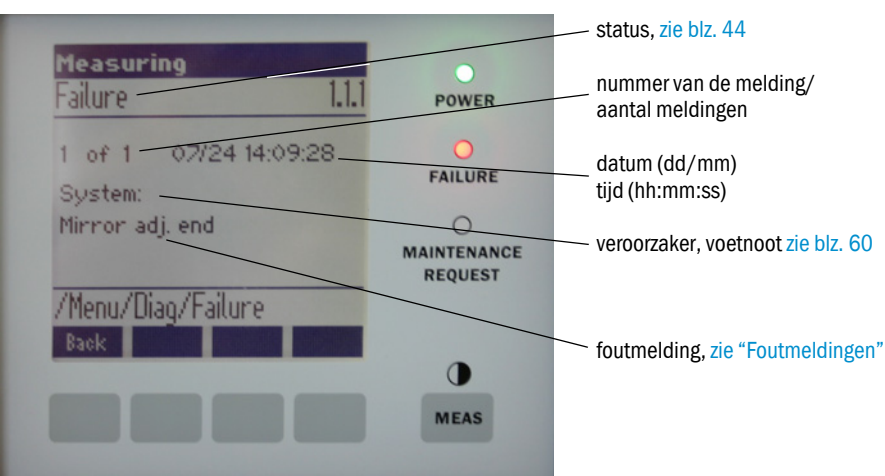

### 7.3.2 Foutmeldingen

| Veroorzaker <sup>[1]</sup>               | Text                         | Class   | Description                                                       | Mogelijke oorzaak/oplossing <sup>[2]</sup>                                                                                         |
|------------------------------------------|------------------------------|---------|-------------------------------------------------------------------|----------------------------------------------------------------------------------------------------|
| Systeem EEPROM                           | EEPROM                       | Failure | EEPROM-parameters corrupt of niet compatibel na software-upgrade. | Software-upgrade: reset parameter.<br>Laden van opgeslagen parameters.<br>Defect: back-up laden.<br>Vervang indien mogl. hardware. |
|                                          | Spectro com.                 |         | Communicatiefout met spectrometer.                                | Neem contact op met Endress+Hauser-service.                                                                                        |
|                                          | Zero com.                    |         | Communicatiefout met nulpuntreflector.                            | Neem contact op met Endress+Hauser-service.                                                                                        |
|                                          | Temp control com.            |         | Communicatiefout met temperatuurregeleenheid.                     | Neem contact op met Endress+Hauser-service.                                                                                        |
|                                          | Visor com.                   |         | Communicatiefout met viziermodule.                                | Neem contact op met Endress+Hauser-service.                                                                                        |
|                                          | Filter com.                  |         | Communicatiefout met controlefilterelement.                       | Neem contact op met Endress+Hauser-service.                                                                                        |
|                                          | Mirror com.                  |         | Communicatiefout met spiegeluitlijning.                           | Neem contact op met Endress+Hauser-service.                                                                                        |
|                                          | Lamp com.                    |         | Communicatiefout met lampelektronica.                             | Neem contact op met Endress+Hauser-service.                                                                                        |
|                                          | LED com.                     |         | Communicatiefout met led-elektronica.                             | Neem contact op met Endress+Hauser-service.                                                                                        |
|                                          | Visor fault                  |         | Fout van de viziersignalen. Signaal overstuurd of nul.            | Signalen en parameters controleren.                                                                                                |
|                                          | Visor values                 |         | Viziersignalen buiten het geldige bereik.                         | Hardwaredefect. Elektronica niet instelbaar (versterking te hoog).                                                                 |
|                                          | Visor no signal              |         | Alle 4Q-signalen onder<br>drempelwaardeparameter.                 | Uitlijning, reflector, verontreiniging controleren.                                                                                |
|                                          | Lamp fault                   |         | Lamp gaat niet aan.                                               | Lamp defect. Vervang de lamp, zie "Droogmid-<br>delpatronen controleren en vervangen",<br>blz. 50.                                 |
|                                          | Mirror adj. End              |         | Spiegeluitlijning heeft maximale positie bereikt.                 | Controleer de uitlijning, zie "Alignment check<br>(automatische optische uitlijning controle-<br>ren; optie)", blz. 45.            |
|                                          | Zero adj. mc adj.            |         | Straaluitlijning niet mogelijk tijdens afstelling.                | Controleer de uitlijning, zie "Alignment check<br>(automatische optische uitlijning controle-<br>ren; optie)", blz. 45.            |
|                                          | Spectro para.                |         | Geen juiste parameters in de spectrometer opgeslagen.             | Neem contact op met de klantenservice van<br>Endress+Hauser.                                                                       |
|                                          | Purge air signal             |         | Digitale ingang geeft spoelluchtfout aan.                         | Controleer de spoelluchttoevoer, zie "Spoel-<br>luchteenheid reinigen", blz. 53.                                                   |
|                                          | Temp control out<br>of range |         | Meting van de temperatuurregelaar buiten<br>het geldige bereik.   | Overtemperatuuruitschakeling actief bij<br>temperatuur > 70 °C. Gaat automatisch bij<br>< 65 °C weer aan.                          |
|                                          | Extinction calc              |         | Fout bij de extinctieberekening.                                  | Neem contact op met Endress+Hauser-service.                                                                                        |
| Re<br>IIR<br>Intu<br>Eva<br>File<br>File | Reference calc               |         | Fout bij de referentieberekening.                                 |                                                                                                    |
|                                          | IIR Filter                   |         | Fout bij IIR-filtering.                                           |                                                                                                    |
|                                          | Interpolation                |         | Fout bij interpolatieberekening.                                  |                                                                                                    |
|                                          | Eval modul com.              |         | Fout bij communicatie met software-<br>evaluatiemodule.           |                                                                                                    |
|                                          | File conditions              |         | Fout bij toegang tot conditiebestand.                             |                                                                                                    |
|                                          | File espec                   |         | Fout bij toegang tot extinctiebestand.                            |                                                                                                    |
|                                          | File cact                    |         | Fout bij toegang tot<br>lambdacoëfficiëntenbestand.               |                                                                                                    |
|                                          | File measval                 |         | Fout bij toegang tot meetwaardenbestand.                          |                                                                                                    |

Tabel 18: Foutmeldingen

| Veroorzaker <sup>[1]</sup>                                                                                                    | Text                            | Class            | Description                                                                                                    | Mogelijke oorzaak/oplossing <sup>[2]</sup>                                                                                                    |
|----------------------------------------------------------------------------------------------------|---------------------------------|------------------|----------------------------------------------------------------------------------------------------|----------------------------------------------------------------------------------------------------|
| Systeem                                                                                                    | Lamp performance                | Main-<br>tenance | Waarschuwing lampvermogen<br>Lampvermogen < 20%                                                                                                    | Bereid het vervangen van de lamp, zie "Droogmid-<br>delpatronen controleren en vervangen", blz. 50<br>voor.                                                                                                    |
|                                                                                                    | Lamp performance limit          |                  | Lampvermogen te laag                                                                                                    | Vervang de lamp, zie "Droogmiddelpatronen con-<br>troleren en vervangen", blz. 50.                                                                                                    |
|                                                                                                    | Lamp minimum                    |                  | Bij de lampinstelling is bij een minimaal<br>ingestelde lampstroom en verlichting een te<br>hoog signaal vastgesteld.                               | Controleer de parametrering.                                                                                                    |
|                                                                                                    | Lamp 4Q max                     |                  | In de afstellingsprocedure moest de lampstroom<br>op 1000 mA (aanslag) worden ingesteld.                                                            | Controleer uitlijnin, optiek, zie "Alignment check<br>(automatische optische uitlijning controleren;<br>optie)", blz. 45.<br>Corrigeer mogelijke lampvervanging, zie "Droogmid-<br>delpatronen controleren en vervangen", blz. 50<br>of ook parametrering. |
|                                                                                                    | LED<br>performance              |                  | Lampvermogen < 20%                                                                                                    | Vervang led-module                                                                                                    |
|                                                                                                    | LED perfor-<br>mance limit      |                  | Lampvermogen bij 0%                                                                                                    | Vervang led-module                                                                                                    |
|                                                                                                    | LED Peltier error               |                  | Peltierelement defect (0 A)                                                                                                    | Vervang led                                                                                                    |
|                                                                                                    | LED temperature<br>mismatch     |                  | Streeftemperatuur van 60°C kan niet<br>worden gehandhaafd.                                                                                          | <ul> <li>Kan tijdens de initialisatie/startfase<br/>(opwarmfase) optreden.</li> <li>Temperatuur van het apparaat te hoog/te<br/>laag.</li> <li>Vervang led-modules.</li> </ul>                                                                             |
|                                                                                                    | Flashcard missing               |                  | Geen flashcard gevonden.                                                                                                    | Flashcard insteken, eventueel defecte kaart vervangen.                                                                                                    |
|                                                                                                    | IO com.                         |                  | Communicatiefout met het IO-blok.                                                                                                    | Verbinding verbroken, kabel controleren.<br>CAN-bus-interface defect.                                                                                                    |
| Spectro no answe<br>Ccycle span drift<br>Ccycle zero drift<br>Ccycle wavelength<br>drift<br>Ccycle peak<br>position<br>Ccycle peak width | Spectro no answer               |                  | Geen gegevens van de spectrometer ontvangen.                                                                                                    | Storing op de interface naar de spectrometer.<br>Connector controleren.                                                                                                    |
|                                                                                                    | Ccycle span drift               |                  | Bij de meting op de controlefilters komt een te grote afwijking aan het licht.                                                                      | Referentie uit de afstelling klopt niet.<br>Parameterinstelling grenswaarde controleren.                                                                                                    |
|                                                                                                    | Ccycle zero drift               |                  | Bij de nulpuntmeting van een meetwaarde komt<br>een te grote afwijking aan het licht.                                                               | Parameterinstelling grenswaarde controleren.                                                                                                    |
|                                                                                                    | Ccycle wavelength<br>drift      |                  | Bij de controle van de actuele coëfficiënt<br>Lambda_C0 komt een te grote afwijking aan het<br>licht.                                               | Parameterinstelling grenswaarde controleren.                                                                                                    |
|                                                                                                    | Ccycle peak<br>position         |                  | Bij de controle van de positie van de piek van de controlecuvette komt een te grote afwijking aan het licht.                                        | Parameterinstelling grenswaarde controleren.<br>Controlecuvette defect.                                                                                                    |
|                                                                                                    | Ccycle peak width               |                  | Bij de controle van de breedte van de piek van<br>de controlecuvette komt een te grote afwijking<br>aan het licht.                                  | Parameterinstelling grenswaarde controleren.<br>Controlecuvette defect.                                                                                                    |
|                                                                                                    | Ccycle cell empty               |                  | Bij de controle van de controlecuvette wordt<br>vastgesteld dat de hoogste gemeten<br>extinctiewaarde in het evaluatiebereik kleiner<br>dan 0,1 is. | Cuvette leeg.                                                                                                    |
|                                                                                                    | Temp control<br>voltage low     |                  | De gemeten voeding is te laag (< 20 V).                                                                                                    | Storing van de temperatuurregeleenheid.                                                                                                    |
|                                                                                                    | Temp control lamp<br>fan        |                  | Lampventilator heeft een storing.                                                                                                    | Storing van de temperatuurregeleenheid of ventilator of bekabeling.                                                                                                    |
| Tr<br>fa<br>Si<br>Tr<br>e<br>Tr<br>s<br>S<br>V<br>V<br>W                                                                                 | Temp control optic fan          |                  | Ventilator van de optiekdrager heeft een storing.                                                                                                   | Storing van de temperatuurregeleenheid of ventilator of bekabeling.                                                                                                    |
|                                                                                                    | Temp control<br>spectro fan     |                  | Ventilator van de spectrometer heeft een storing.                                                                                                   | Storing van de temperatuurregeleenheid of ventilator of bekabeling.                                                                                                    |
|                                                                                                    | Temp control<br>electronic temp |                  | De temperatuur van de<br>temperatuurregelelektronica is hoger dan<br>100 °C.                                                                        | Storing van de temperatuurregeleenheid.                                                                                                    |
|                                                                                                    | Temp control<br>spectro temp    |                  | ZO-eenheid is te warm of te koud.                                                                                                    | Tijdens de opwarmfase: normaal.<br>Tijdens het lopende bedrijf: controleer de<br>omgevingstemperatuur.                                                                                                    |
|                                                                                                    | Data logging:<br>writing data   |                  | Fout bij het schrijven van loggegevens naar de flashcard.                                                                                           | Flashcardgeheugen vol, flashcard defect.                                                                                                    |
|                                                                                                    | Data logging: open file         |                  | Fout bij het openen van een bestand voor loggegevens op flashcard.                                                                                  | Flashcardgeheugen vol, flashcard defect.                                                                                                    |

| Veroorzaker <sup>[1]</sup> | Text             | Class                    | Description                                                                                             | Mogelijke oorzaak/oplossing <sup>[2]</sup>                                                                                                    |
|----------------------------|------------------|--------------------------|----------------------------------------------------------------------------------------------------|----------------------------------------------------------------------------------------------------|
| Lans                       | EL. too hot      | <b>M</b> ain-<br>tenance | Elektronica te heet. Omgevingstemperatuur te hoog?                                                      | Apparaat laten afkoelen.                                                                                                    |
|                            | Air purge low    |                          | De volumestroom ligt onder de ingestelde grens.                                                         | Spoelluchttoevoer controleren.                                                                                                    |
|                            | Filter watch     | ]                        | Stromingsschakelaar.                                                                                    | Spoelluchttoevoer controleren.                                                                                                    |
|                            | p no signal      |                          | Geen signaal van de druksensor.                                                                         | Spoelluchttoevoer controleren.                                                                                                    |
|                            | p out of range   | ]                        | Meetgasdruk < 500 of > 1200 hPa (mbar).                                                                 |                                                                                                    |
|                            | t air no signal  |                          | Gebroken sensor.                                                                                        | Neem contact op met de klantenservice van                                                                                                    |
|                            | [t] no signal    | ]                        | Gebroken sensor.                                                                                        | Endress+Hauser.                                                                                                    |
|                            | EEPROM defect    |                          | EEPROM defect.                                                                                          |                                                                                                    |
|                            | Heat no signal   |                          | Verwarmingsfout.                                                                                        |                                                                                                    |
|                            | Heater < 1.5 A   |                          |                                                                                                    |                                                                                                    |
|                            | Heater defect    |                          |                                                                                                    |                                                                                                    |
|                            | Heating too low  |                          |                                                                                                    |                                                                                                    |
|                            | No com.          |                          | Communicatiefout met optiekkop of reflector.                                                            | Verbindingsleidingen controleren.                                                                                                    |
| Systeem                    | Systeemstart     | Xtended                  | Bij elke systeemstart wordt deze melding ingevoerd.                                                     | Geeft aan wanneer de laatste systeemreset heeft plaatsgevonden.                                                                                                    |
|                            | Zero adjust      |                          | De start van een afstelling wordt in het logboek geregistreerd.                                         | Geeft aan wanneer de laatste afstelling heeft plaatsgevonden.                                                                                                    |
|                            | Boxmeasuring     |                          | De start van een filterboxmeting wordt in het logboek geregistreerd.                                    | Geeft aan wanneer de laatste filterboxmeting heeft plaatsgevonden.                                                                                                    |
|                            | Reflector search |                          | Zoeken naar reflector mislukt.                                                                          | Controleer de uitlijning, zie "Alignment check<br>(automatische optische uitlijning controle-<br>ren; optie)", blz. 45.<br>Reflector verontreinigd of defect.<br>Te sterke verzwakking van de lichtintensiteit op het<br>meettraject. |
| Р                          | Substitute value | <b>M</b> ain-<br>tenance | Berekening wordt met een vervangende<br>waarde uitgevoerd vanwege een fout bij de<br>drukmeting.        | De ingestelde ingang (lans, analoge ingang, SCU)<br>heeft een fout en daarom wordt de vervangende<br>waarde gebruikt voor de berekening.                                                                                              |
| Т                          | Substitute value | Main-<br>tenance         | Berekening wordt met een vervangende<br>waarde uitgevoerd vanwege een fout bij de<br>temperatuurmeting. | De ingestelde ingang (lans, analoge ingang, SCU)<br>van de drukmeting heeft een fout en daarom<br>wordt de vervangende waarde gebruikt voor de<br>berekening.                                                                         |

Tabel 18: Foutmeldingen

| Veroorzaker <sup>[1]</sup> | Text                                  | Class           | Description                                                                                                    | Mogelijke oorzaak/oplossing <sup>[2]</sup>                                                                                                    |
|----------------------------|---------------------------------------|-----------------|----------------------------------------------------------------------------------------------------|----------------------------------------------------------------------------------------------------|
| Gascomponent               | Bad Config. (text)                    | Failure         | Fout in de berekeningsmodellen                                                                                                    | Neem contact op met de klantenservice van<br>Endress+Hauser                                                                                              |
|                            | File I/O (text)                       |                 | Fout in het bestandssysteem                                                                                                    | Systeem herstarten.<br>Als de fout blijft bestaan:<br>Neem contact op met de klantenservice van<br>Endress+Hauser                                        |
|                            | Measurement<br>range x                | <b>X</b> tended | Actueel meetbereik x (x = 1 8)                                                                                                    | -                                                                                                    |
|                            | Measurement value out of range        | Uncertain       | Meetwaarde buiten het kalibratiebereik                                                                                                    | Meetwaarden op plausibiliteit controleren                                                                                                    |
|                            | Measurement<br>value range<br>warning | Xtended         | Meting boven een bij de kalibratie<br>gedefinieerde waarschuwingsdrempel                                                                   |                                                                                                    |
|                            | Medium pressure out of range          | Uncertain       | Meetgasdruk buiten het gekalibreerde bereik                                                                                                | Meetgasdruk controleren                                                                                                    |
|                            | Medium pressure warning               | <b>X</b> tended | Meetgasdruk boven de<br>waarschuwingsdrempel                                                                                               |                                                                                                    |
|                            | Medium<br>temperature out of<br>range | Uncertain       | Meetgastemperatuur buiten het gekalibreerde bereik                                                                                         | Meetgastemperatuur controleren                                                                                                    |
|                            | Medium<br>temperature<br>warning      | Xtended         | Meetgastemperatuur boven de<br>waarschuwingsdrempel                                                                                        |                                                                                                    |
|                            | Absorption range<br>warning           | Xtended         | Absorptie in meettraject boven<br>waarschuwingsdrempel.<br>Standaardinstelling van de<br>waarschuwingsdrempel: 1.8 extinctie-<br>eenheden. | Controleren:<br>- Venster verontreinigd?, zie "Venster reinigen",<br>blz. 50.<br>- Stofgehalte in het meetgas te hoog?<br>- Te hoge meetgasconcentratie? |
|                            | Absorption out of range               | Failure         | Absorptie in meettraject te hoog.<br>Standaardinstelling van de foutdrempel:<br>2 extinctie-eenheden.                                      |                                                                                                    |
|                            | Syntax error                          |                 | Fout bij concentratieberekening                                                                                                    | Neem contact op met de klantenservice van                                                                                                    |
|                            | Processing error                      |                 | Numericke fout his concentration evolvening                                                                                                | Enuress+nauser                                                                                                    |
|                            | (DivZero)                             |                 | Numerieke fout bij concentratieberekening                                                                                                  |                                                                                                    |
|                            | (IppError)                            |                 |                                                                                                    |                                                                                                    |
|                            | Numerical<br>(MatSing)                |                 |                                                                                                    |                                                                                                    |
|                            | OS error (text)                       |                 | Fout in het besturingssysteem                                                                                                    | Systeem herstarten.<br>Als de fout blijft bestaan:<br>Neem contact op met de klantenservice van<br>Endress+Hauser                                        |
|                            | Spectr. resolution out of range       |                 | Resolutie spectrometer onjuist                                                                                                    | Neem contact op met de klantenservice van<br>Endress+Hauser                                                                                              |
|                            | Spectral evaluation                   | Uncertain       | Fout bij de spectraberekening                                                                                                    |                                                                                                    |
|                            | Tabe                                  | el 18: Foutr    | neldingen                                                                                                    |                                                                                                    |

[1] Systeem = ZO-eenheid

Sonde = lans

P = druksensor

T = temperatuursensor

Gascomponent

60

[2] Deze tabel bevat ook oplossingsvoorstellen die alleen door speciaal geschoold personeel kunnen worden uitgevoerd.

## 7.4 Spoelluchttoevoer onvoldoende (bij GMP-lans)

AANWIJZING: Onvoldoende spoelluchttoevoer kan tot schade aan de gasanalysator leiden.

 Bij symptomen van een gebrekkige spoelluchttoevoer de onderstaande maatregelen meteen uitvoeren.

#### Symptomen die op een gebrekkige spoelluchttoevoer wijzen

- Vreemde geluiden uit het gebied van de spoelluchteenheid.
- Bij systemen met drukverschilschakelaar: er treedt een overeenkomstige foutmelding op.
- Stijging van de behuizingstemperatuur.
- Ongewoon snelle verontreiniging van de vensters van de GM32.

#### Spoelluchteenheid controleren

- Trek aan de ZO-eenheid de spoelluchtslang eraf: er moet een sterke luchtstroom voelbaar zijn.
- Steek de spoelluchtslang er onmiddellijk weer op.

#### Maatregelen bij onvoldoende spoelluchttoevoer

- Als de spoelluchteenheid niet meteen weer functioneel is: haal de ZO-eenheid van het gaskanaal (bij een storing van korte duur volstaat het deze open te klappen).
- Herstel onmiddellijk de juiste werking van de spoelluchteenheid of vervang de spoelluchteenheid provisorisch door een andere spoelluchttoevoer met minimaal hetzelfde spoelluchtdebiet.

### Informatie voor het snel verhelpen van storingen

- Luchtfilter van de spoelluchteenheid verstopt?
- Spoelluchtslang weggegleden of gebroken?
- Voeding van de spoelluchteenheid uitgevallen?

## 7.5 Storingen op de aansluiteenheid

Op elke voedingseenheid in de aansluiteenheid brandt een groene led.

Als er geen led brandt: voeding van de aansluiteenheid controleren.

Anders de technische dienst van Endress+Hauser inlichten.

## 8 Buitenbedrijfstelling

## 8.1 Buiten werking stellen

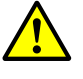

## WAARSCHUWING: Gevaar door gassen in het gaskanaal

Bij werkzaamheden aan het gaskanaal kunnen afhankelijk van de installatiecondities hete en/of gezondheidsschadelijke gassen ontsnappen.

Werkzaamheden aan het gaskanaal mogen uitsluitend worden uitgevoerd door vakmensen die op grond van hun vakopleiding, vakkennis en kennis van de geldende voorschriften de aan hen opgedragen werkzaamheden kunnen beoordelen en gevaren kunnen herkennen.

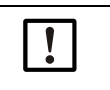

## AANWIJZING: Spoellucht niet meteen uitschakelen

Schakel de spoellucht niet uit zolang de ZO-eenheid zich nog op het gaskanaal bevindt.

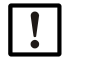

### AANWIJZING: Bij de GPP-lans: risico op condensatie

 Schakel de verwarming van de GPP-lans niet uit zolang de lans zich in het gaskanaal bevindt.

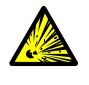

#### WAARSCHUWING: Gevaar door overdruk in holle ruimtes!

Bij GPP-lansen kan in de reflectorruimte of in de gasleidingen, bijv. door bij de opslag binnengedrongen vloeistof, overdruk ontstaan als de lans in contact komt met het hete meetgas. Aansluitingen moeten

- voorzichtig worden geopend, voer een visuele controle en doorgangscontrole uit.
- Voer regelmatig visuele controles en doorgangscontroles bij de holle ruimtes uit.
- Neem hierbij alle, in de gebruiksaanwijzing beschreven voorzorgsmaatrgelen bij het openen van de aansluitingen in acht.

### 8.1.1 Buiten werking stellen

Schakel de energievoorziening van de aansluiteenheid uit.

Zolang de spoelluchttoevoer (bij GMP-lans) resp. de verwarming (bij GPP-lans) in bedrijf is, kan de analysator aan het gaskanaal blijven.

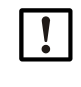

### AANWIJZING: Bij uitval geen melding door de analysator

Als de spoelluchttoevoer of de verwarming uitvalt, wordt er geen melding meer door de analysator afgegeven.

Installeer geschikte bewaking of demonteer modules.

## 8.1.2 Demontage

| Benodigd materiaal                 | Bestelnummer | Nodig voor                                          |
|------------------------------------|--------------|-----------------------------------------------------|
| Persoonlijke veiligheidsuitrusting |              | Bescherming bij werkzaamheden aan<br>de schoorsteen |
| Flensdeksel                        |              | Afdekken van de flens                               |

Tabel 19: Benodigd materiaal voor de demontage

- 1 Maak alle verbindingsleidingen tussen aansluiteenheid en ZO-eenheid los.
- 2 Haal de ZO-eenheid eraf, zie "Openklappen en afnemen van de ZO-eenheid", blz. 49.

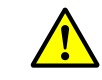

# WAARSCHUWING: Gevaren bij het eraf halen van de ZO-eenheid

Neem de aanwijzingen voor het eraf halen van de ZO-eenheid in acht, zie "Openklappen en afnemen van de ZO-eenheid", blz. 49.

3 Schroef het spoelluchtvoorzetstuk resp. flensvoorzetstuk, zie "GM32 Sonde (weergegeven versie: GMP-meetlans)", blz. 13 aan de flens eraf, trek de lans eruit en leg deze neer.

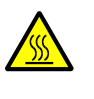

WAARSCHUWING: Meetlans kan heet zijn

Bij hoge temperaturen in het gaskanaal is de verwijderde meetlans heet.

Draag geschikte hittebestendige handschoenen.

Zorg voor een hittebestendige ondergrond.

- 4 Bij de GPP-lans: schakel de energievoorziening van de verwarming uit.
- 5 Bij de GMP-lans: schakel de spoelluchttoevoer uit en neem de spoelluchtslang aan de apparaatflens eraf.
- 6 Sluit de flens aan het gaskanaal met een deksel af.

## 8.2 Opslag

- 1 Reinig alle behuizingen, de meetlans en alle verdere componenten inclusief de spoelluchteenheid (indien voorhanden) aan de buitenkant met licht bevochtigde poetsdoeken. Daarbij kan een mild reinigingsmiddel worden gebruikt.
- 2 Controleer de droogmiddelpatronen en vervang eventueel, zie "Droogmiddelpatronen controleren en vervangen", blz. 50.
- 3 Bescherm de openingen van de ZO-eenheid en van de meetlans tegen weersinvloeden (bij voorkeur met de transportbeveiligingen, in overeenstemming met zie "Transportbeveiligingen", blz. 29.
- 4 Voor opslag of transport moet de GM32 worden verpakt (bij voorkeur in de originele verpakking).
- 5 De GM32 moet op een droge en schone plek worden opgeslagen.

### 8.3 Milieuvriendelijke verwijdering/recycling

De GM32 kan als industrieel afval worden verwijderd.

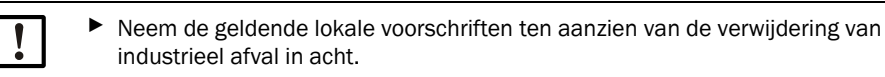

De volgende modules kunnen stoffen bevatten die apart moeten worden verwijderd:

- Elektronica: condensatoren, accumulatoren, batterijen.
- Display: vloeistof van het LC-Display.
- Lansen: lansen kunnen met schadelijke stoffen besmet zijn.

E

## 9 Specificaties

## 9.1 Conformiteiten

Het apparaat voldoet in zijn technische uitvoering aan de volgende EGrichtlijnen en EN-normen:

- EG-richtlijn LSR 2006/95/EG
- EG-richtlijn EMC 2004/108/EG

Toegepaste EN-normen:

- EN 61010-1, Veiligheidseisen voor elektrisch materieel voor meet- en regeltechniek en laboratoriumgebruik
- EN 61326, Elektrische uitrusting voor meting, besturing en laboratoriumgebruik EMCeisen
- EN 14181, Kalibratie van continu werkende emissiemeetapparatuur
- EN 15267-3: certificering van automatische meetsystemen Deel 3
- EN 60068: schok en vibratie

## 9.1.1 Elektrische beveiliging

- Isolatie: beschermingsklasse 1 conform EN 61140.
- Isolatiecoördinatie: overspanningscategorie II volgens EN 61010-1
- Vervuiling: het apparaat werkt veilig in een omgeving tot vervuilingsgraad 2 conform EN 61010-1 (gewone, niet-geleidende vervuiling en periodieke geleiding door occasionele bedauwen)

## 9.2 Systeem: GM32

## 9.2.1 Systeem GM32 Standaard

| Beschrijving                      | Op geschiktheid geteste in-situ-gasanalysator                                                                                                    |
|-----------------------------------|----------------------------------------------------------------------------------------------------|
| Meetgrootheid                     | NO, NO <sub>2</sub> , NH <sub>3</sub> , SO <sub>2</sub>                                                                                                    |
| TÜV-geteste meetgrootheid         | N0, S0 <sub>2</sub>                                                                                                    |
| Maximaal aantal<br>meetgrootheden | 4 (plus procestemperatuur en -druk)                                                                                                    |
| Meetprincipe                      | Differentiële Optische Absorptie Spectroscopie (DOAS)                                                                                                    |
| Meetwaarde-bereiken               | $\label{eq:NH3:030 ppm / 02.600 ppm (+/- 2% van de MBE)} \\ NO: 040 ppm / 01.900 ppm (+/- 2% van de MBE) \\ NO_2: 050 ppm / 01.000 ppm (+/- 2% van de MBE) \\ LowNO_2 (optie): 015 ppm / 01.000 ppm (+/- 2% van de MBE) \\ SO_2: 015 ppm / 07.000 ppm (+/- 2% van de MBE) \\ Meetbereiken hebben betrekking op het 1 m meettraject \\ Meetbereiken afhankelijk van de applicatie en uitvoering van het apparaat \\ Let op: specificatie heeft betrekking op: - stofvrij gas - geen kruisgevoeligheden \\ - gastemperatuur: 70°C$ |
| Gecertificeerde meetbereiken      | <ul> <li>N0: 0 70 mg/m<sup>3</sup>/0 700 mg/m<sup>3</sup></li> <li>S0<sub>2</sub>: 0 75 mg/m<sup>3</sup>/0 1.000 mg/m<sup>3</sup></li> <li>Bij een actief meettraject van 1,25 m (GMP-meetlans)</li> <li>De gascontroleerbare meetlans (GPP) is door de gecontroleerd op geschiktheid niet gecontroleerd op geschiktheid.</li> </ul>                                                                                                    |
|                                   | <ul> <li>LowNOx-uitvoering</li> <li>NO: certificeringsbereik: 0 70 mg/m<sup>3</sup> / 0 700 mg/m<sup>3</sup> / 0 1302 mg/m<sup>3</sup></li> <li>SO<sub>2</sub>: certificeringsbereik: 0 75 mg/m<sup>3</sup> / 0 1.000 mg/m<sup>3</sup> / 0 2500 mg/m<sup>3</sup></li> <li>Bij een actief meettraject van 1 m (GMP-meetlans)</li> <li>De gascontroleerbare meetlans (GPP) is door de gecontroleerd op geschiktheid niet gecontroleerd op geschiktheid.</li> </ul>                                                                 |
| Insteltijd (t <sub>90</sub> )     | GMP-meetlans: ≥ 5 s, instelbaar<br>Gascontroleerbare meetlans (GPP): ≥ 120 s, instelbaar<br>Door TÜV gecontroleerd op geschiktheid: ≥ 30 s, instelbaar                                                                                                    |
| Nauwkeurigheid                    | $NH_3: \ge 0,7 \text{ ppm}$<br>$NO: \ge 0,8 \text{ ppm}$<br>$NO_2: \ge 2,5 \text{ ppm}$<br>$SO_2: \ge 0,3 \text{ ppm}$<br>Betrekking hebbend op het kleinste meetbereik                                                                                                    |
| Omgevingstemperatuur              | -20 °C +55 °C<br>Temperatuurverandering max. ±10 °C/h                                                                                                    |
| Opslagtemperatuur                 | -20 °C +55 °C<br>Temperatuurverandering max. ±10 °C/h                                                                                                    |
| Luchtvochtigheid                  | ≤ 96%<br>Relatieve luchtvochtigheid, condensatie van de optische vlakken<br>niet toegestaan                                                                                                    |

Tabel 20: Technische gegevens GM32 systeem standaard lansuitvoering

| Conformiteiten         | Goedgekeurd voor installaties die een goedkeuring behoeven<br>2001/80/EG (13. BlmSchV)<br>2000/76/EG (17. BlmSchV)<br>27.BlmSchV<br>TI lucht<br>EN 15267<br>EN 14181<br>MCERTS<br>GOST |
|------------------------|----------------------------------------------------------------------------------------------------|
| Elektrische veiligheid | CE                                                                                                    |
| Beschermingsgraad      | Standaard: IP 65, IP 69K                                                                                                    |
| Bediening              | Via geïntegreerde bedieningseenheid of software SOPAS ET                                                                                                    |
| Correctiefuncties      | Interne verontreinigingscorrectie                                                                                                    |
| Controlefuncties       | Interne nulpuntcontrole<br>Controlecyclus voor nul- en referentiepunt conform QAL3                                                                                                    |
| Opties                 | Besturingseenheid SCU                                                                                                    |

Tabel 20: Technische gegevens GM32 systeem standaard lansuitvoering

### 9.2.2 Systeem GM32 TRS-PE

| Beschrijving                      | In-situ-gasanalysator voor de TRS-controle in het kracht-<br>celstofproces                                                                                                    |
|-----------------------------------|----------------------------------------------------------------------------------------------------|
| Meetgrootheid                     | NO, NH <sub>3</sub> , SO <sub>2</sub> , CH <sub>3</sub> SH, (CH <sub>3</sub> ) <sub>2</sub> S, (CH <sub>3</sub> ) <sub>2</sub> S <sub>2</sub> , H <sub>2</sub> S, TRS                                                                                                    |
| Maximaal aantal<br>meetgrootheden | 8 (plus procestemperatuur en -druk)                                                                                                    |
| Meetwaarde-bereiken               | NH3:       0 30 ppm / 0 50 ppm         NO:       0 40 ppm / 0 150 ppm         SO2:       0 15 ppm / 0 21 ppm         H <sub>2</sub> S:       0 16 ppm / 0 23 ppm         CH <sub>3</sub> SH:       0 7 ppm / 0 23 ppm         (CH <sub>3</sub> ) <sub>2</sub> S:       0 5 ppm / 0 18 ppm         (CH <sub>3</sub> ) <sub>2</sub> S <sub>2</sub> :       0 6 ppm / 0 12 ppm         TRS:       0 26 ppm / 0 65 ppm         Meetbereiken hebben betrekking op het 1 m meettraject         Meetbereiken afhankelijk van de applicatie en uitvoering van het apparaat         TRS = H <sub>2</sub> S + CH <sub>3</sub> SH (als H <sub>2</sub> S-equivalent)         Bij apparaatvariant 7: TRS = H <sub>2</sub> S + CH <sub>3</sub> SH + (CH <sub>3</sub> ) <sub>2</sub> S + 2x (CH <sub>3</sub> ) <sub>2</sub> S <sub>2</sub> |
| Insteltijd (t <sub>90</sub> )     | Gascontroleerbare meetlans (GPP): ≥ 120 s, instelbaar<br>Instelbaar                                                                                                    |
| Nauwkeurigheid                    | $\begin{array}{lll} NH_{3}: & \geq \pm \ 0,7 \ ppm \\ NO: & \geq \pm \ 0,8 \ ppm \\ SO_{2}: & \geq \pm \ 0,3 \ ppm \\ H_{2}S: & \geq \pm \ 0,7 \ ppm \\ CH_{3}SH: & \geq \pm \ 0,5 \ ppm \\ (CH_{3})_{2}S: & \geq \pm \ 0,4 \ ppm \\ (CH_{3})_{2}S_{2}: & \geq \pm \ 0,3 \ ppm \\ TRS: & \geq \pm \ 1,4 \ ppm \end{array}$                                                                                                    |
| Omgevingstemperatuur              | -20 °C +55 °C<br>Temperatuurverandering max. ±10 °C/h<br>Bij apparaatvariant 7: +20 °C +30 °C                                                                                                    |
| Opslagtemperatuur                 | -20 °C +55 °C<br>Temperatuurverandering max. ±10 °C/h                                                                                                    |
| Luchtvochtigheid                  | ≤ 96%<br>Relatieve luchtvochtigheid, condensatie van de optische vlakken<br>niet toegestaan                                                                                                    |
| Elektrische veiligheid            | CE                                                                                                    |
| Beschermingsgraad                 | Standaard: IP 65, IP 69K                                                                                                    |
| Bediening                         | Via geïntegreerde bedieningseenheid of software SOPAS ET                                                                                                    |
| Correctiefuncties                 | Interne verontreinigingscorrectie                                                                                                    |
| Controlefuncties                  | Interne nul- en referentiepunt                                                                                                    |
| Opties                            | Besturingseenheid SCU                                                                                                    |

Tabel 21: Technische gegevens GM32 Systeem TRS-PE

### 9.2.3 Zend-ontvangst-eenheid

| Beschrijving           | Analysatoreenheid van het meetsysteem |
|------------------------|---------------------------------------|
| Bediening              | Via geïntegreerde bedieningseenheid   |
| Afmetingen (B x H x D) | 315 mm x 580 mm x 359 mm              |
| Gewicht                | 20 kg                                 |

Tabel 22: Technische gegevens zend-ontvangsteenheid

### 9.2.4 Open meetlans (GMP)

| Beschrijving                     | Meetlans in open bouwwijze met geïntegreerd spoellucht-<br>geleidingssysteem                                                                                                |  |
|----------------------------------|----------------------------------------------------------------------------------------------------|--|
| Procestemperatuur                | ≤ +550 °C<br>Uitvoeringen voor hogere temperaturen op aanvraag                                                                                                    |  |
| Procesdruk                       | -60 hPa 60 hPa<br>Relatief                                                                                                    |  |
| Afmetingen (B x H x D)           | Zie maattekeningen                                                                                                    |  |
| Gewicht                          | 25 kg                                                                                                    |  |
| Materiaal, in contact met medium | Roestvrij staal 1.4571, roestvrij staal. 1.4539                                                                                                    |  |
| Hulpgasaansluitingen             | Spoellucht                                                                                                    |  |
| Ingebouwde componenten           | Druksensor (niet in Ex-uitvoering)<br>Temperatuursensor PT1000 (niet in de Ex-uitvoering)<br>Stromingsschakelaar (controle spoelluchttoevoer, niet in de Ex-<br>uitvoering) |  |

Tabel 23: Technische gegevens open meetlans (GMP)

## 9.2.5 Gascontroleerbare meetlans (GPP)

| Beschrijving                                            | Meetlans met gasdoorlatend filterelement voor het afstellen met testgas |
|---------------------------------------------------------|-------------------------------------------------------------------------|
| Procestemperatuur                                       | Met keramisch filter: ≤ +430 °C<br>Met teflonfilter: ≤ +200 °C          |
| Procesdruk                                              | -60 hPa 60 hPa<br>Relatief                                              |
| Afmetingen (B x H x D)                                  | Zie maattekeningen                                                      |
| Gewicht                                                 | 45 kg                                                                   |
| Materiaal, in contact met medium                        | Roestvrij staal 1.4571, roestvrij staal. 1.4539, keramisch, PTFE        |
| Voeding<br>Spanning<br>Frequentie<br>Opgenomen vermogen | 115 V / 230 V<br>50 Hz / 60 Hz<br>≤ 150 W                               |
| Hulpgasaansluitingen                                    | Testgas<br>Spoellucht                                                   |
| Ingebouwde componenten                                  | Druksensor<br>Temperatuursensor PT1000                                  |

Tabel 24: Technische gegevens gascontroleerbare meetlans (GPP)

### 9.2.6 Aansluiteenheid

| Beschrijving                                                            | Bedoeld voor de aansluiting van de energievoorziening en de data- en signaalkabels bij de klant          |
|-------------------------------------------------------------------------|----------------------------------------------------------------------------------------------------|
| Analoge uitgangen                                                       | 2 uitgangen: 0/4 22 mA, 500 $\Omega$ Per module, modules naar wens selecteerbaar en uit te breiden       |
| Analoge ingangen                                                        | 2 ingangen 0/4 22 mA, 100 $\Omega$ Per module, modules naar wens selecteerbaar en uit te breiden         |
| Digitale uitgangen                                                      | 4 uitgangen:<br>48 V AC/DC, 0,5 A, 25 W<br>Per module, modules naar wens selecteerbaar en uit te breiden |
| Digitale ingangen                                                       | 4 ingangen<br>3,9 V, 4,5 mA, 0,55 W<br>Per module, modules naar wens selecteerbaar en uit te breiden     |
| Interfaces/Busprotocollen<br>Ethernet<br>Ethernet<br>Ethernet<br>RS-485 | Modbus TCP<br>OPC<br>SOPAS ET<br>Modbus RTU (via optionele interface-module)                             |

Tabel 25: Technische gegevens aansluiteenheid

+1 In de volgende documenten vindt u meer informatie over en technische gegevens van het GM32-systeem en zijn componenten:

- Technische informatie GM32, uitvoering meetlans
- Gebruiksaanwijzing spoelluchteenheid SLV4
- Bedieningseenheid SCU: zie gebruiksaanwijzing SCU
- Gebruiksaanwijzing modulair I/O-systeem

| Verbindingen SCU I/O            |           |
|---------------------------------|-----------|
| Relaiscontact <-> PE            | 860 V AC  |
| Relaiscontact <-> relaiscontact | 860 V AC  |
| Relaiscontact <-> aansturing    | 1376 V AC |

Tabel 26: Karakteristieken voor galvanische scheiding

## 9.3 Modbus-register Mapping

## 9.3.1 Mapping van de meetcomponenten van de GM32

- Modbus-register voor 16 componenten
  - +1 Adres, adresstart en adreseinde van verdere componenten (component4, component 5, ...) worden elk met 17 geïncrementeerd, de volgorde can de items blijft gelijk.
    - De volgorde van de componenten is afhankelijk van de configuratie van de GM32.

| Naam | Item                      | Address |       | Data type      | Register type  | Comment              |
|------|---------------------------|---------|-------|----------------|----------------|----------------------|
|      |                           | Start   | Width |                |                |                      |
|      | Measured Value            | 5000    | 2     | 32 Bit float   | Input register | Measuring value      |
|      | Status                    | 5002    | 1     | 16 Bit integer | Input register | Status <sup>0)</sup> |
|      | Zero Point Value          | 5003    | 2     | 32 Bit float   | Input register | Zero point           |
|      | Span Point Value          | 5005    | 2     | 32 Bit float   | Input register | Span point           |
|      | Start of measuring range  | 5007    | 2     | 32 Bit float   | Input register | min of range         |
|      | End of measuring range    | 5009    | 2     | 32 Bit float   | Input register | max of range         |
|      | Regression coefficient CO | 5011    | 2     | 32 Bit float   | Input register | Offset               |
|      | Regression coefficient C1 | 5013    | 2     | 32 Bit float   | Input register | Slope                |
|      | Regression coefficient C2 | 5015    | 2     | 32 Bit float   | Input register | Correction factor    |
|      | Measured Value            | 5017    | 2     | 32 Bit float   | Input register | Measuring value      |
|      | Status                    | 5019    | 1     | 16 Bit integer | Input register | Status <sup>0)</sup> |
|      | Zero Point Value          | 5020    | 2     | 32 Bit float   | Input register | Zero point           |
|      | Span Point Value          | 5022    | 2     | 32 Bit float   | Input register | Span point           |
|      | Start of measuring range  | 5024    | 2     | 32 Bit float   | Input register | min of range         |
|      | End of measuring range    | 5026    | 2     | 32 Bit float   | Input register | max of range         |
|      | Regression coefficient CO | 5028    | 2     | 32 Bit float   | Input register | Offset               |
|      | Regression coefficient C1 | 5030    | 2     | 32 Bit float   | Input register | Slope                |
|      | Regression coefficient C2 | 5032    | 2     | 32 Bit float   | Input register | Correction factor    |
|      | Measured Value            | 5034    | 2     | 32 Bit float   | Input register | Measuring value      |
|      | Status                    | 5036    | 1     | 16 Bit integer | Input register | Status <sup>0)</sup> |
|      | Zero Point Value          | 5037    | 2     | 32 Bit float   | Input register | Zero point           |
|      | Span Point Value          | 5039    | 2     | 32 Bit float   | Input register | Span point           |
|      | Start of measuring range  | 5041    | 2     | 32 Bit float   | Input register | min of range         |
|      | End of measuring range    | 5043    | 2     | 32 Bit float   | Input register | max of range         |
|      | Regression coefficient CO | 5045    | 2     | 32 Bit float   | Input register | Offset               |
|      | Regression coefficient C1 | 5047    | 2     | 32 Bit float   | Input register | Slope                |
|      | Regression coefficient C2 | 5049    | 2     | 32 Bit float   | Input register | Correction factor    |

Tabel 27: Modbus componenten register (voor de eerste 3 componenten)

### 9.3.2 Mapping voor de GM32 algemeen

### • Modbus-tabblad voor output-signalen, geldig voor alle gemeten componenten

| Item                                 | Address |       | Data type      | Register type  | Comment                 |
|--------------------------------------|---------|-------|----------------|----------------|-------------------------|
|                                      | Start   | Width |                |                |                         |
| Year of current time                 | 5272    | 1     | 16 Bit integer | Input register | > 2000 1)               |
| Month of current date                | 5273    | 1     | 16 Bit integer | Input register | 1 - 12 <sup>1)</sup>    |
| Day of current month                 | 5274    | 1     | 16 Bit integer | Input register | 1 - 31 <sup>1)</sup>    |
| Hour of current time                 | 5275    | 1     | 16 Bit integer | Input register | 0 - 23 1)               |
| Minute of current time               | 5276    | 1     | 16 Bit integer | Input register | 0 - 59 <sup>1)</sup>    |
| Second of current time               | 5277    | 1     | 16 Bit integer | Input register | 0 - 59 1)               |
| Failure [collective]                 | 5278    | 2     | 32 Bit integer | Input register | Bit Field <sup>2)</sup> |
| Maintenance required<br>[collective] | 5280    | 2     | 32 Bit integer | Input register | Bit Field <sup>3)</sup> |
| Check [collective]                   | 5282    | 2     | 32 Bit integer | Input register | Bit Field <sup>4)</sup> |
| Out of Spec. [collective]            | 5284    | 2     | 32 Bit integer | Input register | Bit Field <sup>5)</sup> |
| Extended [collective]                | 5286    | 2     | 32 Bit integer | Input register | Bit Field <sup>6)</sup> |
| Pressure                             | 5288    | 2     | 32 Bit float   | Input register |                         |
| Temperature                          | 5290    | 2     | 32 Bit float   | Input register |                         |
| Humidity                             | 5292    | 2     | 32 Bit float   | Input register |                         |
| Lamp Current                         | 5294    | 2     | 32 Bit float   | Input register | Lamp pulse (mA)         |
| Lamp Integration                     | 5296    | 2     | 32 Bit float   | Input register | Exposure (ms)           |
| Temperature Optic Housing            | 5298    | 2     | 32 Bit float   | Input register |                         |
| Temperature Spectrometer             | 5300    | 2     | 32 Bit float   | Input register |                         |
| Lamp performance                     | 5302    | 2     | 32 Bit float   | Input register |                         |
| Operating state                      | 5304    | 1     | 16 Bit integer | Input register | 8)                      |
| Year of last Check cycle             | 5305    | 1     | 16 Bit integer | Input register | > 2000 9)               |
| Month of last Check cycle            | 5306    | 1     | 16 Bit integer | Input register | 1 - 12 9)               |
| Day of last Check cycle              | 5307    | 1     | 16 Bit integer | Input register | 1 - 31 <sup>9)</sup>    |
| Hour of last Check cycle             | 5308    | 1     | 16 Bit integer | Input register | 0 - 23 <sup>9)</sup>    |
| Minute of last Check cycle           | 5309    | 1     | 16 Bit integer | Input register | 0 – 59 <sup>9)</sup>    |
| Second of last Check cycle           | 5310    | 1     | 16 Bit integer | Input register | 0 – 59 <sup>9)</sup>    |
| LED Current                          | 5311    | 1     | 16 Bit integer | Input register | 0 - 200 (mA)            |
| LED performance                      | 5312    | 1     | 16 Bit integer | Input register | 0 - 100 (%)             |

Tabel 28: Modbus-tabblad "Common Out"

#### 9.3.3 Mapping van de Modbus-inputwaarden

• Modbus-tabblad voor input-signalen, geldig voor alle gemeten componenten

| Item                   | Address |       | Data type    | Register type    | Comment               |
|------------------------|---------|-------|--------------|------------------|-----------------------|
|                        | Start   | Width |              |                  |                       |
| Pressure               | 6000    | 2     | 32 Bit float | Holding register |                       |
| Temperature            | 6002    | 2     | 32 Bit float | Holding register |                       |
| Humidity               | 6006    | 2     | 32 Bit float | Holding register |                       |
| Password               | 6900    | 3     | String       | Holding register |                       |
| Pressure valid flag    | 6000    | 1     | 1 bit        | Coil             | sticky <sup>10)</sup> |
| Temperature valid flag | 6001    | 1     | 1 bit        | Coil             | sticky <sup>10)</sup> |
| Humidity valid flag    | 6002    | 1     | 1 bit        | Coil             | sticky <sup>10)</sup> |
| Maintenance switch     | 6003    | 1     | 1 bit        | Coil             | sticky <sup>10)</sup> |
| Trigger control cycle  | 6004    | 1     | 1 bit        | Coil             | momentary 11)         |
| Supress control cycle  | 6005    | 1     | 1 bit        | Coil             | sticky 10)            |

Tabel 29: Modbus-tabblad input

<sup>0)</sup> Bit field, please see table "Status" for details, zie "Bitmap "Status"", blz. 72.

1) Current date and time of the device in IS08601 format.

<sup>2)</sup> Bit field, please see table "Failure" for details, zie "Bitmap "Failure"", blz. 73.

<sup>3)</sup> Bit field, please see table "Maintenance request" for details, zie "Bitmap "Maintenance Request"", blz. 73.

<sup>4)</sup> Bit field, please see table "Function check" for details, zie "Bitmap-tabel voor "Function Check" en "Out of Specification"", blz. 73.

<sup>5)</sup> Bit field, please see table "Out of Spec" for details, zie "Bitmap-tabel voor "Function Check" en "Out of Specification"", blz. 73.

<sup>6)</sup> Bit field, please see table "Extended" for details, zie "Bitmap-tabel voor uitgebreide functies", blz. 74.

<sup>8)</sup> For table of operating states please see table "Operating states" for details, zie "Tabel "Operating States"", blz. 74.

<sup>9)</sup> Date and time of last Controll check cycle for all components of the GM32.

<sup>10)</sup> Sticky: functions like a switch.

11) Momentary: functions like a push button.

#### 9.3.4 Bitmap-tabel "Status"

| Bit No. | Name                | Comment       |
|---------|---------------------|---------------|
| 0       | Failure             | Bit=1: active |
| 1       | Maintenance request | Bit=1: active |
| 2       | Function Check      | Bit=1: active |
| 3       | Out of Spec         | Bit=1: active |
| 4       | Extended            | Bit=1: active |
| 5       | Under range         | Bit=1: active |
| 6       | Over range          | Bit=1: active |
| 7       | Maintenance         | Bit=1: active |

| Bit No. | Name        | Comment       |
|---------|-------------|---------------|
| 8       | Check cycle | Bit=1: active |
| 9       | Reserved    | Bit=1: active |
| 10      | Reserved    | Bit=1: active |
| 11      | Reserved    | Bit=1: active |
| 12      | Reserved    | Bit=1: active |
| 13      | Reserved    | Bit=1: active |
| 14      | Reserved    | Bit=1: active |
| 15      | Reserved    | Bit=1: active |

Tabel 30: Bitmap "Status"
## 9.3.5 Bitmap-tabel "Failure"

| Bit No. | Name              | Comment       |
|---------|-------------------|---------------|
| 0       | EEPROM            | Bit=1: active |
| 1       | Spectro com.      | Bit=1: active |
| 2       | Zero com.         | Bit=1: active |
| 3       | Extinction calc   | Bit=1: active |
| 4       | Reference calc    | Bit=1: active |
| 5       | IIR Filter        | Bit=1: active |
| 6       | Interpolation     | Bit=1: active |
| 7       | Filter com.       | Bit=1: active |
| 8       | Mirror com.       | Bit=1: active |
| 9       | Visor fault       | Bit=1: active |
| 10      | Visor values      | Bit=1: active |
| 11      | Zero adj. mc adj. | Bit=1: active |
| 12      | Lamp fault        | Bit=1: active |
| 13      | Visor no signal   | Bit=1: active |
| 14      | Mirror adj. End   | Bit=1: active |
| 15      | File measval      | Bit=1: active |

| Bit No. | Name                      | Comment       |  |
|---------|---------------------------|---------------|--|
| 16      | File config               | Bit=1: active |  |
| 17      | File conditions           | Bit=1: active |  |
| 18      | File espec                | Bit=1: active |  |
| 19      | File cact                 | Bit=1: active |  |
| 20      | Visor com.                | Bit=1: active |  |
| 21      | Lamp com.                 | Bit=1: active |  |
| 22      | Spectro para.             | Bit=1: active |  |
| 23      | Eval modul com.           | Bit=1: active |  |
| 24      | Purge air signal          | Bit=1: active |  |
| 25      | Temp control com.         | Bit=1: active |  |
| 26      | Temp control out of range | Bit=1: active |  |
| 27      | Failure eval module       | Bit=1: active |  |
| 28      | MV failure activ          | Bit=1: active |  |
| 29      | Reserved                  | Bit=1: active |  |
| 30      | Reserved                  | Bit=1: active |  |
| 31      | Reserved                  | Bit=1: active |  |

Tabel 31: Bitmap "Failure"

## 9.3.6 Bitmap-tabel "Maintenance Request"

| Bit No. | Name                         | Comment       |
|---------|------------------------------|---------------|
| 0       | Lamp performance             | Bit=1: active |
| 1       | Lamp minimum parameter       | Bit=1: active |
| 2       | Lamp 4Q max parameter        | Bit=1: active |
| 3       | Data logging: writing data   | Bit=1: active |
| 4       | Data logging: open file      | Bit=1: active |
| 5       | Temp. Extern                 | Bit=1: active |
| 6       | Flashcard missing            | Bit=1: active |
| 7       | Logbook error                | Bit=1: active |
| 8       | IO com.                      | Bit=1: active |
| 9       | IO error                     | Bit=1: active |
| 10      | Spectro no answer            | Bit=1: active |
| 11      | Check Cycle span drift       | Bit=1: active |
| 12      | Check Cycle zero drift       | Bit=1: active |
| 13      | Check Cycle wavelength drift | Bit=1: active |
| 14      | Check Cycle peak position    | Bit=1: active |
| 15      | Check Cycle peak width       | Bit=1: active |

| Bit No. | Name                         | Comment       |  |  |
|---------|------------------------------|---------------|--|--|
| 16      | Check Cycle cell empty       | Bit=1: active |  |  |
| 17      | Temp control voltage low     | Bit=1: active |  |  |
| 18      | Temp control lamp fan        | Bit=1: active |  |  |
| 19      | Temp control optic fan       | Bit=1: active |  |  |
| 20      | Temp control spectro fan     | Bit=1: active |  |  |
| 21      | Temp control electronic temp | Bit=1: active |  |  |
| 22      | Temp control spectro temp    | Bit=1: active |  |  |
| 23      | Lamp performance limit       | Bit=1: active |  |  |
| 24      | Probe message                | Bit=1: active |  |  |
| 25      | Reserved                     | Bit=1: active |  |  |
| 26      | Reserved                     | Bit=1: active |  |  |
| 27      | Reserved                     | Bit=1: active |  |  |
| 28      | Reserved                     | Bit=1: active |  |  |
| 29      | Reserved                     | Bit=1: active |  |  |
| 30      | Reserved                     | Bit=1: active |  |  |
| 31      | Reserved                     | Bit=1: active |  |  |

Tabel 32: Bitmap "Maintenance Request"

#### 9.3.7 Bitmap-tabel "Function Check" en "Out of Specification"

De "Function Check" en "Out of Specification" is thans niet vastgelegd

| Bit No. | Name          | Comment       |
|---------|---------------|---------------|
| 0-31    | not specified | Bit=1: active |

Tabel 33: Bitmap-tabel voor "Function Check" en "Out of Specification"

#### 9.3.8 Bitmap-tabel "Extended"

Aanvullende functies zoals alarmfuncties staan vermeld in bitmap-tabel.

| Bit No. | Name                                                       | Comment        |
|---------|------------------------------------------------------------|----------------|
| 0       | Alarm purge air                                            | Bit=1: active  |
| 1       | Alarm optic housing temperature                            | Bit=1: active; |
| 2       | Alarm lamp current                                         | Bit=1: active; |
| 3       | Alarm lamp integration                                     | Bit=1: active; |
| 4       | Alarm pressure (pressure < 800 hPa or pressure > 1300 hPa) | Bit=1: active  |
| 5-31    | Reserved                                                   |                |

Tabel 34: Bitmap-tabel voor uitgebreide functies

#### 9.3.9 Tabel "Operating States"

| Value | Operating state |
|-------|-----------------|
| 0     | not defined     |
| 1     | Initialisation  |
| 2     | Measuring       |
| 3     | Maintenance     |
| 4     | RCycle          |
| 5     | Check cycle     |
| 6     | ZeroAdjust      |
| 7     | Alignment       |
| 8     | Boxmeasuring    |
| 9     | Restart         |
| 10    | Reserved        |
| 11    | Reserved        |
| 12    | Reserved        |
| 13    | Reserved        |
| 14    | Reserved        |
| 15    | Reserved        |
| 16    | Reserved        |
| 17    | Reserved        |
| 18    | Reserved        |
| 19    | Reserved        |
| 20    | Reserved        |

Tabel 35: Tabel "Operating States"

# 9.4 Afmetingen

Afbeelding 39: GM32-zend-ontvangsteenheid (alle gegevens in mm)

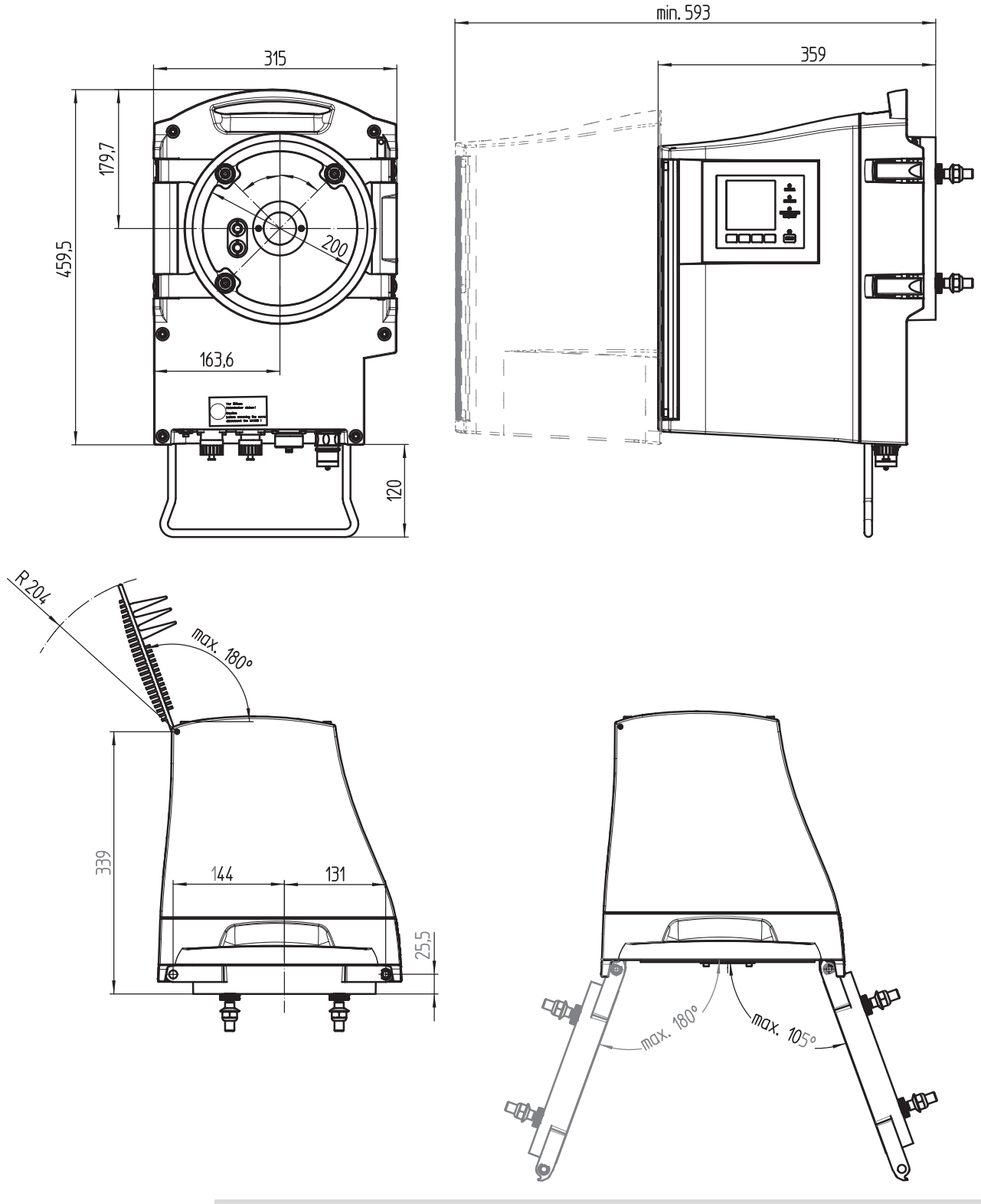

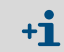

De behuizing van de zend-ontvangsteenheid kan naar links of naar rechts van de apparaatflens worden opengeklapt (max.  $180\,^{\circ}/105\,^{\circ}$ ).

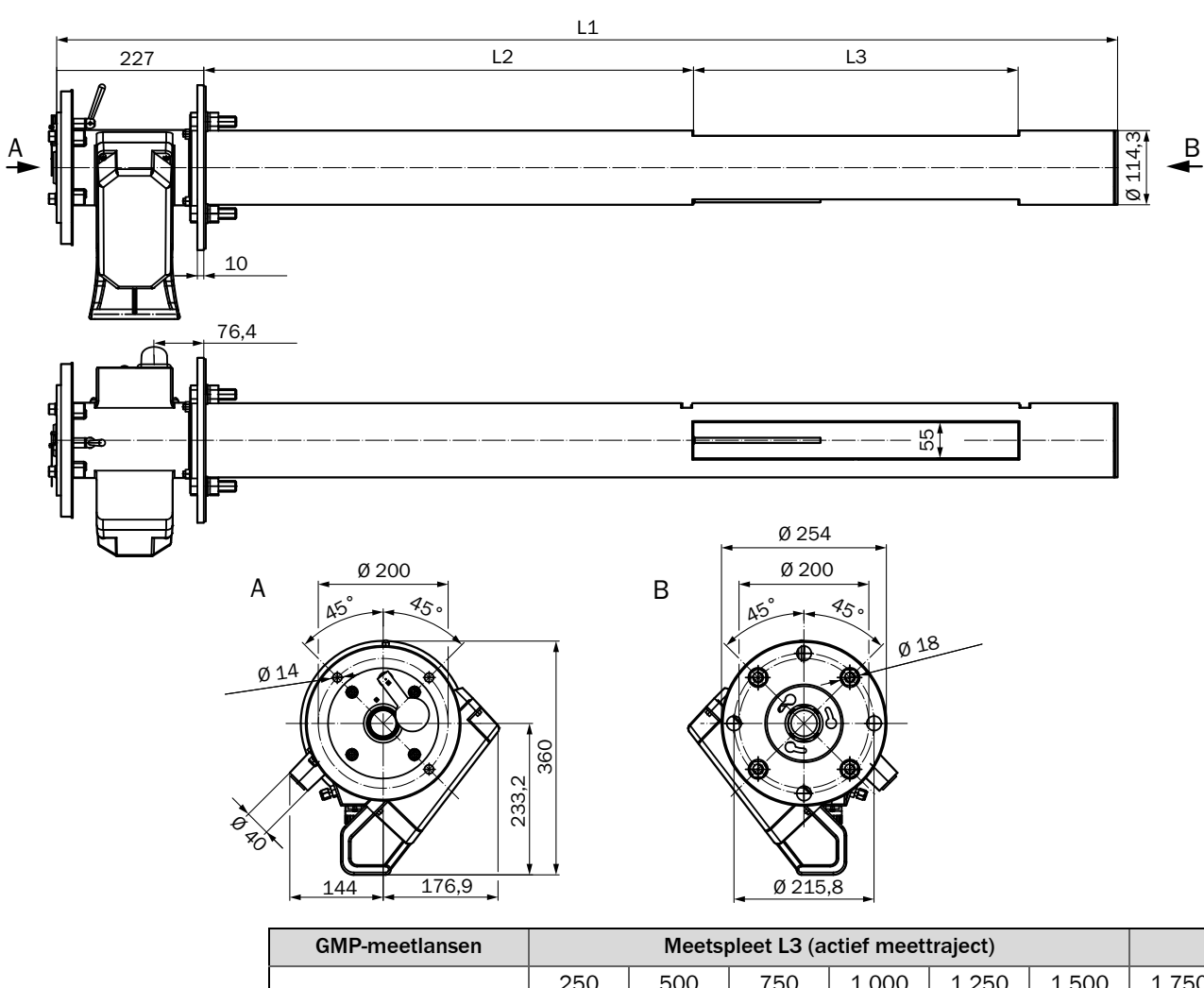

Afbeelding 40: GM32-meetlans, type GMP – open meetlans (alle gegevens in mm)

| GMP-meetlansen         |       | Meetspleet L3 (actief meettraject) |       |       |       |       |       |       |
|------------------------|-------|------------------------------------|-------|-------|-------|-------|-------|-------|
|                        |       | 250                                | 500   | 750   | 1.000 | 1.250 | 1.500 | 1.750 |
| Lanslengte<br>nominaal | L1    |                                    | L2    |       |       |       |       |       |
| 900                    | 935   | 296                                |       |       |       |       |       |       |
| 1.500                  | 1.644 | 1.004,5                            | 754,5 | 504,5 | 254,5 |       |       |       |
| 2.000                  | 2.128 | 1.489                              | 1.239 | 989   | 739   | 239   | 239   |       |
| 2.500                  | 2.628 | 1.988                              | 1.738 | 1.488 | 1.238 | 988   | 738   | 488   |

Applicatie-specifieke lengtes op aanvraag

Tabel 36: Lanslengtes GMP meetlansen (alle gegevens in mm)

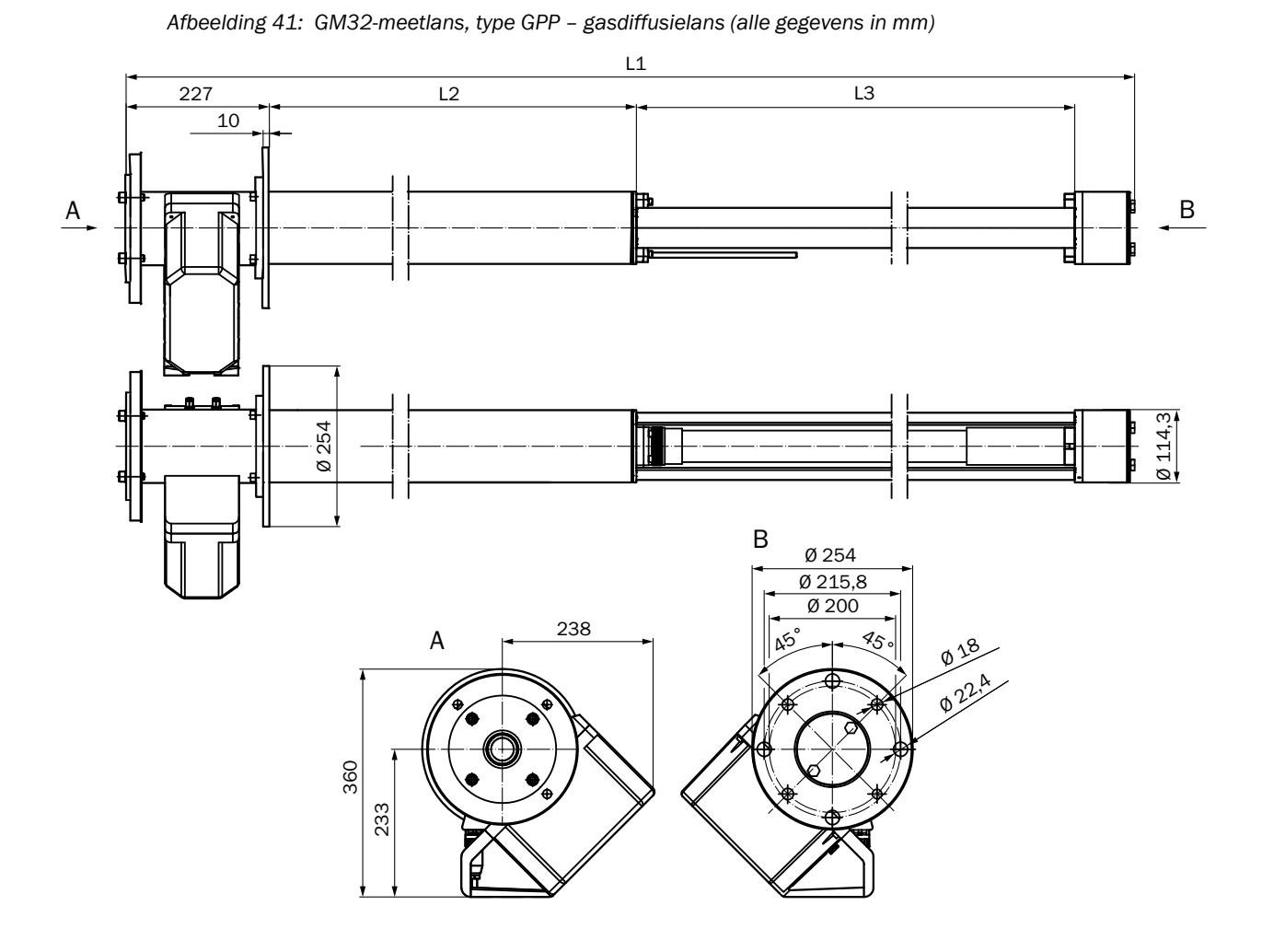

| GPP-meetlansen        |       | Meetspleet L3 (actief meettraject) |       |       |       |  |
|-----------------------|-------|------------------------------------|-------|-------|-------|--|
|                       |       | 227                                | 477   | 727   | 977   |  |
| Lanslengte nominaal   | L1    | L2                                 |       |       |       |  |
| 900                   | 914   | 353                                | 103   |       |       |  |
| 1.500                 | 1.624 | 1.063                              | 813   | 563   | 313   |  |
| 2.000                 | 2.108 | 1.547                              | 1.297 | 1.047 | 797   |  |
| 2.500                 | 2.608 | 2.047                              | 1.797 | 1.547 | 1.297 |  |
| Alle afmetingen in mm |       |                                    |       |       |       |  |

Applicatie-specifieke lengtes op aanvraag

Tabel 37: Lanslengtes GPP meetlansen (alle gegevens in mm)

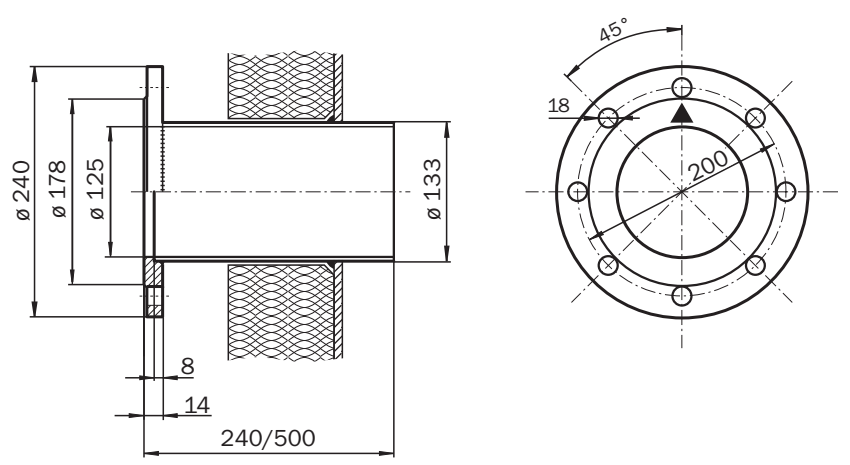

Afbeelding 42: Montageflens DN125 (alle gegevens in mm)

Afbeelding 43: Aansluiteenheid (alle gegevens in mm)

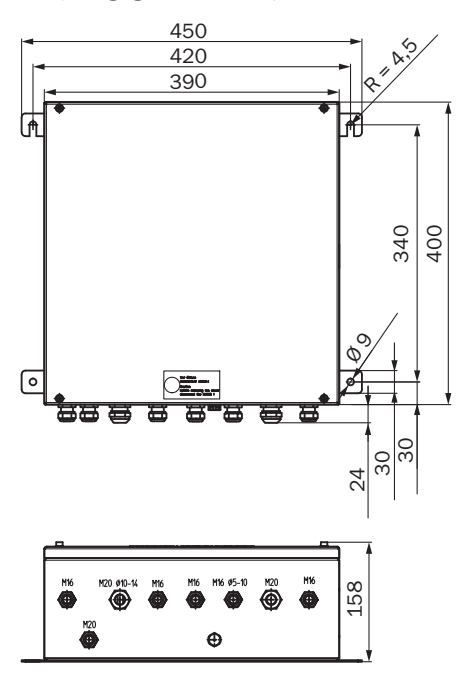

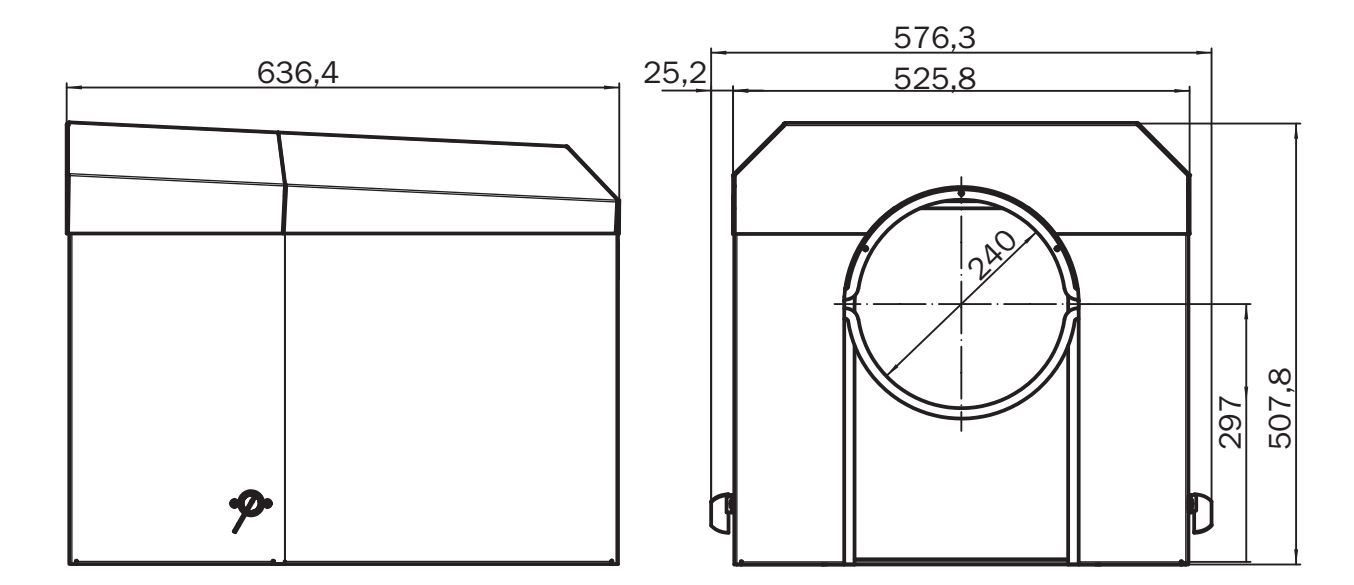

Afbeelding 44: Weerkap voor zend-ontvangsteenheid (alle aangegeven maten in mm)

8030318/ZVS1/V2-1/2019-04

www.addresses.endress.com

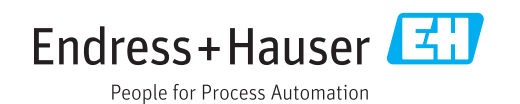